# V2400 Series Expansion Modules **User's Manual**

Fourth Edition, June 2011

www.moxa.com/product

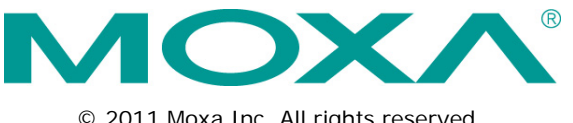

© 2011 Moxa Inc. All rights reserved.

# V2400 Series Expansion Modules User's Manual

The software described in this manual is furnished under a license agreement and may be used only in accordance with the terms of that agreement.

# **Copyright Notice**

© 2011 Moxa Inc., All rights reserved.

# Trademarks

The MOXA logo is a registered trademark of Moxa Inc. All other trademarks or registered marks in this manual belong to their respective manufacturers.

# Disclaimer

Information in this document is subject to change without notice and does not represent a commitment on the part of Moxa.

Moxa provides this document as is, without warranty of any kind, either expressed or implied, including, but not limited to, its particular purpose. Moxa reserves the right to make improvements and/or changes to this manual, or to the products and/or the programs described in this manual, at any time.

Information provided in this manual is intended to be accurate and reliable. However, Moxa assumes no responsibility for its use, or for any infringements on the rights of third parties that may result from its use.

This product might include unintentional technical or typographical errors. Changes are periodically made to the information herein to correct such errors, and these changes are incorporated into new editions of the publication.

# **Technical Support Contact Information**

## www.moxa.com/support

## Moxa Americas

Toll-free:1-888-669-2872Tel:+1-714-528-6777Fax:+1-714-528-6778

#### Moxa Europe

Tel: +49-89-3 70 03 99-0 Fax: +49-89-3 70 03 99-99

## Moxa China (Shanghai office) Toll-free: 800-820-5036

 Tel:
 +86-21-5258-9955

 Fax:
 +86-21-5258-5505

## Moxa Asia-Pacific

Tel: +886-2-8919-1230 Fax: +886-2-8919-1231

# **Table of Contents**

| 1.         | Introduction                                              | 1-1         |
|------------|-----------------------------------------------------------|-------------|
|            | Overview                                                  | 1-2         |
|            | Package Checklist                                         | 1-2         |
|            | Product Features                                          | 1-2         |
|            | EPM Module Specifications                                 | 1-2         |
|            | EPM-3032 Specifications                                   | 1-2         |
|            | EPM-3112 Specifications                                   | 1-3         |
|            | EPM-3337 Specifications                                   | 1-3         |
|            | EPM-3438 Specifications                                   | 1-5         |
|            | EPM-3552 Specifications                                   | 1-5         |
|            | EPM-DK01 Specifications                                   | 1-6         |
|            | EPM-DK02 Specifications                                   | 1-6         |
| 2          |                                                           | 2 1         |
| <b>Z</b> . |                                                           | 2-1         |
|            | Appearance                                                | 2-2         |
|            | EPM-3032                                                  | 2-2         |
|            | EPM-3112                                                  | 2-2         |
|            | EPM-3337                                                  | 2-2         |
|            | EPM-3438                                                  | 2-2         |
|            | EPM-3552                                                  | 2-3         |
|            | EPM-DK01                                                  | 2-3         |
|            | EPM-DK02                                                  | 2-4         |
|            | Dimensions                                                | 2-5         |
| 3.         | Hardware Connection Description                           | 3-1         |
|            | Installing the FPM Expansion Modules                      | 3_2         |
|            | Connecting Data Transmission Cables                       | 2_2         |
|            | Connecting bath and the EPM-3032 Serial Port Module       | 3-3<br>3-3  |
|            | Connecting to the EDM 3337 Wireless (GDS Module           | 2_2         |
|            | Connecting to the EPM-3337 WI (Bess/Gradule               | J-J<br>2 2  |
|            | Connecting to the EPM 2112 (ANbus Dert Medule             | 3-3<br>2 1  |
|            | Connecting to the EPM DK01 Module                         | 3-4<br>2 E  |
|            | Connecting to the EPM-DKOT Module                         | ວ-ວ<br>ລ ຬ  |
|            | Connecting to the EPM-3552 Display Module                 | כ- נ<br>ד כ |
|            | Configuring the Device On/OR Function Jumper for Sector 1 | 3-7         |
|            |                                                           | 3-0         |
| 4.         | Software Installation and Programming Guide               | 4-1         |
|            | Linux System                                              | 4-2         |
|            | EPM-3032 Driver Installation                              | 4-2         |
|            | EPM-3032 Programming Guide                                | 4-2         |
|            | Example to set the baud rate                              | 4-2         |
|            | Example to get the baud rate                              | 4-2         |
|            | Baud rate inaccuracy                                      | 4-3         |
|            | Special Note                                              | 4-3         |
|            | Configure Serial Port Mode                                | 4-3         |
|            | EPM-3438 Driver Installation                              | 4-4         |
|            | EPM-3438 Programming Guide                                | 4-5         |
|            | Digital I/O                                               | 4-5         |
|            | EPM-3337 Driver Installation                              | . 4-14      |
|            | The EPM-3337's Two Operating Modes                        | . 4-15      |
|            | Normal mode—GPRS/HSDPA functionality only                 | . 4-16      |
|            | Multiplexer mode—GPS and GPRS/HSDPA dual functionality    | . 4-16      |
|            | Troubleshooting for pppd                                  | . 4-18      |
|            | Setting up a Wireless Connection                          | . 4-19      |
|            | Getting Wireless Card Information                         | . 4-20      |
|            | EPM-3112 Driver Installation                              | . 4-21      |
|            | EPM-3112 Programming Guide                                | . 4-21      |
|            | CANBUS Library                                            | . 4-21      |
|            | Moxa functions for CANbus                                 | . 4-21      |
|            | Moxa definitions for CANbus                               | . 4-23      |
|            | Example Code                                              | . 4-23      |
|            | EPM-3552 Driver Installation                              | . 4-23      |
|            | EPM-3552 Chipset Configuration                            | . 4-24      |
|            | Configuration for Displaying only on the EPM-3552         | . 4-26      |
|            | Dynamically Changing the Display Resolution               | . 4-26      |
|            | EPM-DK02 Driver Installation                              | . 4-26      |
|            | Installation                                              | . 4-26      |
|            | Configuring Power Control Tool                            | . 4-27      |
|            | Windows System                                            | . 4-28      |
|            | EPM-3032 Driver Installation                              | . 4-28      |
|            |                                                           |             |

|    | 4- Configuring Serial Port Mode                                        | -31 |
|----|------------------------------------------------------------------------|-----|
|    | 4- Changing UART Mode Through Programming                              | -35 |
|    | EPM-3438 Driver Installation                                           | -36 |
|    | 4- EPM-3438 Programming Guide                                          | -38 |
|    | Moxa functions for DI/DO4-                                             | -38 |
|    | 4-Moxa I/O control definitions for COUNTER                             | -39 |
|    | 4-4-EPM-3337 Driver Installation                                       | -39 |
|    | 4-Wireless Module Driver Installation                                  | -46 |
|    | 4- Configuring the GPRS/HSDPA Connection (without GPS)                 | -52 |
|    | Enabling GPS Functionality                                             | -56 |
|    | Configuring a Wireless Connection4-                                    | -58 |
|    | 4-Getting Wireless Module Information                                  | -62 |
|    | 4-4-24 EPM-3112 Driver Installation                                    | -63 |
|    | 4- EPM-3112 Programming Guide                                          | -65 |
|    | 4-                                                                     | -65 |
|    | 4-4-EPM-3552 Driver Installation                                       | -67 |
|    | 4-4-2552 Configuration                                                 | -69 |
|    | Setting the Display to Extend Mode with the Windows Properties         | -70 |
|    | Setting the Display to Extend Mode with the DisplayLink Properties     | -71 |
|    | Setting the Display to Mirror Mode with DisplayLink Properties         | -72 |
|    | Setting the Display as the Primary Display with Windows Properties     | -72 |
|    | Disabling the Laptop Screen                                            | -73 |
|    | Setting the Display as the Primary Display with DisplayLink Properties | -73 |
|    | EPM-3552 Patch File Installation4-                                     | -73 |
|    | 4-                                                                     | -73 |
|    | Installing the Patch File4-                                            | -74 |
|    | 4- EPM-DK02 Driver Installation                                        | -76 |
|    | 4-Controlling EPM-DK02 Power On/Off                                    | -81 |
|    | 4-Getting current power status                                         | -81 |
|    | Disabling Socket Power4-                                               | -82 |
|    | Enabling Socket Power4-                                                | -83 |
| Α. | Video Performance Table for the EPM-3552 Module                        | 4-1 |
|    | EPM-3552 Display Module Performance on Linux Systems                   | 4-2 |
|    | EPM-3552 Display Module Performance on Windows Systems                 | 4-3 |
|    |                                                                        | . 0 |

Moxa's EPM series modules, which include modules with serial ports, a wireless/GPS card, a digital input/output channel card, a CANbus card, a mini PCI/PCIe card, a VGA/DVI-I display card, and a 2-slot mini PCIe card, work with Moxa's V2422 and V2426 embedded computers, giving end-users the ability to set up and expand a variety of industrial applications.

The following topics are covered in this chapter:

- Overview
- Package Checklist
- Product Features

## EPM Module Specifications

- EPM-3032 Specifications
- EPM-3112 Specifications
- EPM-3337 Specifications
- EPM-3438 Specifications
- EPM-3552 Specifications
- EPM-DK01 Specifications
- EPM-DK02 Specifications

# **Overview**

Moxa's EPM series modules, which include modules with serial ports, a wireless/GPS card, a digital input/output channel card, a CANbus card, a mini PCI/PCIe card, a VGA/DVI-I display card, and a 2-slot mini PCIe card, work with Moxa's V2422 and V2426 embedded computers, giving end-users the ability to set up and expand a variety of industrial applications.

# Package Checklist

The EPM Series includes the following models:

- EPM-3032: Module with 2 isolated RS-232/422/485 ports with DB9 connectors
- EPM-3337: Module with HSDPA, GPS, WLAN (11n)
- EPM-3438: Module with 8 DIs and 8 DOs with 3 KV digital isolation protection, and a 2 KHz counter
- EPM-3112: Module with 2 isolated CAN ports with DB9 connectors
- EPM-3552: VGA and DVI-I display module
- EPM-DK01: Mini PCI and mini PCIe expansion module
- EPM-DK02: 2-slot mini PCIe expansion module

Each model is shipped with the following items:

1 EPM-3032, 3337,3438, 3112, 3552, DK01, or DK02 expansion module

NOTE: Please notify your sales representative if any of the above items are missing or damaged.

# **Product Features**

The EPM series expansion modules have the following features:

- PCI slots for interface expansion
- EPM-3032: 2 isolated RS-232/422/485 ports with DB9 connectors
- EPM-3112: 2 isolated CAN ports with DB9 connectors
- EPM-3337: HSDPA, GPs, WLAN (11a/b/g/n)
- EPM-3438: 8+8 DI/DO with 3 KV digital isolation protection, 2 KHz counter
- EPM-3552: VGA or DVI-I display module
- EPM-DK02: 2-slot Mini PCIe expansion module

# **EPM Module Specifications**

# EPM-3032 Specifications

### Serial Interface

Serial Standards: 2 RS-232/422/485 ports, software-selectable (DB9 male) Isolation: 2 KV digital isolation

### **Serial Communication Parameters**

Data Bits: 5, 6, 7, 8 Stop Bits: 1, 1.5, 2 Parity: None, Even, Odd, Space, Mark Flow Control: RTS/CTS, XON/XOFF, ADDC® (automatic data direction control) for RS-485 Baudrate: 50 bps to 921.6 Kbps (non-standard baudrates supported; see user's manual for details)

#### Serial Signals

RS-232: TxD, RxD, DTR, DSR, RTS, CTS, DCD, GND

**RS-422:** TxD+, TxD-, RxD+, RxD-, GND **RS-485-4w:** TxD+, TxD-, RxD+, RxD-, GND **RS-485-2w:** Data+, Data-, GND

Physical Characteristics Weight: 137 g

**Dimensions:** 104 x 121 x 34 mm (4.09 x 4.76 x 1.34 in)

**Environmental Limits** 

Operating Temperature: -40 to 70°C (-40 to 158°F)

# **EPM-3112 Specifications**

## **CANbus Communication**

Interface: 2 optically isolated CAN2.0A/2.0B compliant ports CAN Controller: Phillips SJA1000T Signals: CAN-H, CAN-L Isolation: 2 KV digital isolation Speed: 1 Mbps Connector Type: DB9 male

## **Physical Characteristics**

Weight: 127 g Dimensions: 104 x 121 x 34 mm (4.09 x 4.76 x 1.34 in)

## **Environmental Limits**

Operating Temperature: -25 to 55°C (-13 to 131°F)

# **EPM-3337 Specifications**

### **Cellular Interface**

### Frequency Bands:

- UMTS/HSDPA: Triple band, 850/1900/1900 MHz
- GSM/GPRS/EDGE: Quad band, 850/900/1800/2100 MHz
- GSM Dass: Small MS

### Output Power:

- Class 4 (2 W) for GSM850/900
- Class 3 (0.25 W) for UMTS/HSDPA
- Class E2 (0.5 W) for EDGE850/900
- Class E2 (0.4 W) for EDGE1800/1900
- Class 1 (1 W) for GSM1800/1900

## **HSDPA Interface**

### 3GPP Release 5:

- 3.6 Mbps, UL 384 Kbps
- UE CAT. [1-6], 11, 12 supported
- Compressed mode (CM) supported according to 3GPP TS25.212

### GPS Interface

Tracking: Tracks up to 13 satellites, L1 1575.42 MHz

Accuracy Position: 2.5 m CEP; 5.0 m SEP

**Protocols:** NMEA-0183 V2.3, E911 AGPS Control plane, GPS dedicated AT commands, Date WGS-84 **Tracking sensitivity:** -158 dBm (with active antenna)

## Start-up Time:

- Hot start: <3s
- Cold start: 30s
- Warm start: 30s
- GPS active antenna supply: 3.3 V

### WLAN Interface

Supported Modes:

- IEEE 802.11a/b/g/n for client/bridge mode
- IEEE 802.11b/g/n for AP mode (Linux OS only)

Standards:

- IEEE 802.11a/b/g/n for Wireless LAN
- IEEE 802.11i for Wireless Security

## Operating Channels (central frequency):

- US: 2.412 to 2.462 GHz (11 channels), 5.18 to 5.24 GHz (4 channels)
- EU: 2.412 to 2.472 GHz (13 channels), 5.18 to 5.24 GHz (4 channels)
- USA: 1 to 11 (2400 to 2483.5 MHz)
- Europe: 1 to 13 (2400 to 2483.5 MHz)
- Japan: 1 to 14 (2400 to 2497 MHz)

802.11g:

- USA: 1 to 11 (2400 to 2483.5 MHz)
- Europe: 1 to 13 (2400 to 2483.5 MHz)
- Japan: 1 to 13 (2400 to 2497 MHz)

802.11a:

- USA: 36 to 165 (5180 to 5825 MHZ)
- Europe: 36 140 (5180 to 5700 MHz)
- Japan: 7 to 11 (5035 to 5055MHz),183 to 189 (4915 to 4945 MHz)

**Security:** 64-bit and 128-bit WEP encryption, WPA /WPA2-Personal and Enterprise (IEEE 802.1X/RADIUS, TKIP and AES)

Transmission Rates:

- 802.11b: 1, 2, 5.5, 11 Mbps
- 802.11a/g: 6, 9, 12, 18, 24, 36, 48, 54 Mbps
- 802.11n: 6 to 300 Mbps (multiple rates supported)

## TX Transmit Power:

• 802.11b: 1 to 11 Mbps: Typ. 18 dBm (± 1.5 dBm)

• 802.11g: 6 to 24 Mbps: Typ. 18 dBm (± 1.5 dBm); 36 to 48 Mbps: Typ. 17 dBm (± 1.5 dBm); 54 Mbps: Typ. 15 dBm (± 1.5 dBm)

• 802.11a: 6 to 24 Mbps: Typ. 17 dBm (± 1.5 dBm) 36 to 48 Mbps: Typ. 16 dBm (± 1.5 dBm); 54 Mbps: Typ. 14 dBm (± 1.5 dBm)

### TX Transmit Power MIMO:

• 802.11a/n (20/40 MHz): MCS15 20 MHz: Typ. 13 dBm (± 1.5 dBm); MCS15 40 MHz: Typ. 12 dBm (± 1.5 dBm)

• 802.11g/n (20/40 MHz): MCS15 20 MHz: Typ. 14 dBm (± 1.5 dBm); MCS15 40 MHz: Typ. 13 dBm (± -1.5 dBm)

### **RX Sensitivity:**

• 802.11b:

-92 dBm @ 1 Mbps, -90 dBm @ 2 Mbps, -88 dBm @ 5.5 Mbps, -84 dBm @ 11 Mbps

• 802.11g:

-87 dBm @ 6 Mbps, -86 dBm @ 9 Mbps, -85 dBm @ 12 Mbps, -82 dBm @ 18 Mbps, -80 dBm @ 24 Mbps, -76 dBm @ 36 Mbps, -72 dBm @ 48 Mbps, -70 dBm @ 54 Mbps

• 802.11a:

-87 dBm @ 6 Mbps, -86 dBm @ 9 Mbps, -85 dBm @ 12 Mbps, -82 dBm @ 18 Mbps,

-80 dBm @ 24 Mbps, -76 dBm @ 36 Mbps, -72 dBm @ 48 Mbps, -70 dBm @ 54 Mbps

## RX Sensitivity MIMO:

• 802.11a/n:

-68 dBm @ MCS15 40 MHz, -70 dBm @ MCS7 40 MHz, -69 dBm @ MCS15 20 MHz, -71 dBm @ MCS7 20 MHz • 802.11g/n:

-68 dBm @ MCS15 40 MHz, -70 dBm @ MCS7 40 MHz, -69 dBm @ MCS15 20 MHz,

-71 dBm @ MCS7 20 MHz

**AP-only Protocols:** ARP, BOOTP, DHCP, dynamic VLAN-Tags for 802.1X-Clients, STP/RSTP (IEEE 802.1D/w) **Default Antenna:** 2 dBi dual-band omni-directional antenna, RP-SMA (male) **Connector for External Antennas:** RP-SMA (female)

Physical Characteristics Weight: 220 g

**Dimensions:** 104 x 121 x 34 mm (4.09 x 4.76 x 1.34 in)

**Environmental Limits** 

Operating Temperature: -25 to 55°C (-13 to 131°F), EN 50155 Class T1

# **EPM-3438 Specifications**

## **Digital Input**

Input Channels: 8, source type Input Voltage: 0 to 30 VDC at 25 Hz Digital Input Levels for Dry Contacts: • Logic level 0: Close to GND • Logic level 1: Open Digital Input Levels for Wet Contacts:

• Logic level 0: +3 V max.

• Logic level 1: +10 V to +30 V (Source to DI)

Counter Frequency: 2 KHz (DIO only)

**Connector Type:** 10-pin screw terminal block (8 DI points, DI Source, GND) **Isolation:** 3 KV optical isolation

## **Digital Output**

Output Channels: 8, sink type, 0 to 30 VDC Output Current: Max. 200 mA per channel On-state Voltage: 24 VDC nominal, open collector to 30 VDC Connector Type: 9-pin screw terminal block (8 DO points, GND) Isolation: 3 KV optical isolation

### Physical Characteristics

Weight: 120 g Dimensions: 104 x 121 x 34 mm (4.09 x 4.76 x 1.34 in)

### **Environmental Limits**

Operating Temperature: -40 to 70°C (-40 to 158°F), EN 50155 Class TX

# **EPM-3552 Specifications**

### Display

Graphics Controller: DsiplayLink DL-195
VGA Interface: 15-pin D-sub connector (female)
DVI Interface: 24-pin DVI-I connector (female)
Resolution: Up to 1920x 1600 (2048 x 1152 for wide screen) resolution

## **Physical Characteristics**

Weight: 130 g Dimensions: 104 x 121 x 34 mm (4.09 x 4.76 x 1.34 in)

### **Environmental Limits**

Operating Temperature: -25 to 55°C (-13 to 131°F)

# **EPM-DK01 Specifications**

PCI Express Mini Slot Interface: PCIExpress V1.0 (one lane) USB 2.0 Bus SIM Card Holder: Reserved for Cellular applications

Mini PCI Slot Interface: PCI Bus Frequency: 32-bit, 33 MHz PCI

Physical Characteristics Weight: 117 g

Environmental Limits Operating Temperature: -40 to 70°C (-40 to 158°F), EN 50155 Class TX

# **EPM-DK02 Specifications**

PCI Express Mini Slot Interface: Slot 1: PCIExpress V1.0 (one lane) / USB 2.0 Slot 2: USB 2.0 USB 2.0 Bus SIM Card Holder: Reserved for cellular applications

Physical Characteristics Weight: 125 g

## **Environmental Limits**

Operating Temperature: -25 to 55°C (-13 to 131°F), EN 50155 Class T1

# Hardware Introduction

The EPM Series expansion modules are designed to work with Moxa's V2422 and V2426 embedded computers. By providing different modules with different connectors, the EPM series offers the greatest flexibility and convenience for users who would like to easily establish industrial applications that require different communication interfaces.

The following topics are covered in this chapter:

## □ Appearance

- ➢ EPM-3032
- ➢ EPM-3112
- ➢ EPM-3337
- ➢ EPM-3438
- ➢ EPM-3552
- ➢ EPM-DK01
- ➢ EPM-DK02
- Dimensions

# Appearance

# EPM-3032

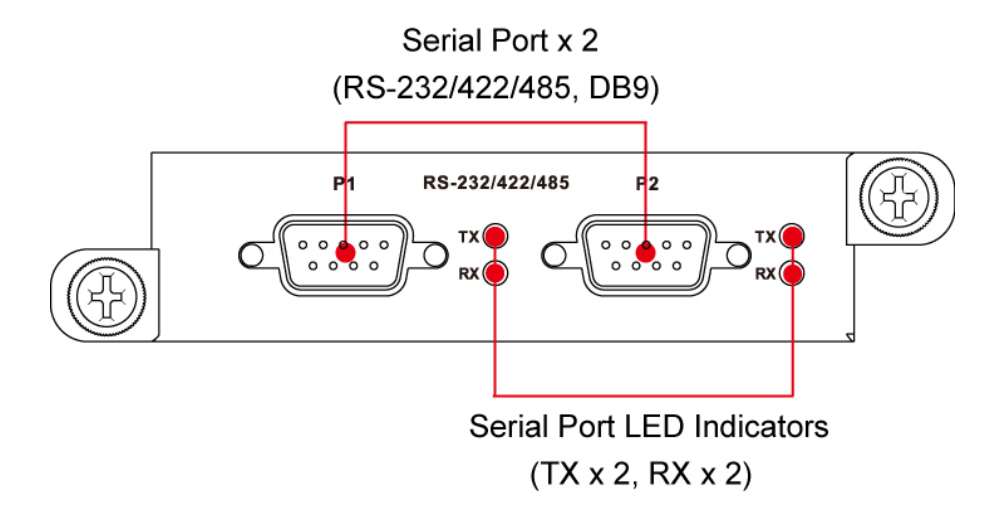

# EPM-3112

CAN Port x 2 (DB9)

# EPM-3337

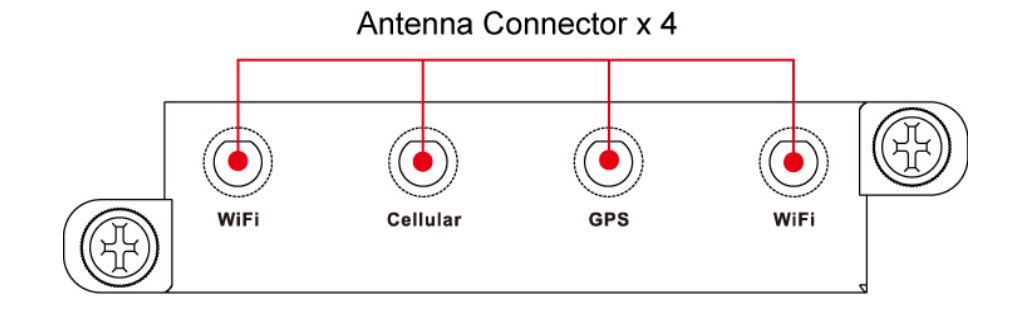

# EPM-3438

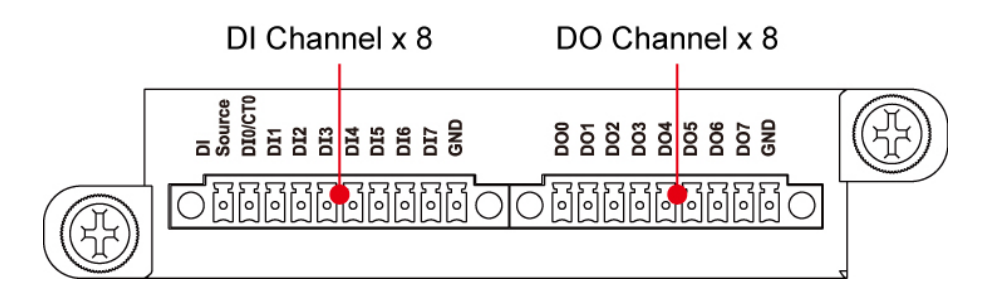

# EPM-3552

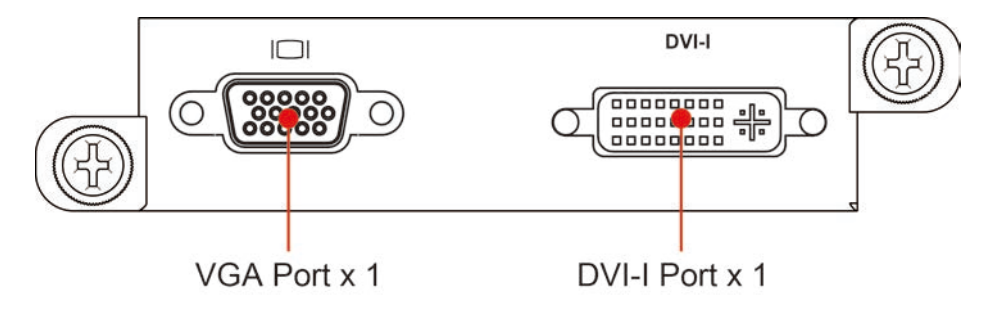

# EPM-DK01

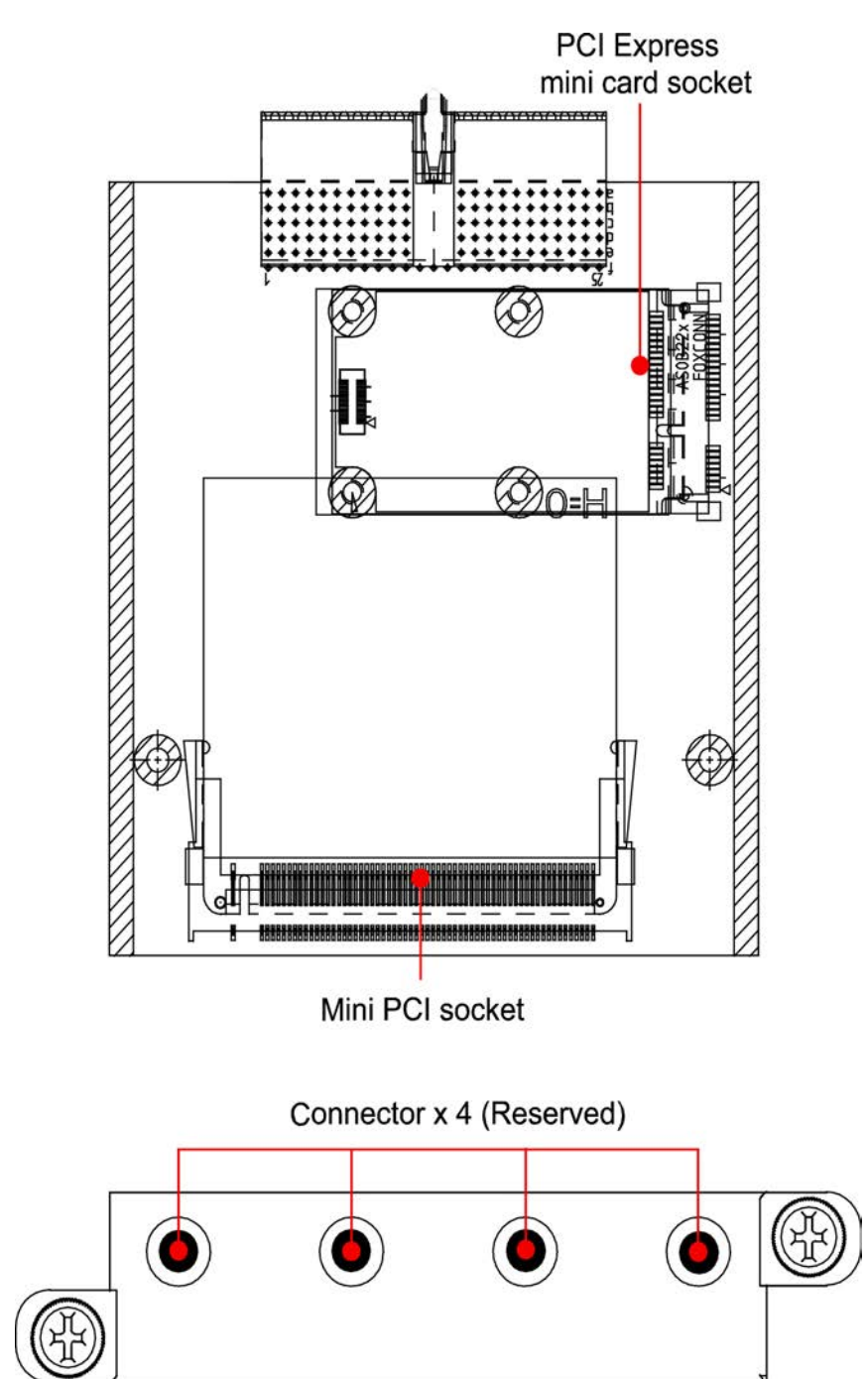

# EPM-DK02

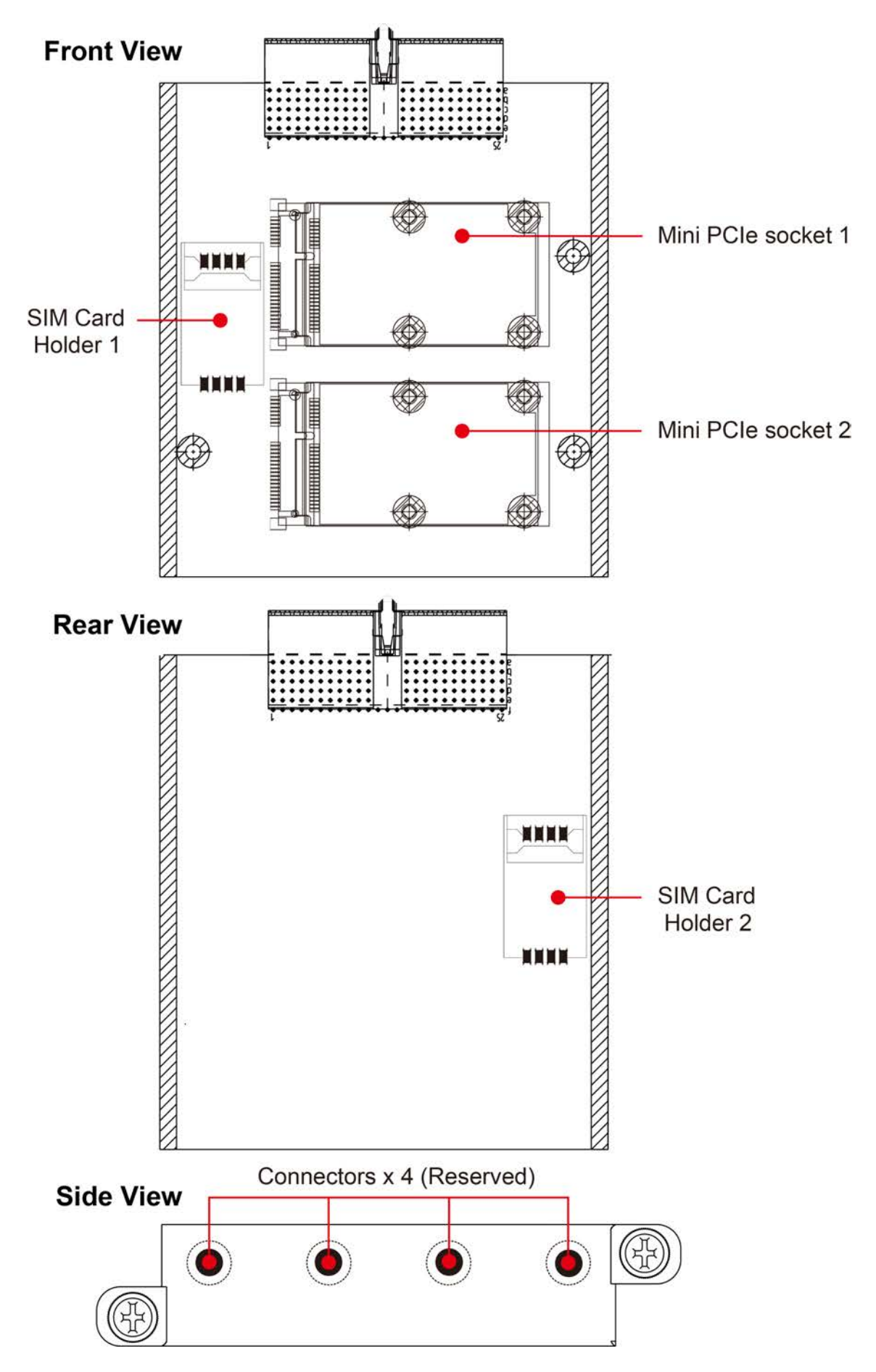

# **Dimensions**

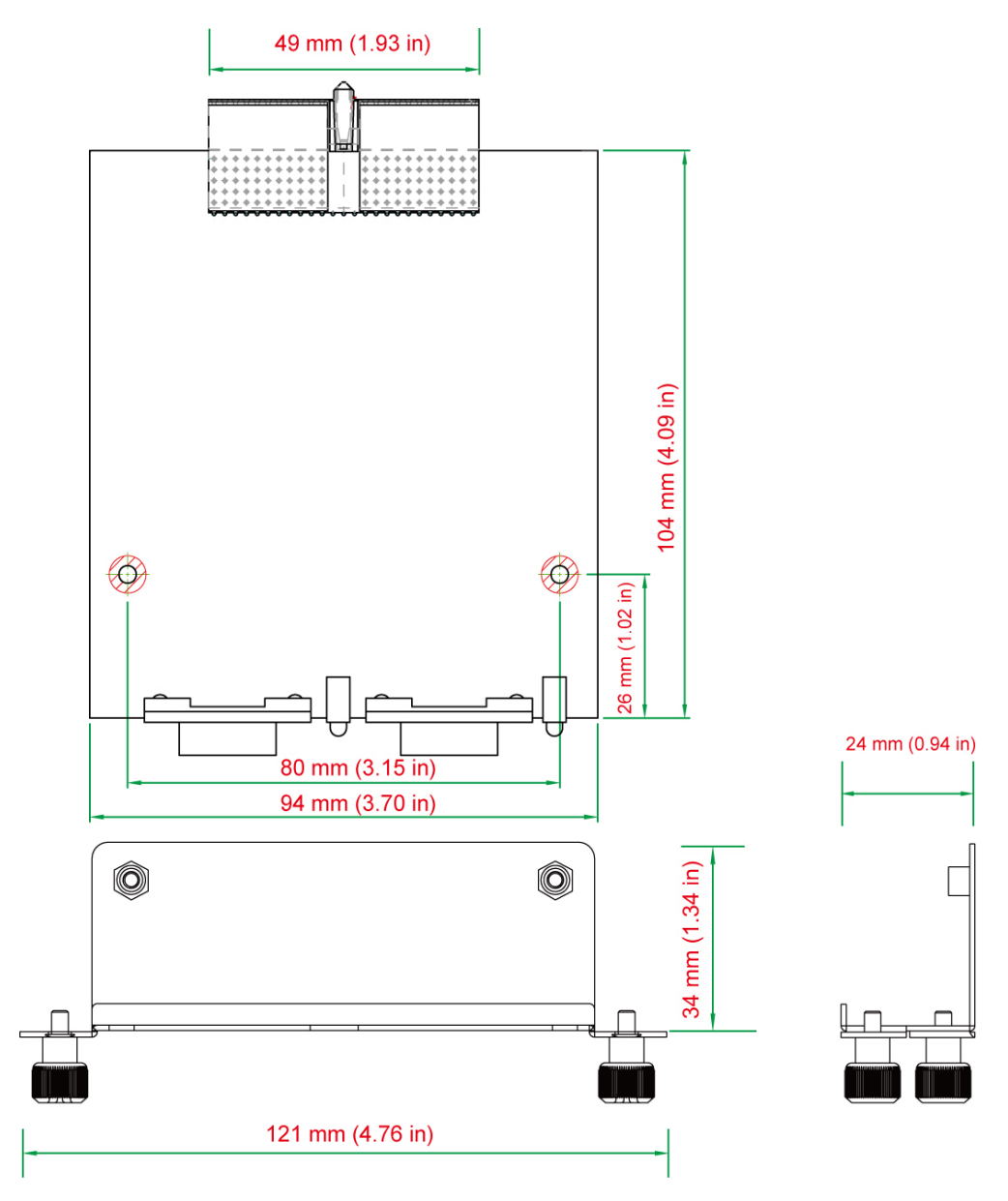

# Hardware Connection Description

In this chapter, we show how to connect the embedded computers to the network and to various devices.

The following topics are covered in this chapter:

- Installing the EPM Expansion Modules
- Connecting Data Transmission Cables
  - > Connecting to the EPM-3032 Serial Port Module
  - > Connecting to the EPM-3337 Wireless/GPS Module
  - > Connecting to the EPM-3438 DI/DO Module
  - > Connecting to the EPM-3112 CANbus Port Module
  - Connecting to the EPM-DK01 Module
  - > Connecting to the EPM-3552 Display Module
  - > Connecting to the EPM-DK02 Module
  - > Configuring the Power On/Off Function Jumper for Socket 1

# **Installing the EPM Expansion Modules**

The EPM series expansion modules are designed to work with Moxa's V2422 and V2426 embedded computers. Below we describe how to insert the modules into the embedded computer slots.

1. Remove the module cover screws.

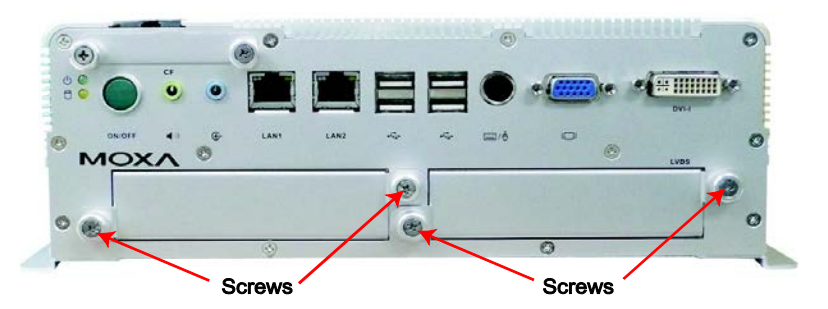

2. Remove the cover from the slot.

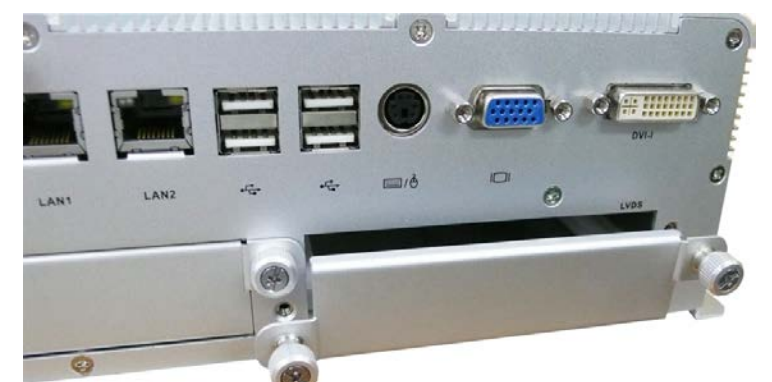

3. Gently insert the module into the slot.

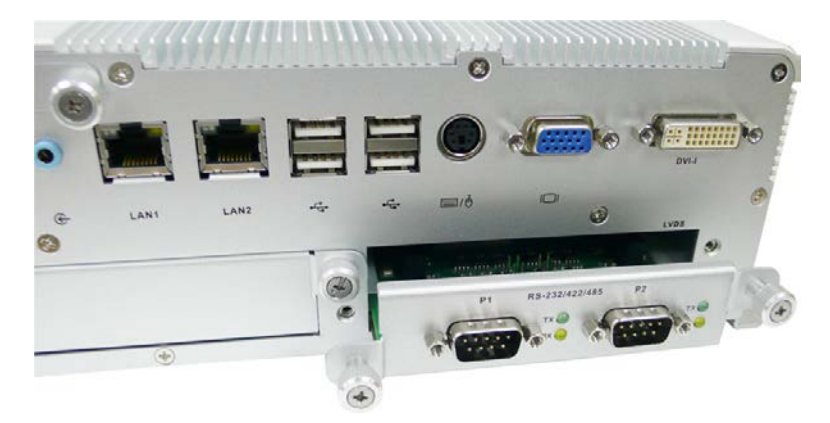

4. When finished, tighten the screws to hold the module in place.

# **Connecting Data Transmission Cables**

In this section we explain how to connect the EPM modules to devices.

# Connecting to the EPM-3032 Serial Port Module

Use a serial cable to plug your serial device into the module's serial port. Serial ports 1 and 2 have male DB9 connectors and can be configured for RS-232, RS-422, or RS-485 communication by software. The pin assignments are shown in the following table:

| DB9 Male Port                         | RS-232/422/485 Pinouts |        |         |          |          |
|---------------------------------------|------------------------|--------|---------|----------|----------|
| 1 2 3 4 5                             | Pin                    | RS-232 | RS-422  | RS-485   | RS-485   |
|                                       |                        |        |         | (4-wire) | (2-wire) |
| $\left( \cdots \right) $              | 1                      | DCD    | TxDA(-) | TxDA(-)  | _        |
| Viii                                  | 2                      | RxD    | TxDB(+) | TxDB(+)  | -        |
| + + + + + + + + + + + + + + + + + + + | 3                      | TxD    | RxDB(+) | RxDB(+)  | DataB(+) |
| 6789                                  | 4                      | DTR    | RxDA(-) | RxDA(-)  | DataA(-) |
|                                       | 5                      | GND    | GND     | GND      | GND      |
|                                       | 6                      | DSR    | -       | -        | -        |
|                                       | 7                      | RTS    | -       | -        | -        |
|                                       | 8                      | CTS    | _       | -        | _        |

# Connecting to the EPM-3337 Wireless/GPS Module

The EPM-3337 module comes with 4 connectors that can be used to connect antennas, including 2 WiFi antennas, 1 cellular antenna, and 1 GPS antenna. Refer to the following figure for the location of the different antennas.

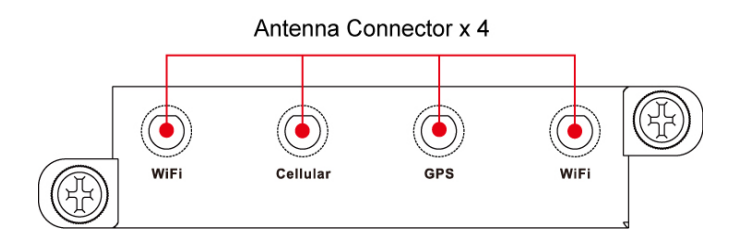

# Connecting to the EPM-3438 DI/DO Module

The EPM-3438 module comes with 8 digital input channels and 8 digital output channels. See the following figures for pin definitions and wiring methods.

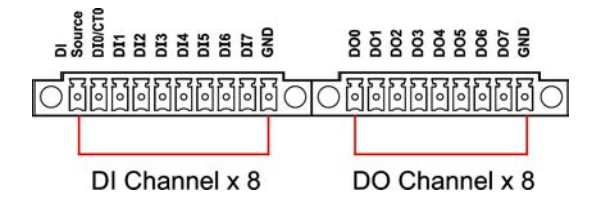

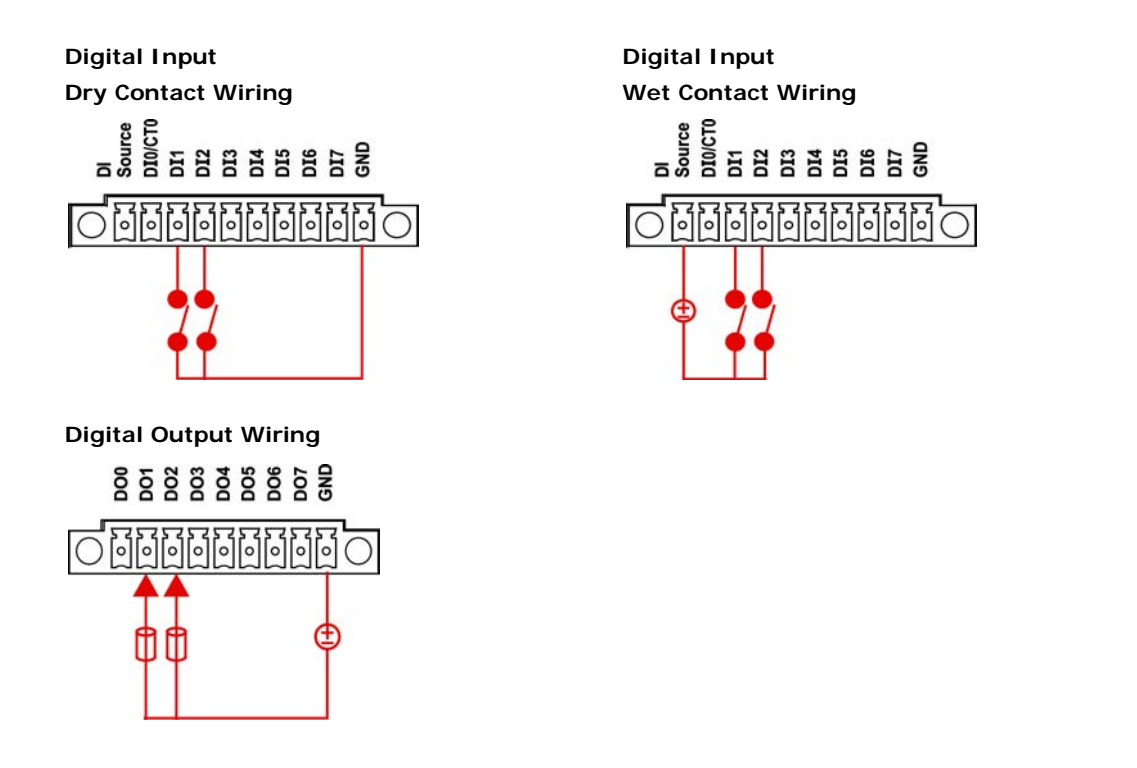

# Connecting to the EPM-3112 CANbus Port Module

The EPM-3112 offers two CANbus ports with DB9 male connectors. Use a cable to plug your CAN device into the module's serial port. The pin assignments are shown in the following table:

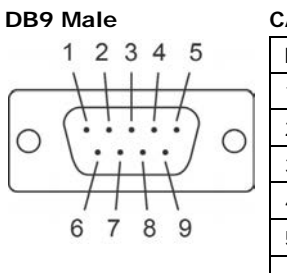

| CANbus Pinouts |       |  |
|----------------|-------|--|
| PIN            | CAN   |  |
| 1              | _     |  |
| 2              | CAN-L |  |
| 3              | -     |  |
| 4              | -     |  |
| 5              | -     |  |
| 6              | -     |  |
| 7              | CAN-H |  |
| 8              | _     |  |
| 9              | _     |  |

# Connecting to the EPM-DK01 Module

The EPM-DK01 offers a mini-PCI and a mini-PCIe sockets, allowing users to insert a mini-PCI or a mini-PCIe card. See the following figure for the specific locations when installing these cards. Meanwhile, if you need to connect the antenna, use the connectors on the exterior panel.

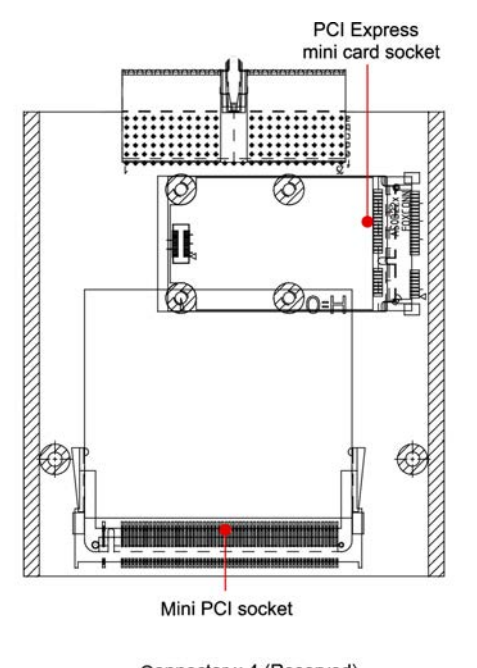

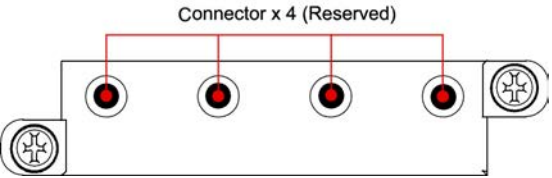

# Connecting to the EPM-3552 Display Module

The EPM-3552 display modules comes with a VGA connector and a DVI-I connector. Use a cable to connect the display to the connector on the module.

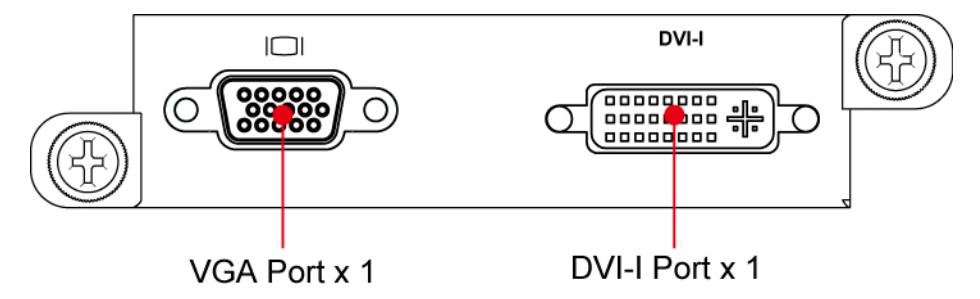

The pin assignments are shown in the following tables.

## **D-Sub 15 Connector Pin Assignments**

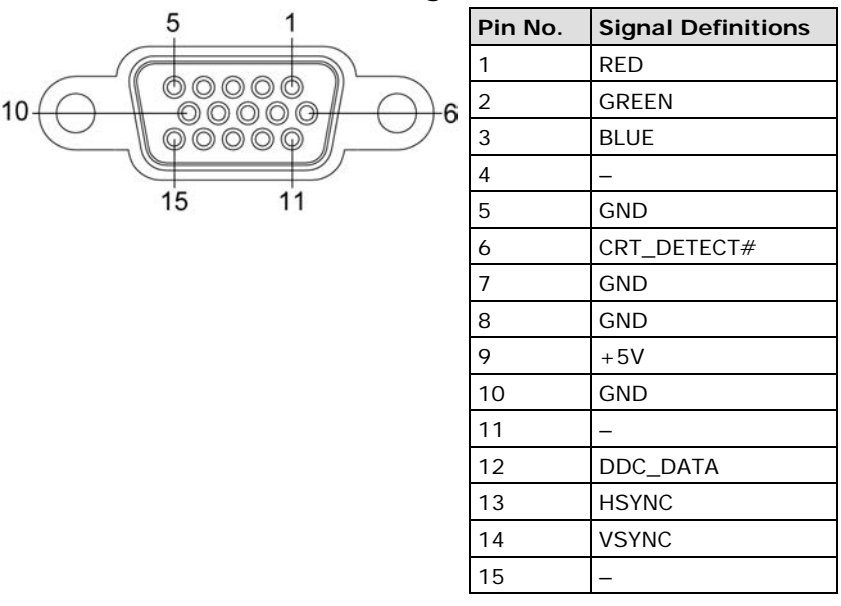

**DVI-I** Connector Pin Assignments

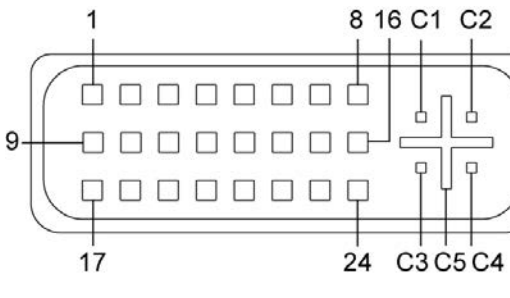

| Pin No. | Signal Definition                         |
|---------|-------------------------------------------|
| 1       | T.M.D.S. Data2-                           |
| 2       | T.M.D.S. Data2+                           |
| 3       | T.M.D.S. Data2/4 Shield                   |
| 4       | T.M.D.S. Data4-                           |
| 5       | T.M.D.S. Data4-                           |
| 6       | DDC Clock                                 |
| 7       | DDC Data                                  |
| 8       | Analog Vertical Sync                      |
| 9       | T.M.D.S. Data1-                           |
| 10      | T.M.D.S. Data1+                           |
| 11      | T.M.D.S. Data1/3 Shield                   |
| 12      | T.M.D.S. Data3-                           |
| 13      | T.M.D.S. Data3+                           |
| 14      | +5V Power                                 |
| 15      | Ground (return for +5V, HSync, and VSync) |
| 16      | Hot Plug Detect                           |
| 17      | T.M.D.S. Data0-                           |
| 18      | T.M.D.S. Data0+                           |
| 19      | T.M.D.S. Data0/5 Shield                   |
| 20      | T.M.D.S. Data5-                           |
| 21      | T.M.D.S. Data5+                           |
| 22      | T.M.D.S. Clock Shield                     |
| 23      | T.M.D.S. Clock+                           |
| 24      | T.M.D.S. Clock-                           |
| C1      | Analog Red                                |
| C2      | Analog Green                              |
| C3      | Analog Blue                               |
| C4      | Analog Horizontal Sync                    |
| C5      | Analog Ground                             |
|         | (analog R, G, B return)                   |

# Connecting to the EPM-DK02 Module

The EPM-DK02 has 2 mini PCIe sockets that allow users to insert two mini PCIe cards for cellular communication. The figures below show the specific locations on the module to install these cards. Note that while both sockets provide a mini PCIe interface, socket 1 supports either mini PCIe or USB 2.0 signals, whereas socket 2 only supports USB 2.0 signals.

Connect the cellular module to the mini PCIe socket, and insert the SIM card into the SIM card holder. Be sure to tighten the screw in the screw holder so that the module will be firmly installed. Note that the second SIM card holder is located on the back of the module. If you need to connect the antenna, use the connectors on the exterior panel.

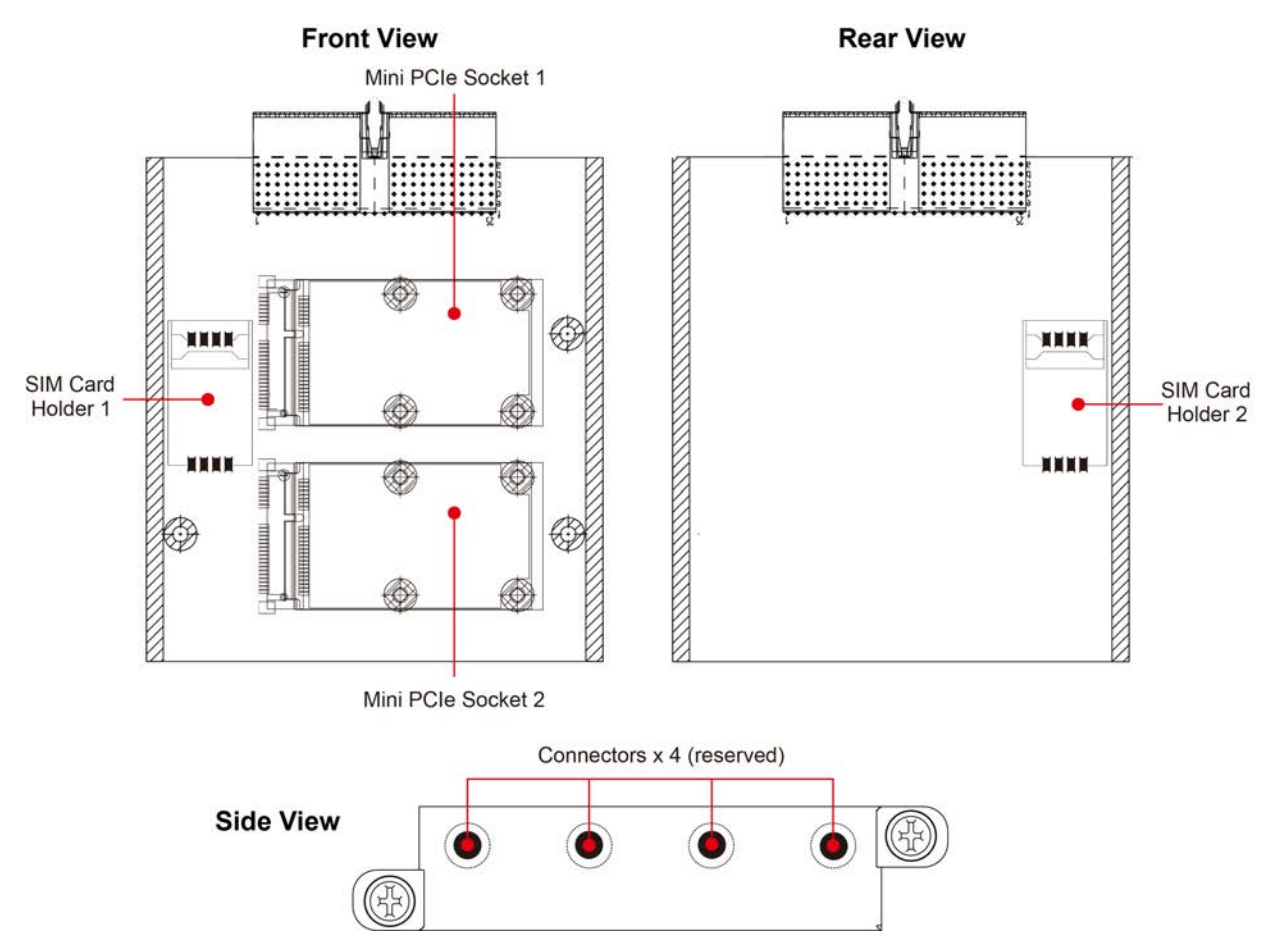

# Configuring the Power On/Off Function Jumper for Socket 1

Socket 1 of the EPM-DK02 module offers the power on/off function, which activated using the jumper setting shown in the following figure.

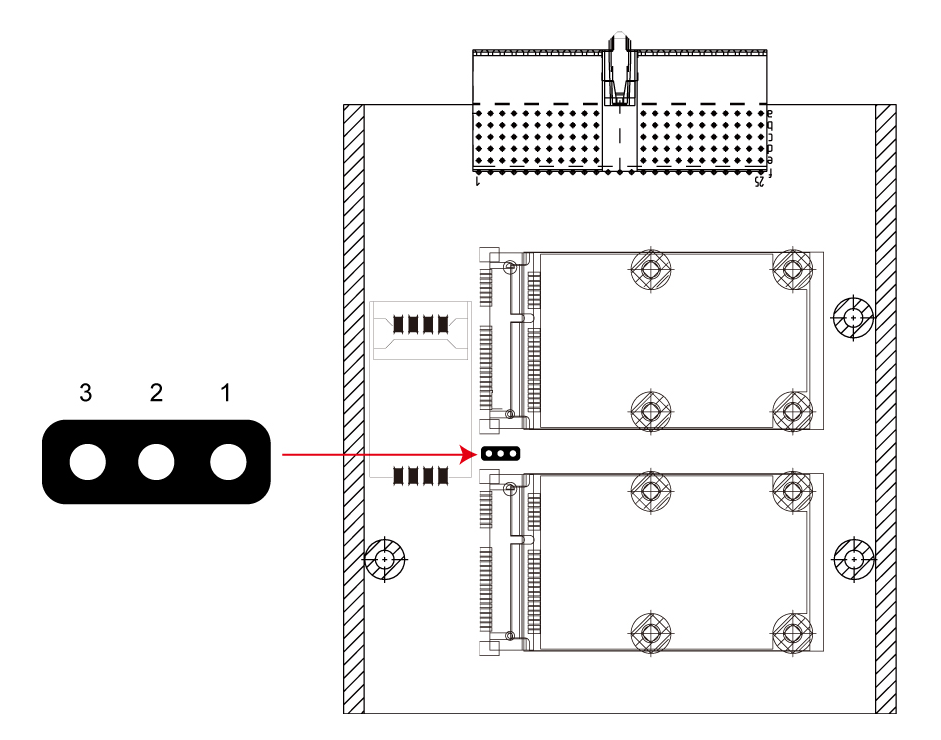

- 1. Place the jumper on pins 1 and 2 to enable the power on/off control function.
- 2. Place the jumper on pins 2 and 3 to disable the power on/off control function. In this case, the power will always be on.

**NOTE** This jumper configuration is for socket 1 only.

# Software Installation and Programming Guide

In this chapter we discuss software installation and programming guide for the EPM-3032, EPM-3337, and EPM-3438 expansion modules.

The following topics are covered in this chapter:

## Linux System

- EPM-3032 Driver Installation
- ► EPM-3032 Programming Guide
- EPM-3438 Driver Installation
- EPM-3438 Programming Guide
- EPM-3337 Driver Installation
- EPM-3112 Driver Installation
- EPM-3112 Programming Guide
- EPM-3552 Driver Installation
- ► EPM-3552 Chipset Configuration
- EPM-DK02 Driver Installation

#### Windows System

- EPM-3032 Driver Installation
- Configuring Serial Port Mode
- > Changing UART Mode Through Programming
- EPM-3438 Driver Installation
- EPM-3438 Programming Guide
- EPM-3337 Driver Installation
- Wireless Module Driver Installation
- > Configuring the GPRS/HSDPA Connection (without GPS)
- Enabling GPS Functionality
- > Configuring a Wireless Connection
- Getting Wireless Module Information
- EPM-3112 Driver Installation
- > EPM-3112 Programming Guide
- EPM-3552 Driver Installation
- EPM-3552 Configuration
- > Setting the Display to Extend Mode with the Windows Properties
- EPM-3552 Patch File Installation
- EPM-DK02 Driver Installation
- Controlling EPM-DK02 Power On/Off

# Linux System

# **EPM-3032** Driver Installation

The EPM-3032 supports Linux standard termios control. The normal tty device node is located at /dev/ttyM8, ttyM9. /dev/ttyM16 and ttyM17 are the second device files for the EPM-3032 module. The Moxa UART Device API allows you to configure ttyMx for RS-232, RS-422, 4-wire RS-485, or 2-wire RS-485.

The EPM-3032 driver has been pre-installed at the following location, and will be loaded automatically when the system boots up.

Moxa:~# /lib/modules/2.6.30-bpo.2-686/kernel/drivers/char/mxser.ko

# EPM-3032 Programming Guide

## Example to set the baud rate

```
#define MOXA
                            0x400
#define MOXA_SET_SPECIAL_BAUD_RATE
                                     (MOXA+100)
#define MOXA_GET_SPECIAL_BAUD_RATE
                                     (MOXA+101)
#include
          <termios.h>
   struct termios term;
              fd, speed;
   int
   fd = open("/dev/ttyM8", O_RDWR);
   tcgetattr(fd, &term);
   term.c_cflag &= ~(CBAUD | CBAUDEX);
   term.c_cflag |= B4000000;
   tcsetattr(fd, TCSANOW, &term);
   speed = 115200;
   ioctl(fd, MOXA_SET_SPECIAL_BAUD_RATE, &speed);
```

## Example to get the baud rate

```
#define MOXA
                            0x400
#define MOXA_SET_SPECIAL_BAUD_RATE
                                     (MOXA+100)
#define MOXA_GET_SPECIAL_BAUD_RATE
                                      (MOXA+101)
#include <termios.h>
   struct termios term;
   int
              fd, speed;
   fd = open("/dev/ttyM8", O_RDWR);
   tcgetattr(fd, &term);
   if ( (term.c_cflag & (CBAUD|CBAUDEX)) != B4000000 ) {
       // follow the standard termios baud rate define
   } else {
       ioctl(fd, MOXA_GET_SPECIAL_BAUD_RATE, &speed);
   }
```

## Baud rate inaccuracy

```
Divisor = 921600/Target Baud Rate. (Only Integer part)
ENUM = 8 * (921600/Targer - Divisor) ( Round up or down)
Inaccuracy = (Target Baud Rate - 921600/(Divisor + (ENUM/8))) * 100%
E.g.,
To calculate 500000 bps
Divisor = 1, ENUM = 7,
Inaccuracy = 1.7%
```

\*For reliable performance, inaccuracy should be under 2%

## Special Note

The embedded serial ports do not support special baud rates and the maximum baud rate is only 115200 bps. However, the expansion board can support special baud rates and maximum baud rates of up to 921600 bps.

If the target baud rate is not a special baud rate (e.g. 50, 75, 110, 134, 150, 200, 300, 600, 1200, 1800, 2400, 4800, 9600, 19200, 38400, 57600, 115200, 230400, 460800, 921600), the termios cflag will be set to the same flag.

If you use stty to get the serial information, you will get speed equal to 0.

## **Configure Serial Port Mode**

Use "setinterface" command to retrieve the parameters of the serial port configuration.

```
Moxa:~# setinterface
Usage: setinterface device-node [interface-no]
device-node - /dev/ttyMn; n = 0,1,2,...
interface-no - following:
none - to view now setting
0 - set to RS232 interface
1 - set to RS485-2WIRES interface
2 - set to RS485-2WIRES interface
3 - set to RS485-4WIRES interface
Moxa:~#
```

The different serial modes use specific parameters.

- 1 set to RS485-2WIRES interface
- 2 set to RS422 interface
- 3 set to RS485-4WIRES interface

To check the current interface setting:

```
Moxa: ~# setinterface /dev/ttyM8
Now setting is RS485-2WIRES interface.
```

In this case, Serial Port 1 is set as RS-485 2-wire. (M0 refers to port 1, and M1 refers to port 2, and so on)

To change the current interface setting:

```
Moxa: ~# setinterface /dev/ttyM8 2
Moxa: ~# setinterface /dev/ttyM8
Now setting is RS422 interface.
```

In this case, Serial Port 1 has been changed and is set as RS-422 mode.

To load the settings as the Default Value:

When OS boots up, the default interface mode of the EPM-3032 is RS232. If you want to change the default interface mode, please use the following steps:

First remount the read-only root file system in writable mode.

```
Moxa:~# mount -o remount,rw /dev/hdal /
Moxa:~#
```

Next, edit **/etc/udev/rules.d/96-moxa.rules**. Add the following description to **96-moxa.rules**. The VendorID of the EPM-3032 must be **0x1393** and the DeviceID must be **0x1022**. For example:

```
# Set the device, EPM-3032, 0x1393:0x1022 default as 232 mode interface
DRIVERS=="mxser", ATTRS{vendor}=="0x1393", ATTRS{device}=="0x1022",
RUN+="/bin/setinterface /dev/ttyM%n 0"
```

"96-moxa.rules"

```
Edit the command line RUN+="/bin/setinterface /dev/ttyM%n 0".
```

If you want to set the serial mode to RS-232, use the following parameter.

#### RUN+="/bin/setinterface /dev/ttyM%n 0"

If you want to set the serial mode to RS-485 2-wire, use the following parameter.

RUN+="/bin/setinterface /dev/ttyM%n 1"

If you want to set the serial mode to RS-422, use the following parameter.

#### RUN+="/bin/setinterface /dev/ttyM%n 2"

If you want to set the serial mode to RS-485 4-wire, use the following parameter.

#### RUN+="/bin/setinterface /dev/ttyM%n 3"

When finished, remember to umount the writable root file system.

```
Moxa:~# umount /
Moxa:~#
```

Reboot your computer.

Moxa:~# reboot Moxa:~#

Once the computer restarts, confirm that the setting has been loaded as the default value.

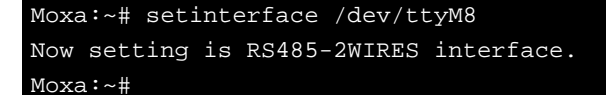

# **EPM-3438 Driver Installation**

Upload the package to embedded computer and to the tmpfs, /dev/shm.

```
root:~# scp epm3438-2.6.30-bpo.2-686.deb root@192.168.30.123:/dev/shm
root:~#
```

Install the package

```
Moxa:~# cd /dev/shm
Moxa:~# mount -o remount,rw /
Moxa:~# dpkg -i ./epm3438-2.6.30-bpo.2-686.de
Moxa:~# umount /
```

After the driver installs, you can use Ismod to check if the epm3438 module is loaded in the kernel.

| Moxa:~# | Ismod more |      |         |
|---------|------------|------|---------|
| Module  |            | Size | Used by |
| epm3438 |            | 4620 | 0       |

In /etc/init.d/moxainit.sh will add the `modprobe epm3438` and `modprobe -r epm3438` lines.

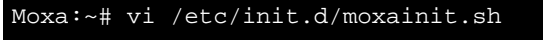

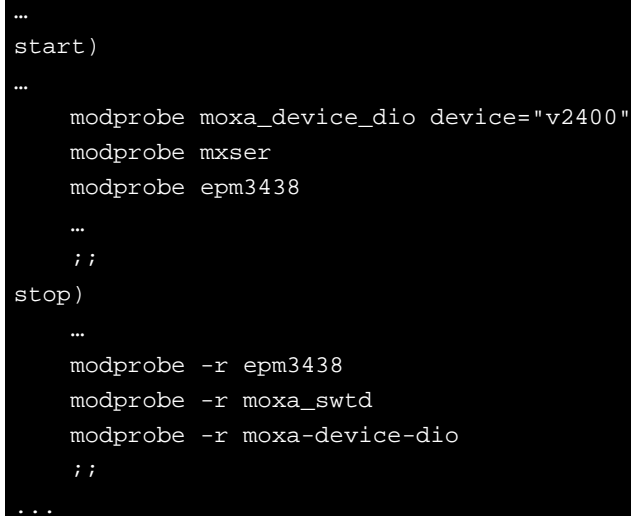

If you need to uninstall the driver, you can use this command:

Moxa:~# mount -o remount,rw / Moxa:~# dpkg -r epm3438 Moxa:~# umount /

# EPM-3438 Programming Guide

# Digital I/O

Digital input/output channels are featured in some models of Moxa embedded computers, including the UC-7408, UC-8410, IA240, IA260, W406 and EPM-3438. These channels can be accessed at run-time for control or monitoring using the functions in the following sections. Digital Output channels can be set to high or low via each port starting from 0. The Digital Input channels can be used to detect the state change of the digital input signal. The header file of digital I/O functions is *mxdgio.h*, which is located in the *digit\_input\_change* directory for Linux.

| Function    | HANDLE mxdgio_epm3438_open(int HWIndex);                                                   |
|-------------|--------------------------------------------------------------------------------------------|
| Description | This function opens access to the DIO device.                                              |
| Input       | <hwindex> The first or second EPM-3438 board.</hwindex>                                    |
| Output      | None                                                                                       |
| Return      | When successful, this function returns an access to the DIO device. Otherwise, there is an |
|             | error.                                                                                     |

#### Moxa functions for DI/DO

| Function    | void mxdgio_close(HANDLE fd);                      |
|-------------|----------------------------------------------------|
| Description | This function closes the access to the DIO device. |
| Input       | <fd> The access to the device.</fd>                |
| Output      | None                                               |
| Return      | None                                               |

| Function    | int mxdgio_get_input_signal(HANDLE fd, int port);                                                      |
|-------------|----------------------------------------------------------------------------------------------------|
| Description | This function gets the signal state of a digital input channel.                                        |
| Input       | <fd> The access to the device.</fd>                                                                    |
|             | <port> port #</port>                                                                                   |
| Output      | <state> DIO_HIGH (1) for high, DIO_LOW (0) for low</state>                                             |
| Return      | Returns 1 for a high signal or 0 for a low signal, if successful. Otherwise, it returns a value of -1. |

| Function    | int mxdgio_get_output_signal(HANDLE fd, int port);                                                     |
|-------------|----------------------------------------------------------------------------------------------------|
| Description | This function gets the signal state of a digital output channel.                                       |
| Input       | <fd> The access to the device.</fd>                                                                    |
|             | <port> Port number</port>                                                                              |
| Output      | None                                                                                                   |
| Return      | Returns 1 for a high signal or 0 for a low signal, if successful. Otherwise, it returns a value of -1. |

| Function    | int mxdgio_set_output_signal_high(HANDLE fd, int port);                        |
|-------------|--------------------------------------------------------------------------------|
| Description | This function sets a high signal to a digital output channel.                  |
| Input       | <fd> The access to the device.</fd>                                            |
|             | <port> Port number.</port>                                                     |
| Output      | none.                                                                          |
| Return      | When successful, this function returns 0. When an error occurs, it returns -1. |

| Function    | int mxdgio_set_output_signal_low(HANDLE fd, int port);                         |
|-------------|--------------------------------------------------------------------------------|
| Description | This function sets a low signal to a digital output.                           |
| Input       | <fd> The access to the device.</fd>                                            |
|             | <port> Port number.</port>                                                     |
| Output      | none.                                                                          |
| Return      | When successful, this function returns 0. When an error occurs, it returns -1. |

## Moxa I/O control definitions for COUNTER

| #define | COUNTER_NODE1 | "/dev/epm_3438_counter1" |
|---------|---------------|--------------------------|
| #define | COUNTER_NODE2 | "/dev/epm_3438_counter2" |

| Function    | int mxdgio_epm3438_get_counter(int fd);     |
|-------------|---------------------------------------------|
| Description | get the counter value                       |
| Input       | <fd> The access to the counter device.</fd> |
|             | <port> Port number.</port>                  |
| Output      | none.                                       |
| Return      | the counter value                           |

| Function    | int mxdgio_epm3438_clear_counter(int fd);   |
|-------------|---------------------------------------------|
| Description | Clear the counter value                     |
| Input       | <fd> The access to the counter device.</fd> |
|             | <port> Port number.</port>                  |
| Output      | none.                                       |
| Return      | 0:clear success; -n: clear fail             |

## Special Note

- We have provided an example in CD digit\_input\_change. The mxdgio.h defines the convenient API for DIO and COUNTER programming.
- The DO initial status is HIGH. If you want the initial DO status to be LOW, you should add one line in /etc/modules to load epm\_3438.ko with epm3438\_DO2LOW=1;

| Moxa: ~# mod                        | info /lib/modules/2.6.30-bpo.2-686/kernel/drivers/char/epm_3438.ko       |  |
|-------------------------------------|--------------------------------------------------------------------------|--|
| filename:                           | /lib/modules/2.6.30-bpo.2-686/kernel/drivers/char/epm_3438.ko            |  |
| description:                        | EPM-3438: DIO/Counter module                                             |  |
| author:                             | jared_wu@moxa.com                                                        |  |
| license:                            | GPL                                                                      |  |
| depends:                            |                                                                          |  |
| vermagic:                           | 2.6.30-bpo.2-686 SMP mod_unload modversions 686                          |  |
| parm:<br>to LOW. (int               | epm3438_DO2LOW:Reset DO to LOW. 0. Set DO to High (default). 1. Set DO ) |  |
| Moxa: ~# mou                        | nt -o remount,rw /                                                       |  |
| Moxa: ~# vi /etc/init.d/moxainit.sh |                                                                          |  |
|                                     |                                                                          |  |
| # Load the E                        | PM-3438 DIO driver.                                                      |  |
| modprobe epm_3438 epm3438_DO2LOW=1  |                                                                          |  |
|                                     |                                                                          |  |
| Moxa: ~# umo                        | unt /                                                                    |  |

This DIO sample program shows how users can develop a set of higher layer functions using preliminary DIO functions from the peripheral I/O library. These functions allow user applications to focus on event handling when events occur. A callback function is defined by the programmer to associate with an event. The source code files of the sample program are located in the *samples/mxphio/digit\_input\_change* directory for Linux Four higher layer functions, **digit\_io\_timer\_init**, **digit\_io\_timer\_dispatch**,

**digit\_io\_timer\_add\_callback**, and **digit\_io\_timer\_dispatch\_quit**, are provided. Four callback functions in the sample are added for four different events: **DGTIO\_GET\_INPUT\_STATE\_CHANGE**,

DGTIO\_GET\_INPUT, DGTIO\_GET\_OUTPUT, and DGTIO\_SET\_OUTPUT, via the

digit\_io\_timer\_add\_callback function.

mngr = digit\_io\_timer\_init();

•••

if (digit\_io\_timer\_add\_callback(mngr, HWIndex, port, DGTIO\_GET\_INPUT\_STATE\_CHANGE, interval, input\_chg\_cb, &port) < 0) {</pre>

•••

}

if (digit\_io\_timer\_add\_callback(mngr, HWIndex, port, DGTIO\_GET\_INPUT, interval, input\_get\_cb,
&port) < 0) {</pre>

•••

#### }

if (digit\_io\_timer\_add\_callback(mngr, HWIndex, port, DGTIO\_SET\_OUTPUT, interval, output\_set\_cb, &port) < 0) {</pre>

.... }

if (digit\_io\_timer\_add\_callback(mngr, HWIndex, port, DGTIO\_GET\_OUTPUT, interval, output\_get\_cb, &port) < 0) {</pre>

•••

}

digit\_io\_timer\_dispatch(mngr);

Examples

#### **DIO Program Source Code File Example**

File and Folder: digit\_input\_change/digit\_io\_timer.c

Description: Routines to operate timer functions on digital IO port.

```
#include <stdio.h>
#include <stdlib.h>
#if !defined(_WIN32_WCE) && !defined(WIN32)
#include <time.h>
#endif
#include "digit_io_timer.h"
/* callback function */
static void
dgio_input_change_exec(DGIOMNGR *mngr, DGIOITEM *item)
{
   int sig;
   HANDLE fd=mngr->fd[item->HWIndex];
   switch(item->mode)
   {
   case DGTIO_GET_INPUT:
        sig = mxdgio_get_input_signal(fd, item->port);
        item->cb(item->HWIndex, item->port, sig, item->arg);
        break;
   case DGTIO_GET_OUTPUT:
        sig = mxdgio_get_output_signal(fd, item->port);
        item->cb(item->HWIndex, item->port, sig, item->arg);
        break;
   case DGTIO_GET_INPUT_STATE_CHANGE:
        sig = mxdgio_get_input_signal(fd, item->port);
        if (item->last_signal!=sig)
        {
            item->cb(item->HWIndex, item->port, sig, item->arg);
        }
        break;
   case DGTIO_SET_OUTPUT:
        sig = item->cb(item->HWIndex, item->port, item->last_signal, item->arg);
        if (sig)
        {
            mxdgio_set_output_signal_high(fd, item->port);
        }
```

else

```
{
            mxdgio_set_output_signal_low(fd, item->port);
        }
        break;
   default:
       return;
   }
   item->last_signal = sig;
}
/* release the timer operation
*/
static void
dgio_input_change_release(DGIOMNGR *mngr)
{
   int i;
   DGIOITEM *item, *next;
   item=mngr->list;
   while(item)
    {
       next = item->next;
        free(item);
        item = next;
    }
    for ( i=0; i<HW_TOTAL; i++ )</pre>
        if (mngr->fd[i])
            mxdgio_close(mngr->fd[i]);
}
/* this function initilizes a timer manager
    Returns:
        Return a pointer to the manager.
*/
DGIOMNGR*
digit_io_timer_init(void)
{
   DGIOMNGR *mngr;
   mngr = (DGIOMNGR*) calloc(1, sizeof(DGIOMNGR));
   if (mngr)
   {
   mngr->fd[0] = mxdgio_open();
#if 1 // Jared, 08-10-2010, support the second EPM-3438
    mngr->fd[1] = mxdgio_epm3438_open(0); // The first EPM-3438
    mngr->fd[2] = mxdgio_epm3438_open(1); // The second EPM-3438
#endif
        if (mngr - fd[0] < 0)
        {
            free(mngr);
            mngr = NULL;
        }
   }
   return mngr;
}
/* add a digital io timer with a selected operation mode
    Inputs:
        <mngr> timer manager
```

```
<HWIndex> specify which hardware device;
           0: embedded DIO, 1: EPM-3438 #1, 2: EPM-3438 #2
        <port> specify which DIO pin
        <mode> the operation mode on the port
        <interval> the interval (in milliseconds) between 2 calls to a user-defined
function
        <cb> the user-defined callback function
        <arg> argument to the function
   Returns:
       0 on sucess, otherwise failure
* /
int
digit_io_timer_add_callback(DGIOMNGR *mngr, int HWIndex, int port, int mode, int
interval, digit_io_cb_t cb, void *arg)
{
   DGIOITEM *item;
   item = (DGIOITEM*) calloc (1, sizeof (DGIOITEM));
   if (!item)
      return -1;
   item->next = mngr->list;
   mngr->list = item;
   item->cb = cb;
   item->arg = arg;
   item->HWIndex = HWIndex; // Jared, 08-10-2010, HWIndex to support multiple boards
   item->port = port;
   item->mode = mode;
   item->interval = interval;
   item->next_time = interval;
   // Jared, 08-10-2010, HWIndex to support multiple boards
   item->last_signal = mxdgio_get_input_signal(mngr->fd[HWIndex], port);
   return 0;
}
void
digit_io_timer_dispatch_quit(DGIOMNGR *mngr)
{
   if (mngr) mngr->dispatch = 0;
#define MAX_TIME 0XFFFFFFF
/* start and dispatch the timer operations
   Inputs:
      <mngr> the manager
   Returns:
       none
*/
void
digit_io_timer_dispatch(DGIOMNGR *mngr)
{
   DGIOITEM *item;
   unsigned int ms_sleep, n;
#if !defined(_WIN32_WCE) && !defined(WIN32)
   struct timeval to;
#endif
   mngr->dispatch = 1;
   while(mngr->list && mngr->dispatch)
   {
```

```
for (item = mngr->list; item != NULL; item = item->next)
        {
            if (mngr->now_time < item->next_time) /* not yet */
                continue;
            n = mngr->now_time - item->next_time;
            /* over due, executable */
            item->next_time = mngr->now_time+item->interval-n; /* move to the next
time */
           dgio_input_change_exec(mngr, item);
        }
        ms_sleep = MAX_TIME;
        /* get the amount of time to sleep */
        for (item = mngr->list; item != NULL; item = item->next)
        {
            if (mngr->now_time < item->next_time) /* not yet */
            {
                n = item->next_time - mngr->now_time;
                if (n < ms_sleep) ms_sleep = n;</pre>
                continue;
            }
        }
        if (ms_sleep!=MAX_TIME)
#if !defined(_WIN32_WCE) && !defined(WIN32)
           to.tv_sec = ms_sleep/1000;
            to.tv_usec = (ms_sleep%1000)*1000;
            if (select (0, NULL, NULL, 0, &to) != 0) /* sleep */
                break;
#else
            Sleep(ms_sleep);
#endif
           mngr->now_time += ms_sleep;
        }
   }
   dgio_input_change_release(mngr);
}
File and Folder: digit_input_change/main.c
Description: This program is an example to operate timer functions on digital IO ports.
#include <stdio.h>
#include <stdlib.h>
#include "digit_io_timer.h"
static int
input_chg_cb(int HWIndex, int port, int sig, void *arg)
{
      printf("input_chg_cb() HWIndex %d port %d sig %d\n", HWIndex, port, sig);
      return 0;
}
static int
input_get_cb(int HWIndex, int port, int sig, void *arg)
{
      printf("input_get_cb() HWIndex %d port %d sig %d\n", HWIndex, port, sig);
      return 0;
}
static int
output_set_cb(int HWIndex, int port, int last_sig, void *arg)
```

```
{
      printf("output_set_cb() HWIndex %d port %d last sig %d\n", HWIndex, port,
last_sig);
      last_sig++;
      last_sig %= 2;
      printf("new sig=%d\n", last_sig);
      return last_sig;
}
static int
output_get_cb(int HWIndex, int port, int sig, void *arg)
{
      printf("output_get_cb() HWIndex %d port %d sig %d\n", HWIndex, port, sig);
      return 0;
}
#define INTERVAL
                       10000
int
#if defined(_WIN32_WCE)
WINAPT
WinMain( HINSTANCE hInstance, HINSTANCE hPrevInstance, LPTSTR lpCmdLine, int
nCmdShow )
#else
main(int argc, char *argv[])
#endif
{
      DGIOMNGR *mngr;
      int HWIndex;
      int port;
      int interval;
#if defined(_WIN32_WCE)
      int
              argc;
       char cmdline[256], *argv[32];
      WideCharToMultiByte(CP_ACP, 0, (LPCTSTR)lpCmdLine, 255, cmdline, 256, NULL,
NULL);
      argc = split_line(argv+1, 32, cmdline)+1;
#endif
      if (argc > 1) interval = atoi(argv[1]);
       else interval = INTERVAL;
      mngr = digit_io_timer_init();
      if (mngr == NULL) {
             printf("digit_io_timer_init() error\n");
             return -1;
       }
      HWIndex=0; // HWIndex=0 for embedded DIO
       for (port = 0; port < 1; port++) {
          if (digit_io_timer_add_callback(mngr, HWIndex, port,
DGTIO_GET_INPUT_STATE_CHANGE, interval, input_chg_cb, &port) < 0) {</pre>
                 printf("add %d input change callback error\n", port);
                    return -2;
          }
          if (digit_io_timer_add_callback(mngr, HWIndex, port, DGTIO_GET_INPUT,
interval, input_get_cb, &port) < 0) {</pre>
             printf("add %d input callback error\n", port);
             return -3;
          }
```

```
if (digit_io_timer_add_callback(mngr, HWIndex, port, DGTIO_SET_OUTPUT, interval,
output_set_cb, &port) < 0) {</pre>
              printf("add %d set output callback error\n", port);
              return -4;
          }
if (digit_io_timer_add_callback(mngr, HWIndex, port, DGTIO_GET_OUTPUT, interval,
output_get_cb, &port) < 0) {</pre>
             printf("add %d get output callback error\n", port);
              return -5;
          }
       }
       / / HWIndex=1 for EPM-3438 board #1; HWIndex=2, for EPM-3438 board #2
       for (HWIndex = 0; HWIndex < HW_TOTAL; HWIndex++ ) {</pre>
              for (port = 0; port < 8; port++) {</pre>
                     /* since list is LIFO last callbacks are added first */
if (digit_io_timer_add_callback(mngr, HWIndex, port, DGTIO_GET_INPUT_STATE_CHANGE,
interval, input_chg_cb, &port) < 0) {</pre>
                           printf("add %d input change callback error\n", port);
                           return -2;
                     }
if (digit_io_timer_add_callback(mngr, HWIndex, port, DGTIO_GET_INPUT, interval,
input_get_cb, &port) < 0) {</pre>
                           printf("add %d input callback error\n", port);
                           return -3;
                     }
if (digit_io_timer_add_callback(mngr, HWIndex, port, DGTIO_SET_OUTPUT, interval,
output_set_cb, &port) < 0) {</pre>
                           printf("add %d set output callback error\n", port);
                           return -4;
                     }
if (digit_io_timer_add_callback(mngr, HWIndex, port, DGTIO_GET_OUTPUT, interval,
output_get_cb, &port) < 0) {</pre>
                           printf("add %d get output callback error\n", port);
                           return -5;
                    }
              }
       }
      digit_io_timer_dispatch(mngr);
      return 0;
}
Examples
Counter Program Source Code File Example
File and Folder: digit_input_change/tcounter.c
Description: This file is an example of the EPM-3438 couter programming.
read the counter value.
read the counter value and clear the counter.
#include
              <stdio.h>
              <stdlib.h>
#include
#include
               <sys/time.h>
               <fcntl.h>
#include
               <unistd.h>
#include
#include
               <signal.h>
#include
               "mxdgio.h" // For counter reading or clear
#define COUNTER_NODE1 "/dev/epm_3438_counter1" // The first EPM-3438
#define COUNTER_NODE2 "/dev/epm_3438_counter2" // The second EPM-3438
```
```
int main(int argc, char * argv[])
{
      int retval;
      int fd, fd2, len;
      unsigned int counter_value;
      fd=open(COUNTER_NODE1, O_RDONLY);
      while( 1 ) {
             printf("\nSelect a number of menu, other key to exit. \n\
      1. Get counter value
                                                   \n\
      2. Clear the counter
                                                    \n\
      Others. quit
                                                  \n\
Choose : ");
             scanf("%d", &retval);
             if ( retval == 1 ) {
                                   // Get counter without reset
                    counter_value = mxdgio_epm3438_get_counter(fd);
                    printf("EPM-3438 board #1 counter:%d\n", counter_value);
             }
             else if ( retval == 2 ) { // Get counter with reset
                    retval = mxdgio_epm3438_clear_counter(fd);
                    if (retval < 0)
                           printf("EPM-3438 board #1 counter reset fail\n");
             }
             else {
                    break;
             }
      }
      close(fd);
      return 0;
}
```

### **EPM-3337 Driver Installation**

Moxa's EPM-3337 module supports both 3G/GPS and wireless functionality. This section introduces how to configure these functions in the Linux platform.

1. Make root file system writable

Moxa:~# mount -o remount,rw /

2. Install the file epm3337.deb

Moxa:/home# dpkg -i epm3337.deb

3. Setup 3G module to Mdm mode

EPM-3337's 3G module supports multiple modes, issue Isusb to get information:

- 0681:0040 MdmNet mode (the default factory setting)
- 0681:0047 Mdm mode (for Linux)

Now convert EPM-3337 module with the moxa\_hc25\_setup\_mdm.sh script at /home

Moxa:/home# sh moxa\_hc25\_setup\_mdm.sh

Confirm that the conversion is completed

Moxa:/home# lsusb

Bus 001 Device 010: ID 0681:0047 Siemens Information and Communication

Note: You only need to do this conversion once.

4. Configure the driver to load at startup

The default run-level is 2 (setup in /etc/inittab). Issue the following command

Moxa:/etc/rc2.d# mv N98moxa hc25 load driver

Note: You need to reboot to load the driver or issue /etc/init.d/moxa\_hc25\_load\_driver

5. Install software from internet for wireless functionality

Moxa:/home# apt-get install wpasupplicant wireless-tools

6. Create the correct links for wpa\_supplicant

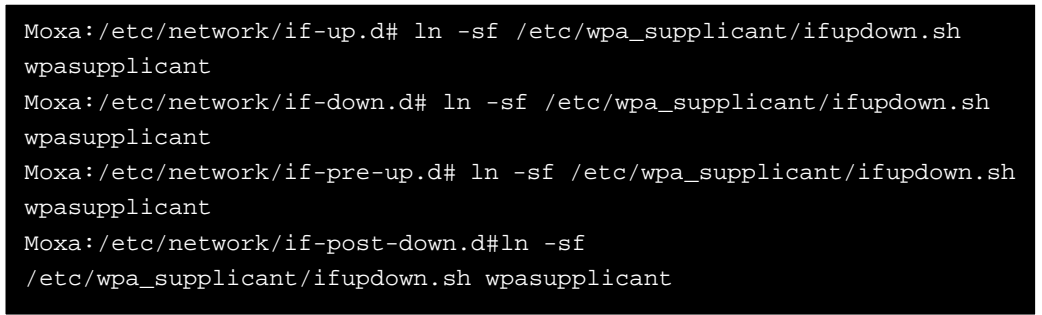

7. Mount root file system (/) as read-only

Moxa:~# umount /

8. Reboot your device to complete installation

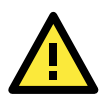

#### ATTENTION

ppp 2.4.4 may get the incorrect DNS after connection; here are two workaround solutions:

```
1. Assign the DNS manually
```

Comment the option "**usepeerdns**" in /dev/pppt/chtgprs. Then assign a DNS /etc/resolv.conf manually.

#usepeerdns # use the DNS servers from the remote network

2. Remove ppp 2.4.4 and install ppp-2.4.5.deb

```
Moxa:~# apt-get remove ppp
Moxa:/home# dpkg -i ppp-2.4.5.deb
```

#### The EPM-3337's Two Operating Modes

The EPM-3337 module has two modes:

1. Normal Mode: Supports only GPRS/HSDPA functionality (without GPS).

The allocation of ports is:

- Modem port: /dev/ttyACMO
- Command port: /dev/ttyUSB0
- 2. Multiplexer Mode: Supports both GPRS/HSDPA and GPS functionality.

A multiplexer program must be run to put the module into multiplexer mode. The allocation of ports is:

- Modem port: /dev/pts/0
- Command port: /dev/pts/1
- GPS port: /dev/pts/2

Note: If you do not need the GPS functionality, use normal mode for better performance.

### Normal mode—GPRS/HSDPA functionality only

This section illustrates how to establish a connection with pppd configuration. The example files used are listed below:

- /etc/ppp/peers/chtgprs: a pppd additional option file
- /etc/chatscripts/chtgprs-connect: chat file for connection
- /etc/chatscripts/chtgprs-disconnect: chat file for disconnection

Take the following steps to set up your pppd:

- 1. Configure the file **/etc/ppp/peers/chtgprs**.
  - a. First, check if the name of the modem port is correct. It should be /dev/ttyACMO for the first module, /dev/ttyACM1 for the second one, and so on.
  - b. Make sure the "local" option is enabled. This option ignores the CD (Carries Detect) signal.
- 2. Configure /etc/chatscripts/chtgprs-connect.
  - a. First, check the packet data protocol type and Access point name of the ISP;
     a basic command is AT+CGDCONT=1,"<packet\_data\_protocal\_type>", "<APN>"
  - b. Check the ATD dialout number;
     a basic command is ATD<number>
- 3. Read configuration file to connect.
  - a. pppd call chtgprs
- 4. Finally, examine connection state.
  - a. If the connection is ok, a device ppp0 (or pppn) is established. Issue the command **ifconfig ppp0** to view its information.

### Multiplexer mode—GPS and GPRS/HSDPA dual functionality

GPS functionality is only enabled in the module's multiplexer mode. In multiplexer mode, the system uses a pseudo terminal slave (pts) instead of reading serial ports (/dev/ttyACMx) to communicate.

This section describes how to set up GPS functionality, work with the gpsd daemon, and change the pppd configuration file for modem port **/dev/pts/0**.

The following steps illustrate how to set up GPS and use gpsd:

1. Set the module to multiplexer mode at startup

Moxa:/etc/rc2.d# mv N99moxa\_hc25\_mux\_script S99moxa\_hc25\_mux\_script

Note: If you insert two EPM-3337 modules, you can set **module\_num=2** in **/etc/init.d/moxa\_hc25\_mux\_script** 

- 2. Reboot the embedded computer.
- 3. The multiplexer will now automatically start at bootup. It will occupy a modem port, /dev/ttyACMO, and generate three virtual terminal ports.

Moxa:~# ls /dev/pts/ 0 1 2 ptmx

/dev/pts/0: Modem port
/dev/pts/1: Command port
/dev/pts/2: GPS port

- NOTE 1. The command port in multiplexer mode only accepts AT commands with the suffix \r\n (i.e., carriage return and new line). You can see the echo example in "Enable GPS port by issuing command," or set the terminal output flag with command stty -F /dev/pts/1 opost onlcr. The option onlcr translates newline to carriage return+newline.
  - For the second EPM-3337 module, the allocation will be /dev/pts/3: Modem port /dev/pts/4: Command port /dev/pts/5: GPS port

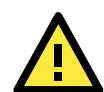

#### ATTENTION

The number assigned to pts is affected by remote log in programs (e.g., ssh or telnet). Therefore, it is advisable to perform moxa\_hc25\_mux at startup to make sure the pts number is 0 to 2. If there is more than 1 EPM-3337 module, the number of pts increases to 3 to 5, and so on.

4. Enable the GPS port by issuing a command to the command port.

```
Moxa:~# cat < /dev/pts/1 &
Moxa:~# echo -e "AT^SGPSS=4\r"> /dev/pts/1
Moxa:~# killall cat
```

5. Check for NMEA data from the GPS port (/dev/pts/2)

```
Moxa:~# cat < /dev/pts/2
$GPGSV,1,1,04,24,28,123,37,21,09,054,31,19,52,213,,23,47,270,*74
$GPGGA,061824.0,2458.835139,N,12133.055835,E,1,05,19.7,-103.5,M,,,,*1
4
$GPRMC,061824.0,A,2458.835139,N,12133.055835,E,,290710,,A*68
$GPGSA,A,3,24,21,06,31,16,,,,,,,25.5,19.7,18.5*29
$GPVTG,,T,,M,0.0,N,0.0,K*4E</pre>
```

6. Install gpsd daemon.

Moxa:~# apt-get install gpsd

7. Start gpsd to read NMEA data from the GPS port (/dev/pts/2).

Moxa:~# gpsd /dev/pts/2

 On the remote computer, use ssh to connect to Moxa's embedded computer and issue the cgps command. You will see the following information:

Moxa:~# cgps

If cgps gets non-null data from gpsd, it will display the following message:

| Time: 2<br>Latitude: 1<br>Altitude: 1<br>Speed: 1<br>Heading: 1<br>Climb: 6<br>Status: 3<br>GPS Type: 0<br>Horizontal Er<br>Vertical Err:<br>Course Err:<br>Speed Err: | 2010-07-29T06:46:38.<br>24.980836 N<br>121.552724 E<br>107.5 M<br>n/a<br>3.0 M/Min<br>3D FIX (13 secs)<br>Generic NMEA<br>cr: +/- 131 M<br>: +/- 78 M<br>n/a<br>+/- 973 kph | 82       | PRN:<br>11<br>7<br>13<br>24<br>21<br>19<br>3<br>23<br>6<br>31<br>16 | Elev:<br>04<br>11<br>37<br>35<br>65<br>75<br>44<br>61<br>18<br>37 | Azim:<br>201<br>319<br>288<br>045<br>227<br>350<br>250<br>026<br>127<br>042 | SNR:<br>00<br>13<br>43<br>27<br>00<br>25<br>00<br>38<br>25<br>40 | Used:<br>N<br>N<br>Y<br>N<br>Y<br>Y<br>Y<br>Y |
|----------------------------------------------------------------------------------------------------|----------------------------------------------------------------------------------------------------|----------|---------------------------------------------------------------------|-------------------------------------------------------------------|-----------------------------------------------------------------------------|------------------------------------------------------------------|-----------------------------------------------|
| 0.000 0.000 ? 310.<br>GPSD,O=RMC 1280385                                                                                                    | .40 ? 3<br>5997.000 0.005 24.98                                                                                                    | 0836 121 | . 552725                                                            | 107.50                                                            | 139.20                                                                      | 83.20                                                            | 0.0000                                        |

0.000 0.000 ? 280.00 ? 3

**NOTE** You can issue AT^SGPSS=0 to the command port to stop GPS information.

```
Moxa:~# cat < /dev/pts/1 &
Moxa:~# echo -e "AT^SGPSS=0\r"> /dev/pts/1
Moxa:~# killall cat
```

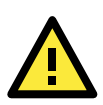

#### ATTENTION

View the following reference for more information about gpsd.

- man gpsd
- man cgps
- http://gpsd.berlios.de/

As described in this section, in multiplex mode the modem port is **dev/pts/0** instead of /dev/ttyACMO. Check that the modem port is **/dev/pts/0** at /etc/ppp/peers/chtgprs.

```
# See /etc/ppp/option for detail
/dev/pts/0  # modem port used
115200  # speed
```

Now you can connect GPRS/HSDPA through pppd

Moxa:~# pppd call chtgprs

#### Troubleshooting for pppd

To troubleshoot pppd connection problems, open /etc/ppp/peers/chtgprs and then take the following steps:

- Enable the debug option and logfile /var/ppp.log option.
- Add the -V option in /usr/sbin/chat.

```
#Debug option---
#You call tail -f /var/ppp.log &
debug
logfile /var/ppp.log
connect "/usr/sbin/chat -v -V -f /etc/chatscripts/chtgprs-connect"
```

See /var/ppp.log for a more detailed message.

#### Setting up a Wireless Connection

In this section we introduce how to connect to an access point with WEP/WPA/WPA2(RSN) encryption. The connection program is **wpa\_supplicant**.

The basic command is **wpa\_supplicant** -i <interface> -c <configuration file> -B (the -B: option forces it to run in the background).

- 1. Example 1: Connect to AP (SSID: test\_wep) with WEP key 1234567890(hex)
  - a. Write a configure file test\_wep.conf as below

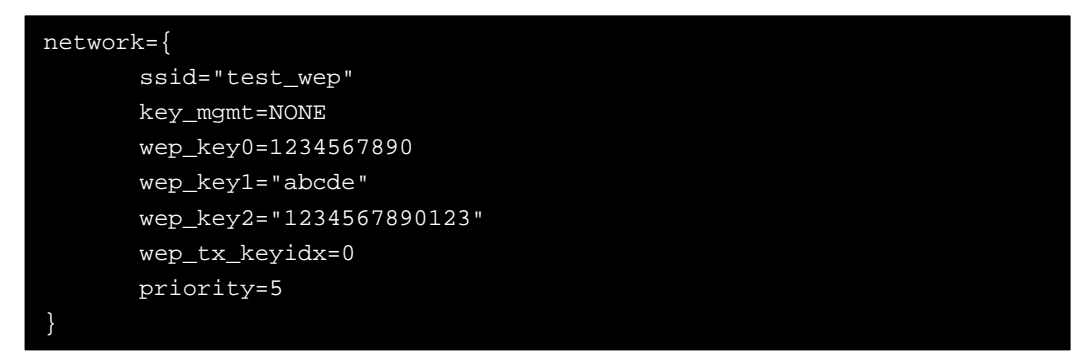

b. Connect with the following commands:
 wpa\_supplicant -i wlan0 -c test\_wep.conf -B

c. Use iwconfig to check the connection state

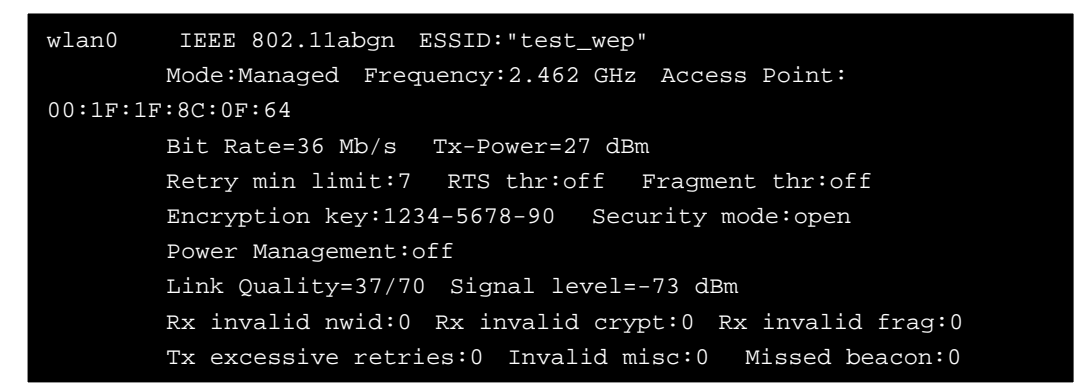

- 2. Example 2: Connect to AP (SSID: test\_wpa) with WPA key "1234567890" (ascii)
  - a. Write a configuration file test\_wpa\_wpa2.conf, as shown below:

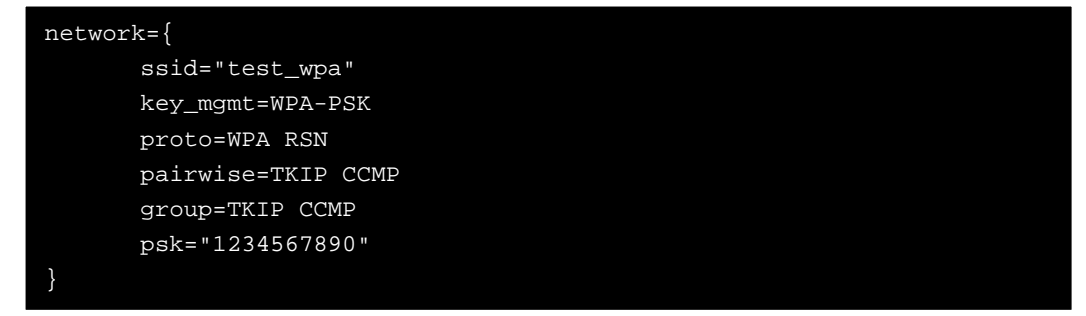

b. Connect with the following command:

wpa\_supplicant -i wlan0 -c test\_wpa\_wpa2.conf -B

c. Use iwconfig to check the connection state:

wlan0 IEEE 802.11abgn ESSID:"test\_wpa" Mode:Managed Frequency:2.462 GHz Access Point: 00:1F:1F:8C:0F:64 Bit Rate=36 Mb/s Tx-Power=27 dBm Retry min limit:7 RTS thr:off Fragment thr:off Encryption key:157A-1DBD-B0C3-7CC8-0F9C-D059-2881-F815-E4DB-3705-6969-8253-865E-4DF0-FDB8-AEC1 [2] Security mode:open Power Management:off Link Quality=34/70 Signal level=-76 dBm Rx invalid nwid:0 Rx invalid crypt:0 Rx invalid frag:0 Tx excessive retries:0 Invalid misc:0 Missed beacon:0

- 3. Example 3: Connect to AP (SSID: test\_wpa2) with WPA2 key "1234567890" (ascii)
  - a. The configuration file **test\_wpa\_wpa2.conf** can also apply to a WPA2 connection. Follow the directions in example 2 to get the following results:

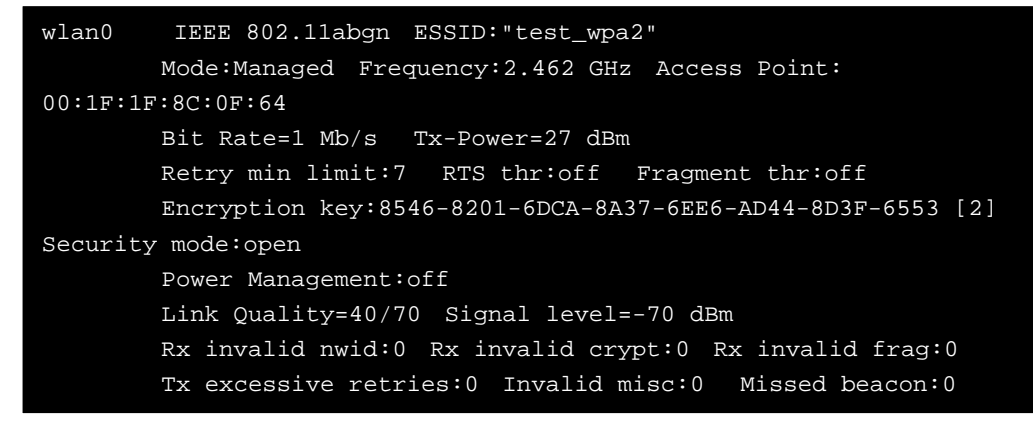

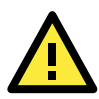

#### ATTENTION

View the following references for more information about wpa\_supplicant. Website: http://hostap.epitest.fi/wpa\_supplicant/ The configuration README: http://hostap.epitest.fi/gitweb/gitweb.cgi?p=hostap.git;a=blob\_plain;f=wpa\_supplicant/README

#### **Getting Wireless Card Information**

The program **iw** is a new nl80211 based CLI configuration utility. It can get more complete information than iwconfig for 802.11n. Although still under development, it contains some useful functionality.

To get the connection data, you can issue "iw dev <interface> station dump"

```
Moxa:~# iw dev wlan0 station dump

Station 00:1f:1f:8c:0f:64 (on wlan1)

inactive time: 35696 ms

rx bytes: 98054

rx packets: 364

tx bytes: 733

tx packets: 7

signal: -75 dBm

tx bitrate: MCS 42 40Mhz
```

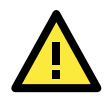

#### ATTENTION

View the following reference for more information about iw. http://linuxwireless.org/en/users/Documentation/iw

# **EPM-3112 Driver Installation**

CAN is a broadcast serial bus standard for connecting electronic control units (ECUs). Each node is able to send and receive messages, but not simultaneously: a message (consisting primarily of an ID—usually chosen to identify the message-type/sender—and up to eight message bytes) is transmitted serially onto the bus, one bit after another. This signal-pattern codes the message (in NRZ) and is sensed by all nodes.

Moxa EPM-3112 module provides the CAN bus interface for industrial CAN communication. Users can use the library or file control interface (ioctl) to read, write or control the CAN interface as a file for easy CAN programming.

1. Make root file system writable

Moxa: ~ # mount -o remount,rw /

2. Install the file epm3112.deb

Moxa:/home# dpkg -i epm3112.deb

3. Mount root file system read-only

Moxa:~# umount /

4. Then modprobe moxa\_can or reboot your device to finish this installation

# EPM-3112 Programming Guide

### **CANBUS Library**

A simple library mxcanbus\_lx.c is offered; see the following sub-sections for details:

#### Moxa functions for CANbus

| Function    | unsigned int mxcan_get_bus_timing (unsigned int fd)       |
|-------------|-----------------------------------------------------------|
| Description | Get the bus timing of an opened port.                     |
| Input       | <fd> the opened port</fd>                                 |
| Output      | None                                                      |
| Return      | 0 on failure, otherwise the bus speed in KHz              |
|             |                                                           |
| Function    | int mxcan_get_parameters (unsigned int fd, CANPRM *param) |
| Description | Get the parameter of an opened port.                      |
| Input       | <fd> the opened port</fd>                                 |
| Output      | <pre><param/> pointer to a structure of CANPRM</pre>      |
| Return      | 0 on success. Otherwise return a negative value           |

| Function    | int mxcan get registers (unsigned int fd. unsigned char *buffer int num)                     |
|-------------|----------------------------------------------------------------------------------------------|
| Description | Get the register values of an opened port.                                                   |
| Input       | <pre><fd> the opened port</fd></pre>                                                         |
|             | <pre><num> number of register values. For module with sia1000 chipset, the value</num></pre> |
|             | must be 32                                                                                   |
| Output      | <pre><built a="" buffer="" for="" pre="" these="" to="" values<=""></built></pre>            |
| Return      | 0 on success, otherwise failure                                                              |
|             |                                                                                              |
| Function    | int mxcan_get_stat (unsigned int fd, CANBST *stat)                                           |
| Description | Get the statistics of an opened port.                                                        |
| Input       | <fd> the opened port</fd>                                                                    |
| Output      | <stat> point to a contianer of statistics</stat>                                             |
| Return      | 0 on success, otherwise failure                                                              |
| Function    | int more in success (unside a fall)                                                          |
|             | Cot the number of received bytes that are guoued in the driver of an encount next            |
| Description | Get the number of received bytes that are queued in the driver of an opened port.            |
| Input       | <ra> the opened port</ra>                                                                    |
| Output      | None                                                                                         |
| Return      | < 0 on failure, the number of bytes                                                          |
| Function    | unsigned int mxcan_open (int port)                                                           |
| Description | Open a can port by the port number                                                           |
| Input       | <pre><pre><pre><pre><pre><pre><pre><pre></pre></pre></pre></pre></pre></pre></pre></pre>     |
| Output      | None                                                                                         |
| Return      | 0 on failure, otherwise return fd                                                            |
|             |                                                                                              |
| Function    | int mxcan_outqueue (unsigned int fd)                                                         |
| Description | Get the number of bytes waiting for being transmitted to a can port.                         |
| Input       | <fd> the opened port</fd>                                                                    |
| Output      | None                                                                                         |
| Return      | < 0 on failure, the number of bytes                                                          |
| <b>_</b>    |                                                                                              |
| Function    | int mxcan_purge_buffer (unsigned int fd, unsigned int purge)                                 |
| Description | Purge the buffers of an opened port.                                                         |
| Input       | <fd> the opened port</fd>                                                                    |
|             | <pre><purge> 1: receive data buffer, 2: transmit data buffer, otherwise: both</purge></pre>  |
| Output      | None                                                                                         |
| Return      | 0 on success, otherwise failure                                                              |
| Function    | int mxcan_set_bus_timing (unsigned int fd, unsigned int speed)                               |
| Description | Set the bus timing of an opened port.                                                        |
| Input       | <fd> the opened port</fd>                                                                    |
|             | <speed> bus timing in KHz. The available values are</speed>                                  |
|             | 5/10/20/40/50/80/100/125/200/250/400/500/666/800/1000                                        |
| Output      | None                                                                                         |
| Return      | 0 on success, otherwise returns a negative value                                             |
|             |                                                                                              |
| Function    | int mxcan_set_nonblocking (unsigned int fd)                                                  |
| Description | Set the opened fd to be non-blocking.                                                        |
| Input       | <fd> the opened port</fd>                                                                    |
| Output      | None                                                                                         |
|             |                                                                                              |

| Function    | int mxcan_set_parameters (unsigned int fd, CANPRM *param) |
|-------------|-----------------------------------------------------------|
| Description | Set the parameter of an opened port.                      |
| Input       | <fd> the opened port</fd>                                 |
|             | <param/> pointer to a structure of CANPRM                 |
| Output      | None                                                      |
| Return      | 0 on success, otherwise return a negative value           |

#### Moxa definitions for CANbus

| #define mxcan_close(fd)                     | close((int)fd)               |
|---------------------------------------------|------------------------------|
| #define mxcan_read(fd, buffer, size, hndl)  | read((int)fd, buffer, size)  |
| #define mxcan_write(fd, buffer, size, hndl) | write((int)fd, buffer, size) |

### **Example Code**

You can download the library / example code from MOXA website. http://www.moxa.com/support/support\_home.aspx

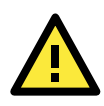

#### ATTENTION

View the following reference for more information http://en.wikipedia.org/wiki/Controller\_area\_network

# **EPM-3552 Driver Installation**

The Moxa EPM-3552 module provides the capability of using the display on Moxa's V2422 and V2426 computers.

1. Make the root file system writable.

Moxa: ~# mount -o remount,rw /

2. Install the package epm3552.deb.

Moxa:/home# dpkg -i epm3552.deb

3. Install gconf-editor.

Moxa: ~ # apt-get install gconf-editor

4. Install grandr.

Moxa: ~ # apt-get install grandr

5. Start the GNOME desktop environment.

#### Moxa: ~ #/etc/init.d/gdm start

6. Disable the xrandr plug-in of gnome-settings-daemon due to its poor xrandr support. In gnome, launch Applications → System Tools → Configuration Editor, and then cancel the xrandr active options at the path /apps/gnome\_settings\_daemon/plugins/xrandr/.

| 🤷 Con                                                                                                    | figuration Editor - xrandr 📃 🗖 🗙                                                                                                    |
|----------------------------------------------------------------------------------------------------|----------------------------------------------------------------------------------------------------|
| <u>F</u> ile <u>E</u> dit <u>B</u> ookmarks <u>H</u> elp                                                                                                    |                                                                                                    |
| <ul> <li>▶ ☐ gnome-system log</li> <li>▶ ☐ gnome-system lools</li> <li>▶ ☐ gnome-terminal</li> <li>▶ ☐ gnome-volume-contrive</li> <li>▼ ☐ gnome_settings_date</li> </ul> | Name Value<br>active<br>pl priority 1                                                                                                    |
| ☐ keybindings<br>▼ ➢ plugins<br>☐ ally-keyboard                                                                                                    | E Key Documentation                                                                                                    |
| <ul> <li>background</li> <li>clipboard</li> <li>font</li> <li>keybindings</li> <li>keyboard</li> <li>media-keys</li> </ul>                                               | Key name: /apps/gnome_settings_daemon/plug<br>Key owner: gnome-settings-daemon<br>Short description: Enable xrandr plugin<br>Long description: Set to True to enable the plugin to m<br>settings. |
| /apps/gnome_settings_daemon/p                                                                                                    | lugins/xrandr/active                                                                                                    |

7. Mount the root file system as read-only.

Moxa: ~# umount /

### **EPM-3552** Chipset Configuration

As the V2422 and V2426 computers have already offered the VGA and DVI display outputs, this section illustrates how to configure EPM-3552 to display an independent desktop, so that users can use both displays simultaneously.

- 1. Connect a monitor to the EPM-3552 module before booting the computer.
- 2. Back up the original configuration file located at /etc/X11/xorg.conf.
- 3. Rename the new configuration file from **xorg.conf-epm3552-dual** to **xorg.conf**.

**Note:** For built-in Intel chipset, it is only necessary to setup the Virtual size at the Screen section. Please remove the "Right-of" option in monitor section if existed.

| Section "Screen" |                |  |  |
|------------------|----------------|--|--|
| Identifier       | "Screen_Intel" |  |  |
| Device           | "Device_Intel" |  |  |
| Monitor          | "VGA"          |  |  |
| SubSection "D    | isplay"        |  |  |
| Depth            | 24             |  |  |
| Virtual          | 3840 1080      |  |  |
| EndSubSection    |                |  |  |

The value "3840 1080" is the maximum resolution of the desktop shared by the built-in VGA/DVI port, which is  $1920 \times 1080 \times 2$ .

- 4. Set up the initial mode of the built-in VGA/DVI ports. The default value is the maximum resolution of the monitor; you can adjust it in /etc/X11/Xsession.d/45xrandr.
  - a. Display an extended desktop.

| #Resolution                                                   |  |
|---------------------------------------------------------------|--|
| res=1920x1080                                                 |  |
| #Extended mode                                                |  |
| xrandroutput TMDS-1mode \$resright-of VGAoutput VGAmode \$res |  |
| #Clone mode                                                   |  |

b. Display a clone desktop

| #Resolution                                                    |
|----------------------------------------------------------------|
| res=1920x1080                                                  |
| #Extended mode                                                 |
| #xrandroutput TMDS-1mode \$resright-of VGAoutput VGAmode \$res |
| #Clone mode                                                    |
| xrandroutput TMDS-1mode \$ressame as VGAoutput VGAmode \$res   |
| xrandroutput TMDS-1mode \$ressame-as VGAoutput VGAmode \$res   |

The syntax is as follow:

- output: TMDS-1 (DVI) / VGA (VGA)
- right-of: the position in extended desktop
- same-as: for clone mode setting
- mode: resolution
- 5. Next start the X windows:

startx or /etc/init.d/gdm start

**NOTE** When you plug in 2 EPM3552 modules, uncomment the setting for Device\_DL2 / Monitor\_DL2/ Screen\_DL2 sections and the Screen 2 option in the Server Layout Section.

When finished, connect a monitor to the second EPM-3552 module and reboot your system to activate the settings.

| #Setting  | g for the secor | nd EPM3552 module              |
|-----------|-----------------|--------------------------------|
| Section   | "Device"        |                                |
|           | Identifier      | "Device_DL2"                   |
| (         | driver          | "displaylink"                  |
|           | Option          | "fbdev" "/dev/fb1"             |
| EndSect   | tion            |                                |
| Section   | "Monitor"       |                                |
| Section   | Identifier      | "Monitor DL2"                  |
| EndSect   | tion            |                                |
| 2110.0001 |                 |                                |
| Section   | "Screen"        |                                |
|           | Identifier      | "Screen_DL2"                   |
|           | Device          | "Device_DL2"                   |
|           | Monitor         | "Monitor_DL2"                  |
|           | SubSection "D   | isplay"                        |
|           | Depth           | 24                             |
|           | EndSubSection   | n                              |
| EndSect   | tion            |                                |
|           |                 |                                |
|           |                 |                                |
| Section   | "ServerLayout   |                                |
|           | Identifier      | "945G-Layout"                  |
|           | Screen 0 "Scre  | een_Intel" 0 0                 |
|           | Screen 1 "Scre  | een_DL1" LeftOf "Screen_Intel" |

**NOTE** For Linux systems, the EPM-3552 display module cannot work with the V2422/2426 computers' built-in VGA/DVI-I display when in Extended Mode or Mirror Mode. Due to limitations of the Linux RandR design, the EPM-3552 display module can only work alone as an independent display.

### Configuration for Displaying only on the EPM-3552

Back up your **/etc/X11/xorg.conf** file and then rename **xorg.conf-epm3552-single** to **xorg.conf**. Next, start Xwindow to launch the display only on the EPM-3552 module.

### **Dynamically Changing the Display Resolution**

In this section we explain how to temporarily change the resolution and mode. To change the settings permanently, modify the file **/etc/X11/Xession.d/45xrandr**. For the EPM-3552 module, only the current driver can display the maximum resolution of a connected monitor. Therefore, even the "Modes" Option in **xorg.conf** cannot adjust its resolution. For the built-in VGA/DVI port driven by an Intel chipset, use **xrandr** or **grandr**, located in **System**  $\rightarrow$  **Administration**  $\rightarrow$  **Multiple Screens**, to change the layout and resolution.

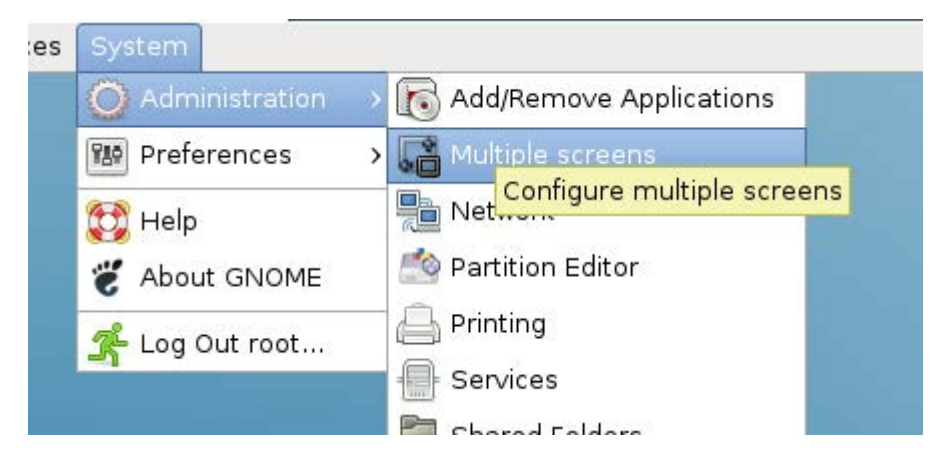

**Note:** After testing, grandr will be reset to default layout (clone mode) when a setting is changed. When you adjust the resolution, choose the preferred layout before applying settings.

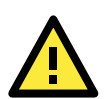

#### ATTENTION

- 1. Due to limitations of the driver, connect the monitor to the EPM-3552 module before booting up the computer.
- 2. The built-in VGA/DVI port only supports clone and extended mode; dual head mode is not supported.
- Click the following link for more information on XRandR and man xrandr: <u>http://www.x.org/wiki/Projects/XRandR</u>
- 4. Click the following link for more information on Xorg configuration: <u>https://wiki.ubuntu.com/X/Config/Resolution</u>

### **EPM-DK02** Driver Installation

Moxa's EPM-DK02 module supports 2 mini PCIe slots for connecting mini PCIe modules. The two slots support different feature as described below:

- Slot 1: Supports both mini PCI Express and USB 2.0.
- Slot 2: Supports USB 2.0 USB.

#### Installation

1. Make the root file system writable.

Moxa: ~# mount -o remount,rw /

2. Install the epmdk02.deb package at EPM-DK02\package.

Moxa:/home# dpkg -i epmdk02.deb

3. Mount the root file system (/) as read-only.

Moxa: ~# umount /

4. Load the Moxa EPM-DK02 driver.

You can manually load with following command:

Moxa: ~# modprobe moxa\_dk02

Or add the following lines in /etc/rc.local to loads driver at startup automatically.

modprobe moxa\_dk02

### **Configuring Power Control Tool**

After the installation is completed, use the command **mx-dk02-control** to power on or power off the USB connectivity of the Mini PCIE slot.

Here is its syntax:

mx-dk02-control slot\_num [1/0]

Fox example, if you want to power off the USB connectivity of slot 1, issue the following command:

Moxa: ~# mx-dk02-control 1 0

Note that the slot number depends on its position in the Moxa v242x embedded computer:

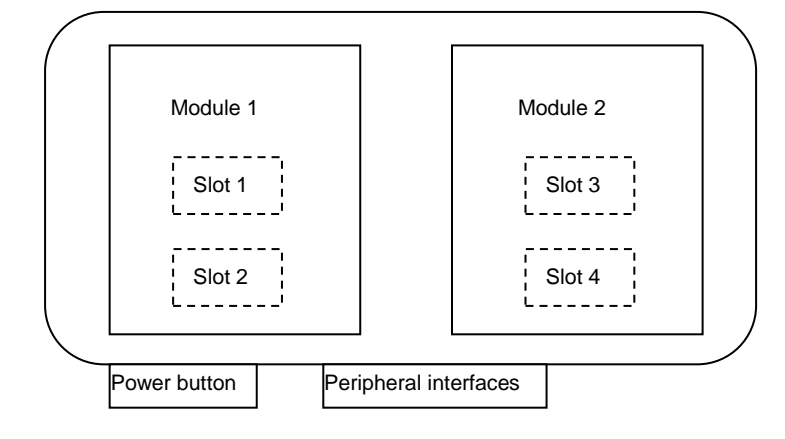

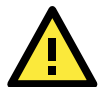

#### ATTENTION

The major aim of the **mx-dk02-control** command is to reset a USB GPRS/HSPDA module; it is not advisable to use the power on-off feature with a USB DOM module. This is because when a USB DOM module is powered on, the Linux system will automatically mount its partitions. Then, when it is powered off, the system cannot automatically umount its partitions.

Note that the power on/off control function is only suitable for devices that have a USB interface. If you are using a device with a PCIe interface, do not enable the power on/off control function, since doing so could damage the device.

# Windows System

### **EPM-3032** Driver Installation

Before using the EPM-3032 expansion module, you need to update the driver. Install the driver before inserting the expansion module in the slot.

Use the following steps to install the EPM-3032 module driver:

1. Execute EPM3032Setup.exe to install the driver and then click Next.

| Welcome to the EPM3032Setup Setup Wizard The installer will guide you through the steps required to install EPM3032Setup on y                                                                                                    | pur computer.                             |
|----------------------------------------------------------------------------------------------------|-------------------------------------------|
| The installer will guide you through the steps required to install EPM3032Setup on y                                                                                                    | our computer.                             |
|                                                                                                    |                                           |
|                                                                                                    |                                           |
|                                                                                                    |                                           |
| WARNING: This computer program is protected by copyright law and international L<br>Unauthorized duplication or distribution of this program, or any portion of it, may resu<br>or criminal penalties, and will be prosecuted to the maximum extent possible under th | reaties.<br>It in severe civil<br>ne law. |

2. Click Next to install using default settings.

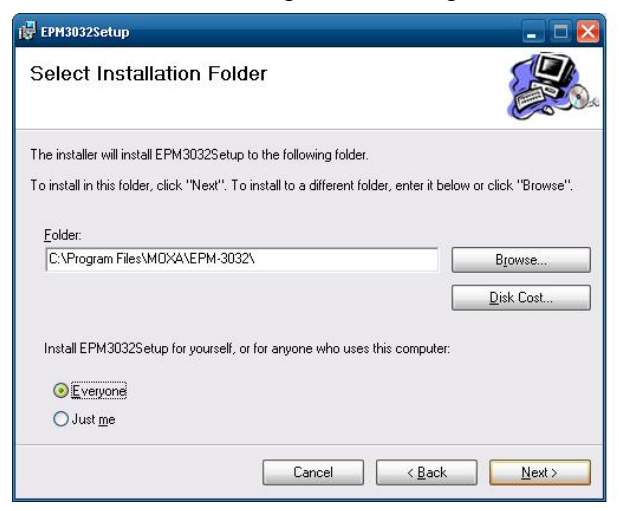

3. Click **Next** to start the installation.

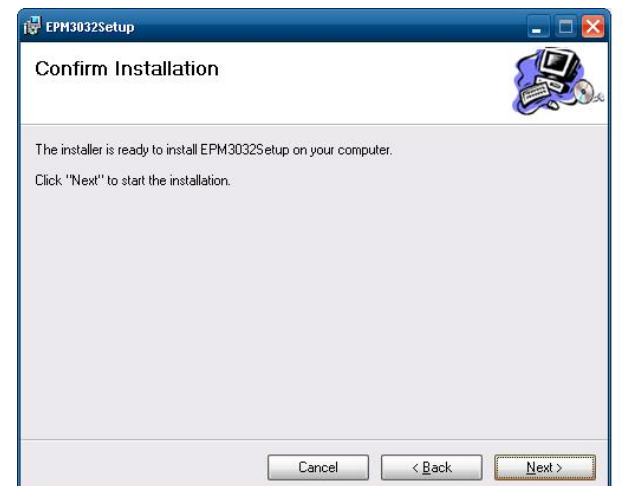

4. Click Close to complete the installation.

| FPM3032Setup                 |                   |                | _ 🗆 🔼 |
|------------------------------|-------------------|----------------|-------|
| Installation Complet         | e                 |                |       |
| EPM3032Setup has been succes | sfully installed. |                |       |
| Click "Close" to exit.       |                   |                |       |
|                              |                   |                |       |
|                              |                   |                |       |
|                              |                   |                |       |
|                              |                   |                |       |
|                              |                   |                |       |
|                              |                   |                |       |
|                              |                   |                |       |
|                              | Cancel            | < <u>B</u> ack |       |

- 5. At this point, shut down the computer and insert the EPM-3032 expansion module into the embedded computer, and then reboot the computer.
- 6. The system will locate the new hardware; select No, not this time and then click Next.

| Click Next to continue. | Found New Hardware Wizard | Welcome to the Found New<br>Hardware Wizard         Windows will search for current and updated software by<br>looking on your computer, on the hardware installation CD, or on<br>the Windows Update Web site (with your permission).         Read our privacy policy         Can Windows connect to Windows Update to search for<br>software?         Yes, this time only         Yes, now and gyery time I connect a device |
|-------------------------|---------------------------|----------------------------------------------------------------------------------------------------|
| Click Next to continue. |                           | Yes, now and every time I connect a device     No. not this time                                                                                                    |
|                         |                           |                                                                                                    |

7. Select Install the software automatically and then click Next.

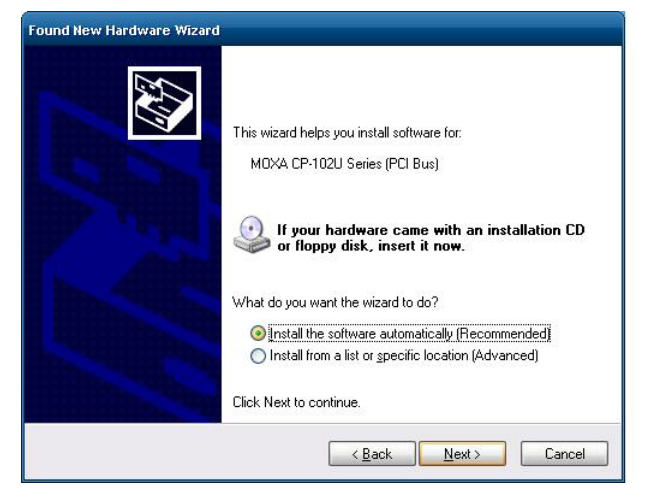

8. The driver will be **installed** automatically. The module should be listed in the Device Manager window. At this point you can start using the module.

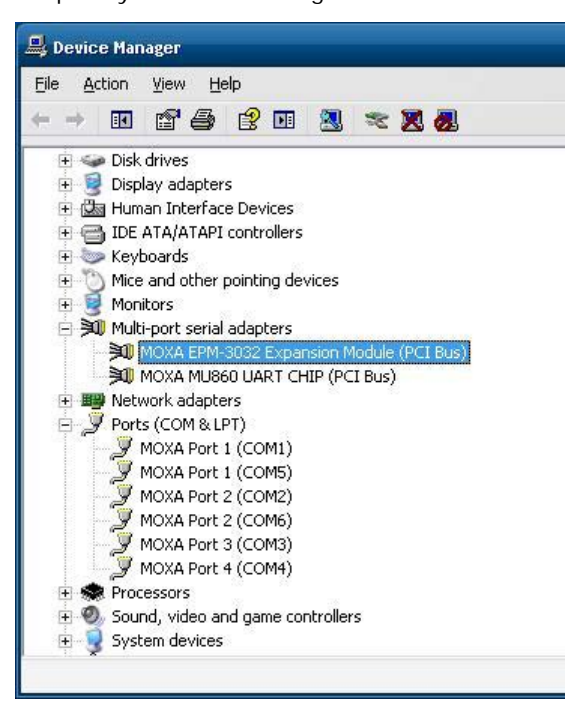

# **Configuring Serial Port Mode**

Take the following steps to configure the operation mode of each COM port:

- 1. Go to the Control Panel → Ports (COM & LPT) and select the COM port; e.g., MOXA Port 0 (COM1).
- 2. Right-click the COM port and then click Properties.
- 3. Click the Port Settings tab and then select the interface you would like to use.

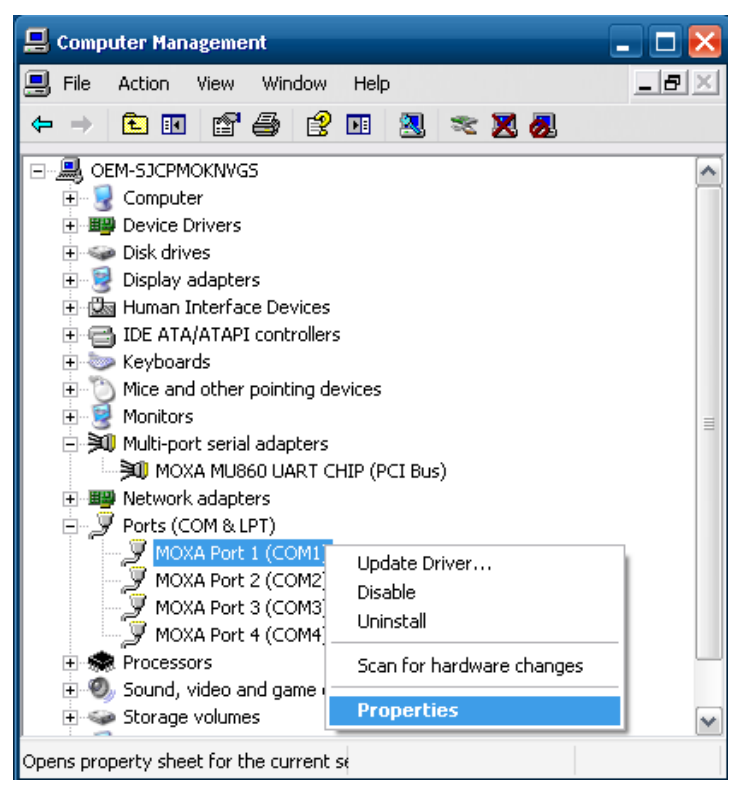

4. Click **OK** to apply the settings.

|         | B 4 8 11      | 1      | -                  |       |          |
|---------|---------------|--------|--------------------|-------|----------|
| General | Port Settings | Driver | Details            |       |          |
|         |               |        | <u>I</u> nterface: | RS232 | <b>_</b> |
|         |               | B      | aud Rate:          | 9600  | •        |
|         |               |        | <u>D</u> ata bits: | 8     |          |
|         |               |        | Parity:            | None  | •        |
|         |               |        | <u>S</u> top bits: | 1     | •        |
|         |               | Elc    | ow control:        | None  | •        |
|         |               |        |                    |       |          |
|         |               |        |                    |       |          |

In some situations, you may want to change the port name to match the name used by your program. Take the following steps to change port names:

1. Go to **Control Panel** → **Multi-port serial adapters** and select the adapter.

2. Right-click the adapter and select Properties.

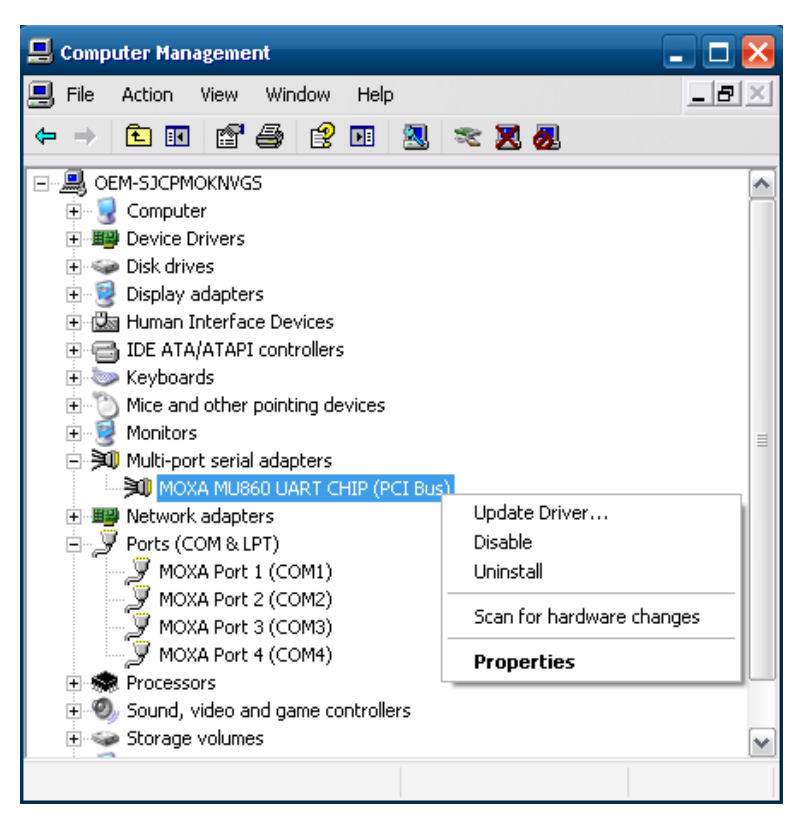

3. Click the Port Configuration tab, select the port, and then click Port Setting.

| Port        | COM No.                          | Rx FIF0 Level                    | Tx FIF0 Level                    |
|-------------|----------------------------------|----------------------------------|----------------------------------|
| 2<br>3<br>4 | COM 1<br>COM 2<br>COM 3<br>COM 4 | COM 1<br>COM 2<br>COM 3<br>COM 4 | COM 1<br>COM 2<br>COM 3<br>COM 4 |
|             |                                  | 1                                |                                  |

4. To change the port name separately uncheck Auto Enumerating COM Number.

| Port Number           | COM1 (curre        | ent)               |
|-----------------------|--------------------|--------------------|
| Aut                   | to Enumerating     | <u>C</u> OM Number |
| Rx FIFO Level         |                    | -                  |
| -<br>I I Set          | l<br>the change to | all ports          |
| <u>T</u> x FIFO Level |                    | •                  |
| <mark></mark>         | the change to      | all ports          |
|                       |                    |                    |

5. Select the new port name and then click **OK**.

| Auto<br>COM13<br>COM14<br>COM15<br>COM15<br>COM16<br>COM17<br>COM18<br>COM18<br>COM19 |                      | COMT (current)       |      |
|---------------------------------------------------------------------------------------|----------------------|----------------------|------|
| COM14<br>COM15<br>COM15<br>COM16<br>COM17<br>COM18<br>COM18<br>COM18<br>COM19         | 🔽 Auto               | COM13                | ~    |
| COM15<br>COM16<br>COM16<br>COM17<br>COM18<br>COM18<br>COM19                           | It Au                | COM14                |      |
| ECOM16<br>COM17<br>COM17<br>COM18<br>I▼ Set COM19                                     |                      | COM15                |      |
| COM17<br>COM18<br>Set COM19                                                           |                      | COM16                | _    |
| Set COM19                                                                             | 1X FIFU Level        | CUM17                |      |
| IV Sec LUM19                                                                          | ET Car               |                      |      |
| LCOM20                                                                                | IV Set               | COM19                |      |
| COM20                                                                                 |                      | ICOM20               |      |
|                                                                                       |                      |                      |      |
| X FIFU Level (COM22                                                                   | X FIFU Level         |                      |      |
| Set the change to all ports                                                           | <b>▼</b> <u>S</u> et | the change to all po | orts |

6. Make sure the port names are correct, and then click  ${\bf OK}$  to activate the settings.

| Puri<br>1 | COM 17                     | High                 | High                 |
|-----------|----------------------------|----------------------|----------------------|
| 3         | COM 18<br>COM 19<br>COM 20 | Hiah<br>Hiah<br>Hiab | Hiah<br>Hiah<br>Hiab |
|           |                            |                      |                      |

7. Refer to Ports (COM & LPT) to verify that the port names have been changed.

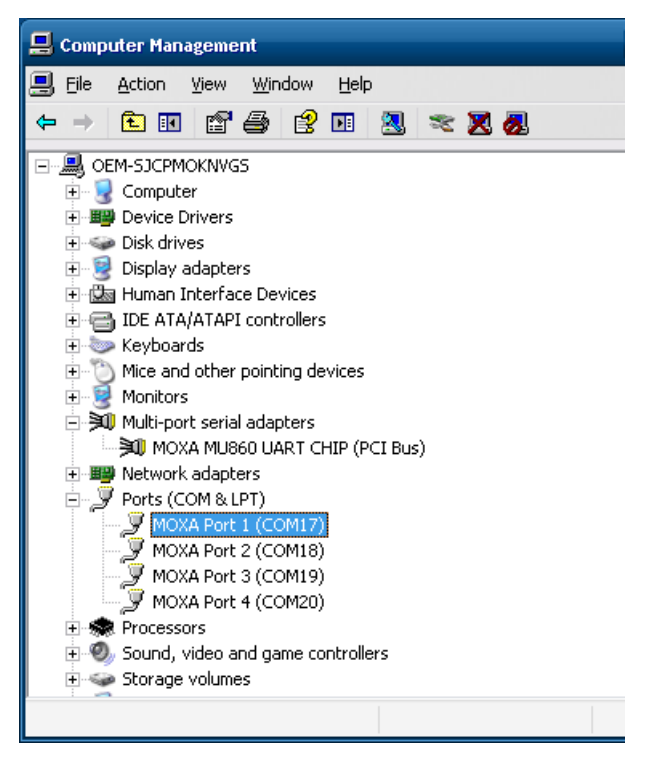

**NOTE** Make sure each port name is unique; using duplicate names will result in some devices being inaccessible.

| 🔒 Device Manager                                                                                                    | MOXA MU86                        | O UART CHIP (                    | PCI Bus) Properties                                          |                                    | ? ×             | - 🗆 X               |
|----------------------------------------------------------------------------------------------------|----------------------------------|----------------------------------|--------------------------------------------------------------|------------------------------------|-----------------|---------------------|
| File Action View                                                                                                    | General                          | <sup>o</sup> orts Configurat     | tion Driver Details                                          | Resources                          |                 |                     |
|                                                                                                    | Port                             | COM No.                          | Rx FIF0 Level                                                | Tx FIF0 Level                      |                 | <b>A</b>            |
| <ul> <li>➡ Multi-port</li> <li>➡ MOXA</li> <li>➡ MOXA</li> <li>➡ MoxA</li> <li>➡ Motwork a</li> <li>➡ ♥ Ports (COI</li> <li>♥ Comm</li> </ul> | 2<br>3<br>4                      | COM 5<br>COM 6<br>COM 7<br>COM 8 | Hinh<br>Hiah<br>Hiah<br>Hiah                                 | Hiah<br>Hiah<br>Hiah<br>Hiah       |                 |                     |
| MOXA SmartioAndust                                                                                                    | tio Family Bo                    | ard Configura                    | tion Error                                                   |                                    |                 | ×                   |
| This COM (<br>to inaccess                                                                                                    | name is being<br>sible devices a | used by anothe<br>nd changed se  | er device (such as anol<br>etting. Do you want to c<br>Yes N | her com port or moder<br>continue? | n). Using dupli | cate names can lead |
| MOXA<br>MOXA<br>MOXA<br>MOXA                                                                                                    | P                                | ort Setting                      | Port Info                                                    |                                    |                 |                     |
| 🖅 🐟 Processors                                                                                                    |                                  |                                  | [                                                            | ок Са                              | ancel           | ×                   |

### Changing UART Mode Through Programming

The code snippet is as follows:

```
int port=0,mode=0;
    int n=0;
    WCHAR sin;
    WCHAR wcs_port[3],wcs_mode[3];
    printf("UART Mode Test Program\n");
    printf("\t (0) Exit Program\n");
    printf("\t (1) Display UART Mode\n");
    printf("\t (2) Set UART Mode\n");
    sin=getwchar();
    n=_wtoi(&sin);
    do
   {
       switch (n)
       {
          // if char == '1', display the UART Mode
          case 1:
                printf("Input the Port Number (5 \sim 8) = \langle n \rangle;
                wscanf(L"%s",wcs_port);
                port=_wtoi(wcs_port);
                mode=uart_getmode(port);
                 if(mode = = (-1))
                 {
                     printf("Invalid value!!\n");
                     break;
                 }
                printf("COM%d=%s\n",port,mode_array[mode]);
              break;
          // if char == '2', Set the UART Mode
          case 2:
                 //Get Port Number
                printf("Input the Port Number (5 \sim 8) = \langle n \rangle;
                wscanf(L"%s",wcs_port);
                port=_wtoi(wcs_port);
                 //Get Mode Value
              printf("Input the Mode value (0 ~ 3) = ");
                wscanf(L"%s",wcs_mode);
                mode=_wtoi(wcs_mode);
                 //Set UART Mode
                 if(uart_setmode(port,mode)==-1)
                 {
                     printf("Invalid value!!\n");
                     printf("Set UART Mode Fail!!\n");
```

```
}
else
{
    printf("COM%d=%s\n",port,mode_array[mode]);
    }
    break;
}
getwchar();
sin = getwchar();
n = _wtoi(&sin);
} while (n != 0);
return 0;
```

### **EPM-3438 Driver Installation**

Before installing the EPM-3438, select counter mode or DI mode for the module.

If DIP switch 1 on the EPM-3438 is on, the DIO will work in digital input port mode. The DIO just reflects whether the input signal status is HIGH or LOW. If DIP switch 2 on the EPM-3438 is on, the DIO works as a 16-bit counter. The counter is increased when the input pulse is toggled from low to high. See the following figures for DIP switch settings.

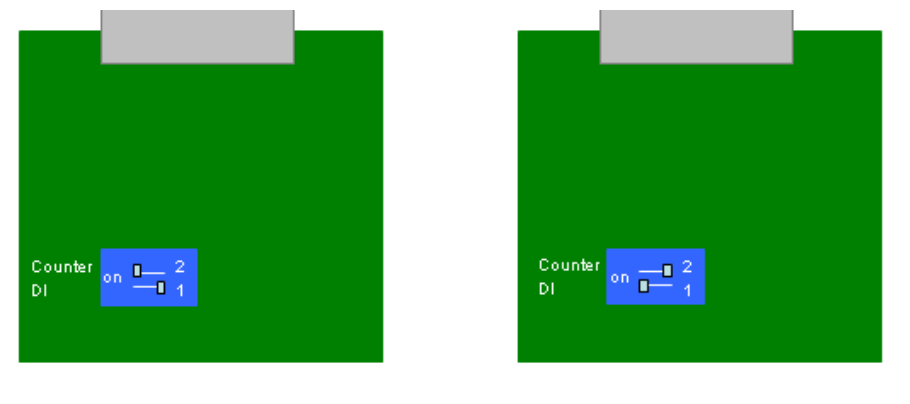

Counter mode

DI mode

Before using the EPM-3438 expansion module, you need to update the driver. Be sure to install the driver before inserting the expansion module in the slot.

Take the following steps to install the  $\ensuremath{\mathsf{EPM}}\xspace{-3438}$  module driver:

1. Run EPM3438Setup.exe to begin installation and then click Next.

| 🙀 EPM-3438                                                                                         |                                                                                                    | _ 🗆 🔀                                                                |
|----------------------------------------------------------------------------------------------------|----------------------------------------------------------------------------------------------------|----------------------------------------------------------------------|
| Welcome to the E                                                                                   | PM-3438 Setup Wizard                                                                                                    |                                                                      |
| The installer will guide you thro<br>on your computer.                                             | ugh the steps required to install EPM-3438 E                                                                                                    | xpansion Module Driver                                               |
| WARNING: This computer pro<br>Unauthorized duplication or dis<br>or criminal penalties, and will b | gram is protected by copyright law and inter<br>tribution of this program, or any portion of it,<br>e prosecuted to the maximum extent possible | national treaties.<br>may result in severe civil<br>e under the law. |
|                                                                                                    | Cancel < Back                                                                                                    | <u>N</u> ext>                                                        |

2. Click **Next** to install using the default settings.

| 2 EPM-3438                                                                                                    |                                             |
|----------------------------------------------------------------------------------------------------|---------------------------------------------|
| Select Installation Folder                                                                                                    |                                             |
| The installer will install EPM-3438 to the following folder.                                                                        |                                             |
| To install in this folder, click "Next". To install to a different                                                                  | t folder, enter it below or click "Browse". |
| F.H.                                                                                                    |                                             |
| Folder:                                                                                                    |                                             |
| C:\Program Files\M0XA\EPM-3438\                                                                                                    | Browse                                      |
| Eolaer:<br>C:\Program Files\M0XA\EPM-3438\                                                                                          | Browse<br>Disk Cost                         |
| Eolaer:<br>C:\Program Files\M0XA\EPM-3438\                                                                                          | B <u>r</u> owse<br>Disk Cost                |
| Loider:<br>C:\Program Files\MDXA\EPM-3438\<br>Install EPM-3438 for yourself, or for anyone who uses th                              | Browse Disk Cost                            |
| C:\Program Files\MDXA\EPM-3438\ C:\Program Files\MDXA\EPM-3438\ Install EPM-3438 for yourself, or for anyone who uses th © Everyone | Browse<br>Disk Cost                         |

3. Click **Next** to begin the installation.

| (₩ EPM-3438                                                  | _ 🗆 🔀          |
|--------------------------------------------------------------|----------------|
| Confirm Installation                                         |                |
| The installer is ready to install EPM-3438 on your computer. |                |
| Click "Next" to start the installation.                      |                |
|                                                              |                |
|                                                              |                |
|                                                              |                |
|                                                              |                |
|                                                              |                |
|                                                              |                |
|                                                              |                |
|                                                              |                |
| Cancel < <u>B</u> ack                                        | <u>N</u> ext > |

4. Click **Close** to complete the installation.

| 🖥 EPM-3438                              |            |     |      | _ 0 |
|-----------------------------------------|------------|-----|------|-----|
| Installation Complete                   |            |     |      |     |
| EPM-3438 has been successfully installe | ed.        |     |      |     |
| Click "Close" to exit.                  |            |     |      |     |
|                                         |            |     |      |     |
|                                         |            |     |      |     |
|                                         |            |     |      |     |
|                                         |            |     |      |     |
|                                         |            |     |      |     |
|                                         |            |     |      |     |
|                                         |            |     |      |     |
|                                         | 1 Constant | 100 | a an |     |

5. Shut down the computer, insert the EPM-3438 expansion module into the embedded computer, and then reboot the computer.

6. The system will find the new hardware and install the driver automatically. The module is now ready to use.

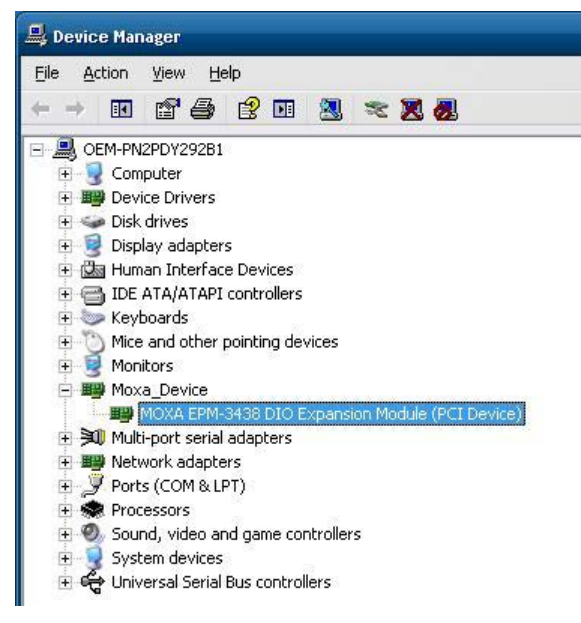

# EPM-3438 Programming Guide

Some operations can be configured through programming; the following "DIO" example can be found on the software DVD at  $\ensuremath{\camples\C++\lambda}$ .

### Moxa functions for DI/DO

| Function    | HANDLE mxdgio_epm3438_open(int HWIndex);                                                   |
|-------------|--------------------------------------------------------------------------------------------|
| Description | This function opens access to the DIO device.                                              |
| Input       | <hwindex> The first or second EPM-3438 board.</hwindex>                                    |
| Output      | None                                                                                       |
| Return      | When successful, this function returns an access to the DIO device. Otherwise, there is an |
|             | error.                                                                                     |

| Function    | void mxdgio_close(HANDLE fd);                      |
|-------------|----------------------------------------------------|
| Description | This function closes the access to the DIO device. |
| Input       | <fd> The access to the device.</fd>                |
| Output      | None                                               |
| Return      | None                                               |

| Function    | int mxdgio_get_input_signal(HANDLE fd, int port);                                                      |  |
|-------------|----------------------------------------------------------------------------------------------------|--|
| Description | This function gets the signal state of a digital input channel.                                        |  |
| Input       | <fd> The access to the device.</fd>                                                                    |  |
|             | <port> port #</port>                                                                                   |  |
| Output      | <state> DIO_HIGH (1) for high, DIO_LOW (0) for low</state>                                             |  |
| Return      | Returns 1 for a high signal or 0 for a low signal, if successful. Otherwise, it returns a value of -1. |  |

| Function    | int mxdgio_get_output_signal(HANDLE fd, int port);                                                     |  |
|-------------|----------------------------------------------------------------------------------------------------|--|
| Description | This function gets the signal state of a digital output channel.                                       |  |
| Input       | <fd> The access to the device.</fd>                                                                    |  |
|             | <port> Port number</port>                                                                              |  |
| Output      | None                                                                                                   |  |
| Return      | Returns 1 for a high signal or 0 for a low signal, if successful. Otherwise, it returns a value of -1. |  |

| Function    | int mxdgio_set_output_signal_high(HANDLE fd, int port);                        |  |
|-------------|--------------------------------------------------------------------------------|--|
| Description | This function sets a high signal to a digital output channel.                  |  |
| Input       | <fd> The access to the device.</fd>                                            |  |
|             | <port> Port number.</port>                                                     |  |
| Output      | none.                                                                          |  |
| Return      | When successful, this function returns 0. When an error occurs, it returns -1. |  |
|             |                                                                                |  |
| Function    | int mxdgio_set_output_signal_low(HANDLE fd, int port);                         |  |
| Description | This function sets a low signal to a digital output                            |  |

| Description | This function sets a low signal to a digital output.                           |  |
|-------------|--------------------------------------------------------------------------------|--|
| Input       | <fd> The access to the device.</fd>                                            |  |
|             | <port> Port number.</port>                                                     |  |
| Output      | none.                                                                          |  |
| Return      | When successful, this function returns 0. When an error occurs, it returns -1. |  |

### Moxa I/O control definitions for COUNTER

| #define | COUNTER_NODE1 | "/dev/epm_3438_counter1" |
|---------|---------------|--------------------------|
| #define | COUNTER_NODE2 | "/dev/epm_3438_counter2" |

| Function    | int mxdgio_epm3438_get_counter(int fd);     |  |
|-------------|---------------------------------------------|--|
| Description | get the counter value                       |  |
| Input       | <fd> The access to the counter device.</fd> |  |
|             | <port> Port number.</port>                  |  |
| Output      | none.                                       |  |
| Return      | the counter value                           |  |

| Function    | int mxdgio_epm3438_clear_counter(int fd);   |  |
|-------------|---------------------------------------------|--|
| Description | lear the counter value                      |  |
| Input       | <fd> The access to the counter device.</fd> |  |
|             | <port> Port number.</port>                  |  |
| Output      | none.                                       |  |
| Return      | 0:clear success; -n: clear fail             |  |

# **EPM-3337** Driver Installation

Take the following steps to install the 3G/GPS driver:

1. Open the directory HC25\HC25\_0205ussb\_ndis\_driver\install\program files\Siemens\HC25 Connection Manager and then double-click DPInst.exe.

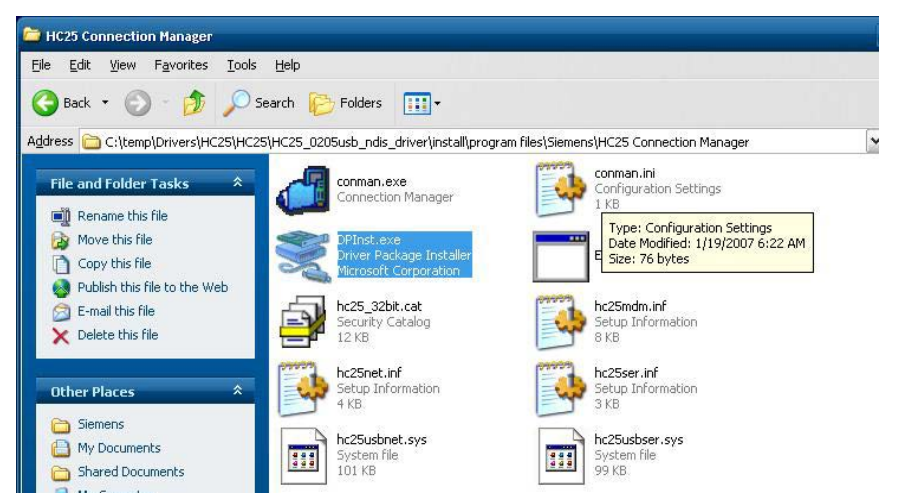

2. Click Next.

| Device Driver Installation Wiza | rd                                                                                                    |
|---------------------------------|----------------------------------------------------------------------------------------------------|
|                                 | Welcome to the Device Driver<br>Installation Wizard!<br>This wizard helps you install the software drivers that some<br>computers devices need in order to work. |
|                                 |                                                                                                    |
|                                 | <u> </u>                                                                                                    |

3. Wait for the driver to install.

| evice Driver Installation Wizard                                            |
|-----------------------------------------------------------------------------|
| The drivers are now installing                                              |
| Please wait while the drivers install. This may take some time to complete. |
| <u>≺ B</u> ack Next > <b>Cance</b>                                          |

4. Click **Finish** to complete the driver installation.

| Driver Name       Status         Siemens AG Siemens HC       Device Updated         Siemens AG Siemens HC       Device Updated         Siemens AG Siemens HC       Device Updated         Siemens AG Siemens HC       Device Updated |     | Completing the De<br>Installation Wizard                          | vice Driver<br>I                           |
|----------------------------------------------------------------------------------------------------|-----|-------------------------------------------------------------------|--------------------------------------------|
| Driver Name     Status       ✓ Siemens AG Siemens HC     Device Updated       ✓ Siemens AG Siemens HC     Device Updated       ✓ Siemens AG HC25 USB     Device Updated                                                              | SIG | The drivers were successfully installed on this computer.         |                                            |
| <ul> <li>Siemens AG Siemens HC Device Updated</li> <li>Siemens AG Siemens HC Device Updated</li> <li>Siemens AG HC25 USB Device Updated</li> </ul>                                                                                   |     |                                                                   |                                            |
| ✓ Siemens AG Siemens HC Device Updated<br>✓ Siemens AG HC25 USB Device Updated                                                                                                    |     | Driver Name                                                       | Status                                     |
| Siemens AG HC25 USB Device Updated                                                                                                    |     | Driver Name<br>✓ Siemens AG Siemens HC                            | Status<br>Device Updated                   |
|                                                                                                    |     | Driver Name<br>✔ Siemens AG Siemens HC<br>✔ Siemens AG Siemens HC | Status<br>Device Updated<br>Device Updated |

 Navigate to the \HC25\HC25\_usb\_ndis\_driver\program files\ directory and double-click HC25 Connection Manager.msi.

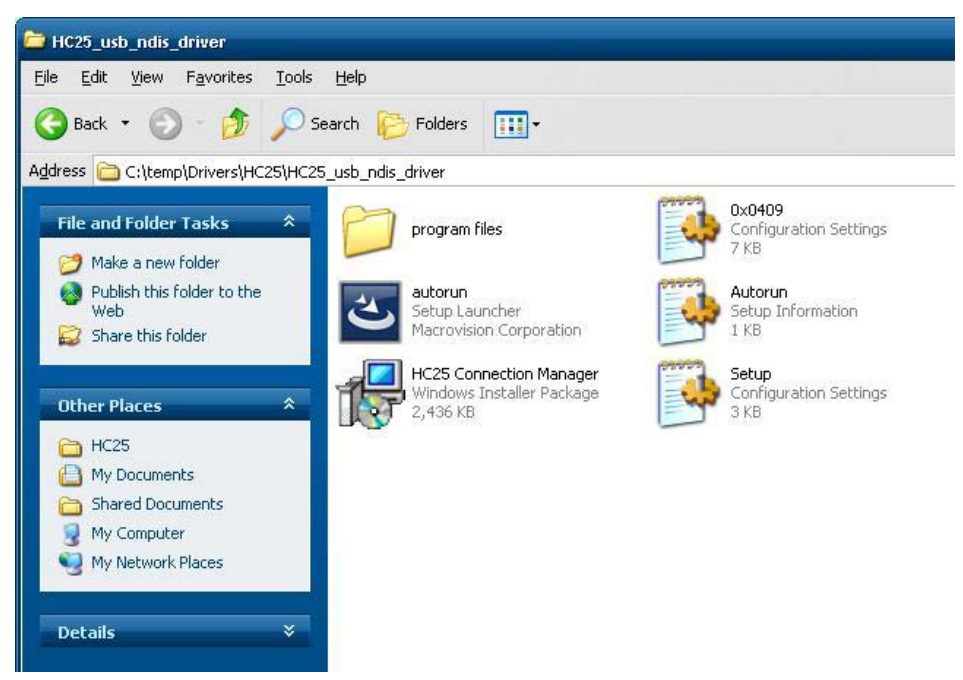

6. Click Install.

| 😽 HC25 Connection Manager - InstallShield Wizard |                                                                                                    |
|--------------------------------------------------|----------------------------------------------------------------------------------------------------|
|                                                  | Welcome to the InstallShield Wizard for HC25<br>Connection Manager                                                |
|                                                  | The InstallShield(R) Wizard will install HC25 Connection<br>Manager on your computer. To continue, click Install. |
|                                                  | WARNING: This program is protected by copyright law and international treaties.                                   |
|                                                  | Install Cancel                                                                                                    |

7. During the installation process, if you encounter the following error message, just ignore it and click OK.

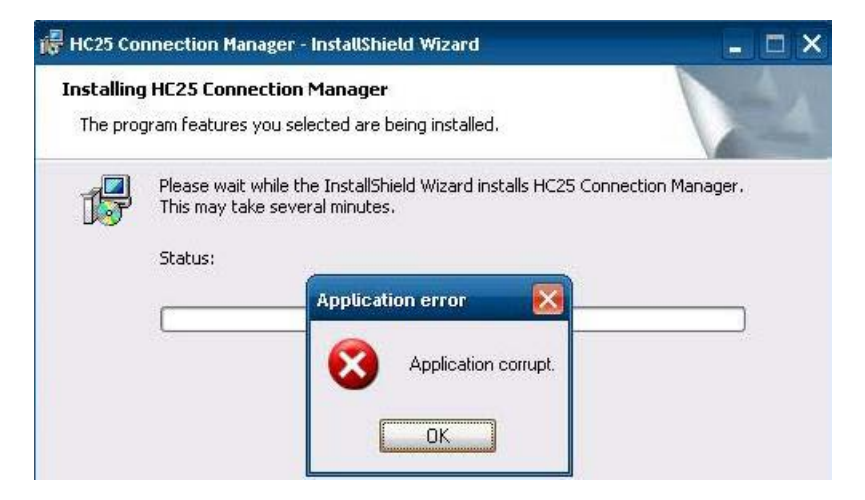

8. After the installation is completed, you should see **Siemens HC25 HSDPA USB Modem**, **Siemens HC25 Wireless Ethernet Adapter**, and **Siemens HC25 USB COM Port** in the Device Manager window.

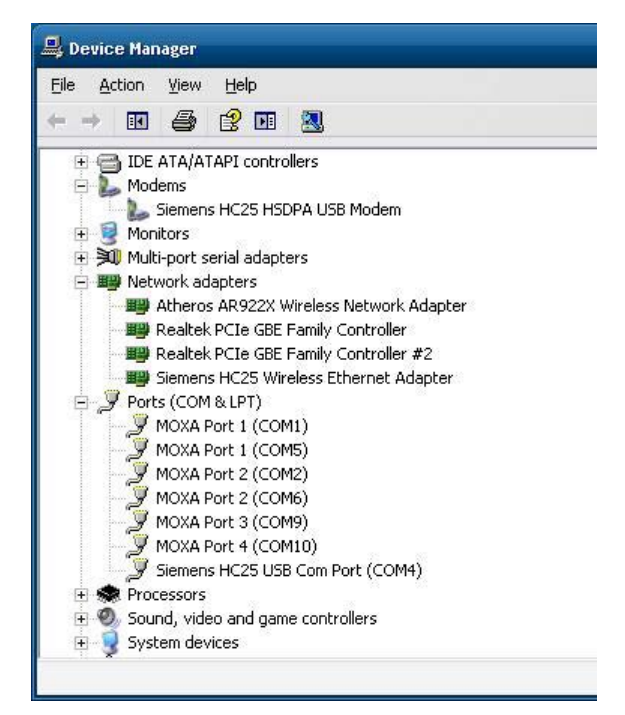

9. Change to the Winmux2K directory and double-click wmux2k.exe.

| 🗁 Winmux2K                                                                                                    |                                                                                                    |
|----------------------------------------------------------------------------------------------------|----------------------------------------------------------------------------------------------------|
| Eile Edit <u>V</u> iew F <u>a</u> vorites <u>T</u> ools <u>H</u> elp                                                                                                    |                                                                                                    |
| 🚱 Back 🔹 🕥 🕘 🏂 🔎 Search 陵 Folders 🚦                                                                                                    | II                                                                                                    |
| Address 🛅 C:\temp\Drivers\HC25\HC25\Winmux2K                                                                                                    |                                                                                                    |
| File and Folder Tasks       Istory.txt         Rename this file       Istory.txt         Move this file       Istory.txt         Copy this file       Istory.txt         Publish this file to the Web       Istory.txt         E-mail this file       Istory.txt         Delete this file       Minux2k.sys         Publish this file       Istory.txt         Publish this file       Istory.txt | it winmux2k.inf<br>Setup Information<br>5 KB<br>winmux2k_3102.zip<br>115 KB<br>winmux2k_3102.zip<br>115 KB<br>winmux2k_3102.zip<br>115 KB                       |
| Other Places       A         Image: Places       HC25         Image: Places       My Documents         Image: Places       My Computer         Image: Places       My Network Places                                                                                                    | Description: Wireless Modules Multiplex Installation Utility<br>Company: Siemens AG<br>File Version: 3.1.0.2<br>Date Created: 2/18/2007 9:15 AM<br>Size: 164 KB |
| Details                                                                                                    |                                                                                                    |

10. Click Start Scan.

| <u>S</u> tari                  | Scan                                              |          |
|--------------------------------|---------------------------------------------------|----------|
| odule Lis                      | t                                                 |          |
|                                |                                                   |          |
|                                |                                                   |          |
| formation                      |                                                   |          |
| formation<br>Vir               | rtual Port 1 (data                                |          |
| formation<br>Vir<br>Vir        | rtual Port 1 (data<br>rtual Port                  | <u>·</u> |
| formation<br>Vir<br>Vir<br>Vir | rtual Port 1 (data<br>rtual Port<br>rtual Port 3: |          |

11. Click Install Driver once the scan is complete.

| ican ioi n            | Scan                                    | i                | сом 9 |
|-----------------------|-----------------------------------------|------------------|-------|
| <u>S</u> to           | p Scan                                  |                  |       |
| Aodule Li             | st                                      |                  |       |
| Port                  | Module Type                             |                  |       |
| ☑ СОМ                 | J SIEMENA HUZS REV                      |                  |       |
| СОМ                   | J JIEMENJ HUZD HEV                      |                  |       |
| СОМ                   | 3 SIEMENS HUZS HEY                      |                  |       |
| <b>⊘</b> СОМ          |                                         |                  |       |
| COM<br>nformatio<br>V | n<br>irtual Port 1 (data                | Сом 11           |       |
| nformatio<br>V        | n<br>irtual Port 1 (data<br>irtual Port | СОМ 11<br>СОМ 12 |       |

12. Click Install Driver and then Continue Anyway once the scan is complete.

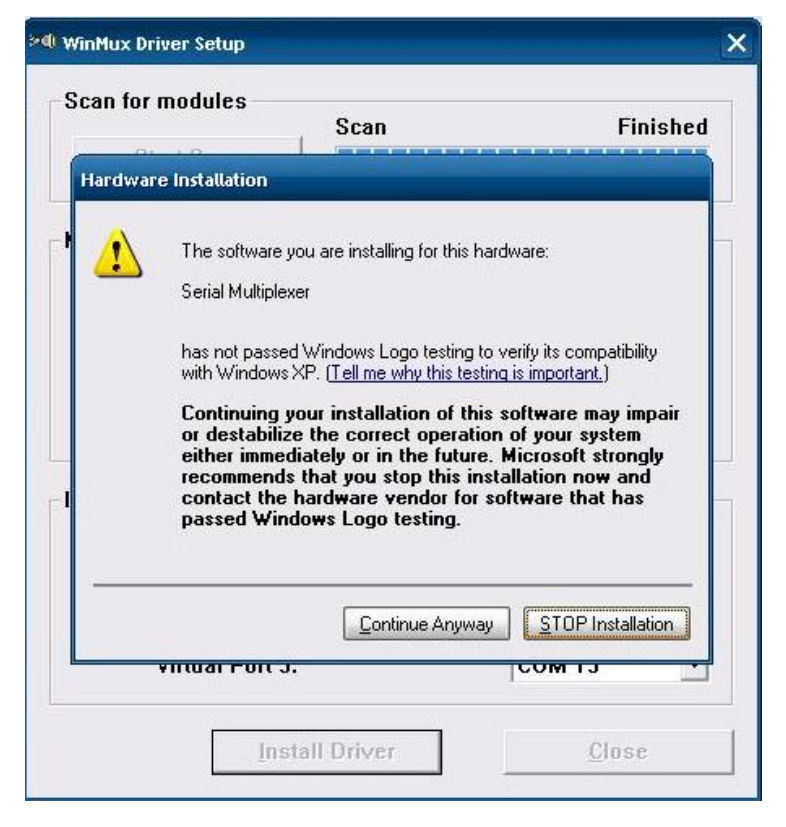

13. Click **OK** to complete the installation.

| Scan for modules<br>Start Scan                      | Scan                                                                           |                            | Finished |
|-----------------------------------------------------|--------------------------------------------------------------------------------|----------------------------|----------|
| Module List                                         |                                                                                |                            |          |
| Port Mo                                             | dule Type                                                                      |                            |          |
|                                                     | Use the property page<br>to change the Settings                                | in the Device Manager<br>! |          |
| Informati<br>Virtual Po                             | Use the property page<br>to change the Settings<br>OK<br>ort 1 (data           | in the Device Manager      | 7        |
| Informati<br>Virtual Po<br>Virtual Po               | Use the property page<br>to change the Settings<br>OK<br>Ort 1 (data           | in the Device Manager      | -        |
| Informati<br>Virtual Po<br>Virtual Po<br>Virtual Po | Use the property page<br>to change the Settings<br>OK<br>ort 1 (data<br>ort 3: | In the Device Manager      |          |

14. Serial Multiplexer should appear in you the Device Manager window.

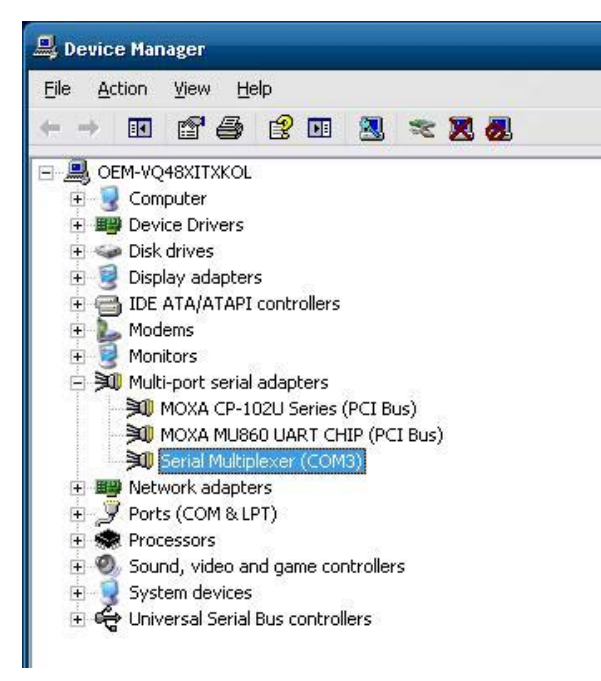

15. Right-click on **Serial Multiplexer** and select **Properties**. You will see that 3 virtual serial modem ports have been generated; you can change the port numbers using the drop-down lists.

| Serial Mut | tiplexer (COM   | 3) Properties         |             | ? 🔀             |
|------------|-----------------|-----------------------|-------------|-----------------|
| General    | Port Settings   | Driver Details        |             |                 |
| Physi      | cal Serial Mode | m Port                |             |                 |
|            | Modem Port Na   | ame:                  | СОМЗ        | •               |
|            | Baud Rate (     | bps):                 | 115200      | •               |
| Virtua     | al Serial Modem | Ports                 |             |                 |
|            |                 |                       | Virtual Por | rts             |
|            | Virtual Po      | ort 1 (data channel): | COM11       | •               |
|            | Virtual Po      | ort 2:                | COM12       | •               |
|            | Virtual Po      | rt 3:                 | COM13       | •               |
|            |                 |                       |             | <u>R</u> estore |
|            |                 |                       | OK          | Cancel          |

**NOTE** Make sure each port name is unique; duplicate names will create glitches.

### Wireless Module Driver Installation

Take the following steps to install the wireless driver:

1. Click **Cancel** to stop searching for drivers when you first install the module.

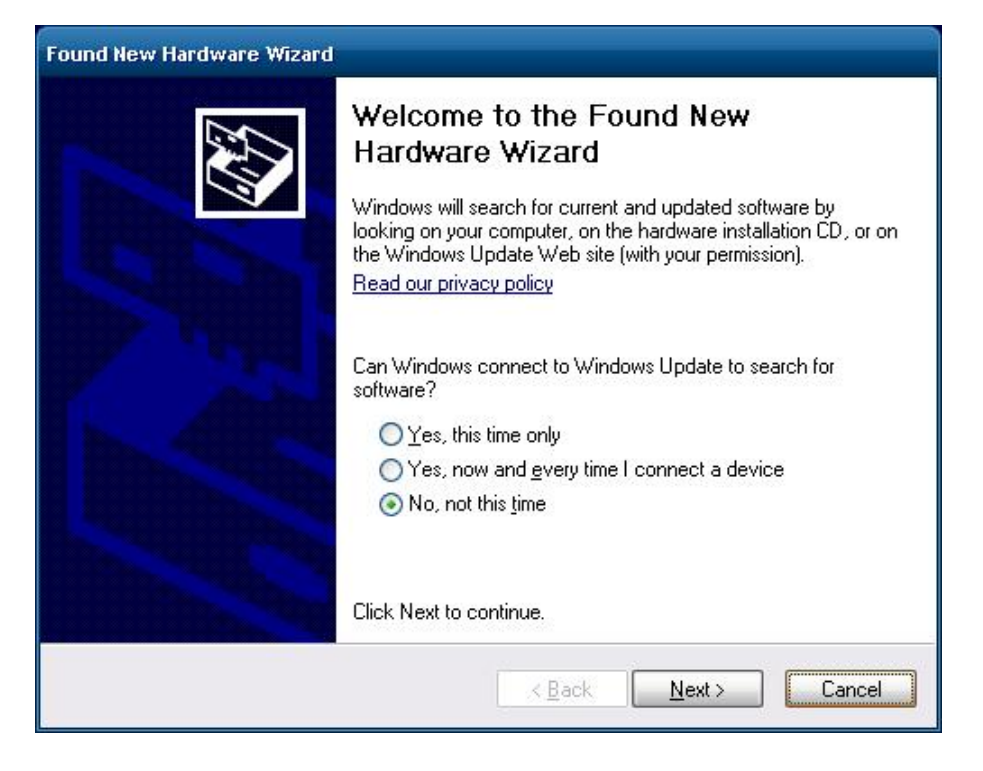

2. Navigate to the Install\_CD directory and double-click setup.exe to install the driver.

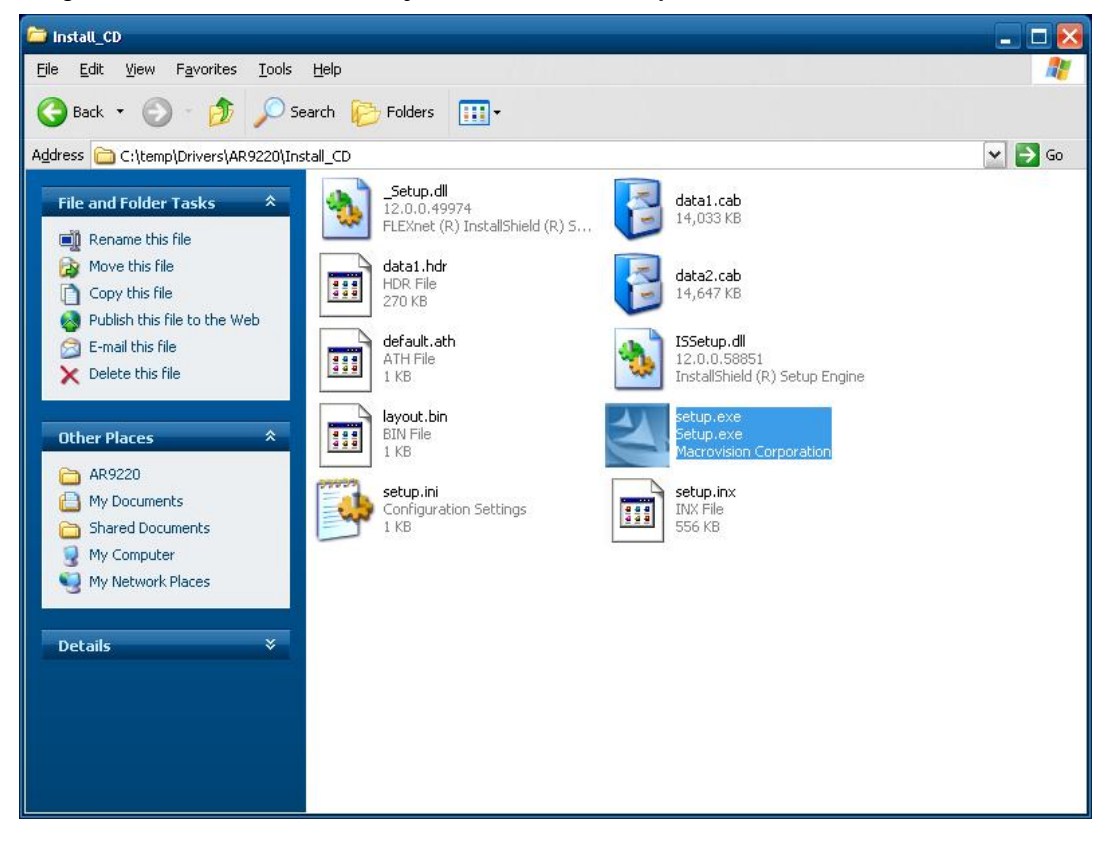

3. Click Next.

| Atheros Client Installation Program - InstallShield Wizard                                                                                                    | _ 0 🔀                    |
|----------------------------------------------------------------------------------------------------|--------------------------|
| Choose Setup Language<br>Select the language for the installation from the choice                                                                                                    | s below.                 |
| Chinese (Simplified)<br>Chinese (Traditional)<br>Czech<br>Danish<br>Dutch<br>English<br>Finnish<br>French (Standard)<br>German<br>Greek<br>Hungarian<br>Italian<br>Japanese<br>Korean |                          |
| InstallShield                                                                                                    | ck <u>N</u> ext ≻ Cancel |

4. Click Next.

| Atheros Client Installation Program | ×                                                                                                    |
|-------------------------------------|----------------------------------------------------------------------------------------------------|
|                                     | Atheros Client Installation Program                                                                    |
|                                     | This program installs the driver and client utilities for<br>your Atheros Wireless LAN Client Adapter. |
|                                     | < <u>B</u> ack <u>N</u> ext > Cancel                                                                   |

5. Select I accept the terms of the license agreement and then click Next.

| Atheros Communications, Inc.                                                                                                    | Software License Agreement                                                                                                    | Ģ                |
|----------------------------------------------------------------------------------------------------|----------------------------------------------------------------------------------------------------|------------------|
| PLEASE READ THIS SOFTWARE LICENS<br>BEFORE USING THE ATHEROS SOFTWA<br>YOU ARE AGREEING TO BE BOUND BY                                                                                                    | SE AGREEMENT ("LICENSE") CAREFULLY<br>ARE. BY USING THE ATHEROS SOFTWARE<br>' THE TERMS OF THIS LICENSE.                                                                                                    | ,                |
| IF YOU DO NOT AGREE TO THE TERMS<br>SOFTWARE. IF YOU DO NOT AGREE TO<br>RETURN THE ATHEROS SOFTWARE TO<br>REFUND. IF THE ATHEROS SOFTWARE<br>"DISAGREE/DECLINE". FOR ATHEROS<br>OF HARDWARE, YOU MUST RETURN T | OF THIS LICENSE, DO NOT USE THE<br>D THE TERMS OF THE LICENSE, YOU MAY<br>THE PLACE WHERE YOU OBTAINED IT FOI<br>WAS ACCESSED ELECTRONICALLY, CLICK<br>SOFTWARE INCLUDED WITH YOUR PURCH<br>HE ENTIRE HARDWARE/SOFTWARE PACKA | R A<br>ASE<br>GE |
| ③ I <u>a</u> ccept the terms of the license agree                                                                                                    | ement P                                                                                                    | rint             |
| $\bigcirc$ I $\underline{d}$ o not accept the terms of the licens                                                                                                    | e agreement                                                                                                    |                  |

6. Select Install Client Utilities and Driver and then click Next.

| Atheros Client Installation Program                                                                                                    | <b>X</b>                                                                                                    |
|----------------------------------------------------------------------------------------------------|----------------------------------------------------------------------------------------------------|
| Setup Type<br>Select the setup type that best suits your needs.                                                                           |                                                                                                    |
| Click the type of setup you prefer.<br>Install Client Utilities and Driver<br>Install Driver Only<br>Make Driver Installation Diskette(s) | Description<br>Choose this option to install the<br>driver and client utilities. This is<br>the recommended option. |
| InstallShield                                                                                                    | jack <u>N</u> ext > Cancel                                                                                          |

7. Click Next.

| eros Client Installation Program                                                |                                    |                 |
|---------------------------------------------------------------------------------|------------------------------------|-----------------|
| Choose Destination Location<br>Select the folder where the installati<br>files. | on program will install the        |                 |
| The installation program will install                                           | the client utilities in the follow | ing location:   |
|                                                                                 |                                    |                 |
|                                                                                 |                                    |                 |
| Destination Folder                                                              |                                    |                 |
| C:\Program Files\Atheros                                                        |                                    | B <u>r</u> owse |
| allShield                                                                       |                                    |                 |
|                                                                                 | < <u>B</u> ack                     | Next > Cancel   |

8. Click Next.

| Select Program Folder                                                        | - Andrew -                                                                                     |
|------------------------------------------------------------------------------|------------------------------------------------------------------------------------------------|
| Select a program folder.                                                     |                                                                                                |
| The installation program will add pro<br>may enter a new folder name or sele | ogram icons to the Program Folder listed below. You<br>ect one from the Existing Folders list. |
| <u>P</u> rogram Folder:                                                      |                                                                                                |
| Atheros                                                                      |                                                                                                |
| Evicting Folders:                                                            |                                                                                                |
| Accessories                                                                  |                                                                                                |
| Administrative Tools                                                         |                                                                                                |
| Cinterion                                                                    |                                                                                                |
| Startup                                                                      |                                                                                                |
|                                                                              |                                                                                                |
|                                                                              |                                                                                                |
|                                                                              |                                                                                                |
|                                                                              |                                                                                                |
| illShield                                                                    |                                                                                                |
|                                                                              |                                                                                                |
|                                                                              |                                                                                                |
9. Click Next.

| Atheros Client Installation Program                                                                                                    | X                                        |
|----------------------------------------------------------------------------------------------------|------------------------------------------|
| Atheros Client Installation Program                                                                                                    | No.                                      |
| IMPORTANT: Please Read!                                                                                                    |                                          |
| On Windows XP, you can configure your Atheros Wireless LAN Client Adapter thro<br>Atheros Client Utility (ACU) or a third-party supplicant. Because third-party tools ma<br>provide all of the functionality available in the ACU, Atheros recommends that you<br>ACU. (Please note that a patch from Microsoft might be required to use the Microsoft<br>with WPA security.) | ugh the<br>ay not<br>use the<br>oft tool |
| configure your client adapter.                                                                                                    |                                          |
| NOTE: If you select a third-party tool, some of the ACU features will not be availabl activate those features, you must install the ACU.                                                                                                    | le. To                                   |
| InstallShield                                                                                                    |                                          |
| < <u>B</u> ack <u>N</u> ext >                                                                                                    | Cancel                                   |

10. Select Atheros Client Utility (ACU) and Supplicant and then click Next.

| Atheros Client Installation Program             | × • • • • • • • • • • • • • • • • • • • |
|-------------------------------------------------|-----------------------------------------|
| Choose Configuration Tool                       |                                         |
| Which tool will you use to configure your clier | nt adapter?                             |
| Atheros Client Utility (ACU) and Supplicant.    |                                         |
| O Third-Party Supplicant                        |                                         |
| InstallShield                                   | < <u>B</u> ack <u>N</u> ext > Cancel    |

11. Click Yes.

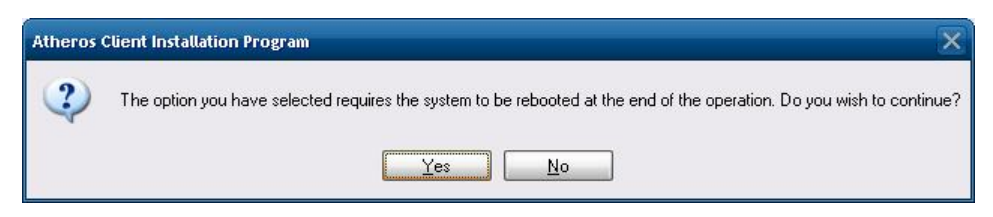

12. Click OK.

| Atheros | Client Installation Program                                                                                                    |
|---------|----------------------------------------------------------------------------------------------------|
| 1       | The installation program installs the driver automatically when the client adapter is inserted. Insert the adapter now if it is<br>not yet inserted, cancel the Found New Hardware Wizard if it appears, and proceed with the installation. Click OK to<br>continue. |
|         | OK                                                                                                    |

13. Wait for the driver to be installed.

| Atheros Client Installation Program                                                |
|------------------------------------------------------------------------------------|
| Setup Status                                                                       |
| Atheros Client Installation Program is configuring your new software installation. |
| Installing the driver files                                                        |
|                                                                                    |
| InstallShield Cancel                                                               |

14. Select Yes, I want to restart my computer now and then click Finish.

| Atheros Client Installation Program |                                                                                                    |
|-------------------------------------|----------------------------------------------------------------------------------------------------|
|                                     | InstallShield Wizard Complete<br>The Installation Program has successfully performed the<br>selected operations, but the system needs to be rebooted<br>before all of the changes will take effect. Click OK/Yes to<br>reboot the system.<br>Yes, I want to restart my computer now.           Yes, I want to restart my computer now.           No, I will restart my computer later.           Remove any disks from their drives, and then click Finish to<br>complete setup. |
|                                     | < Back Finish Cancel                                                                                                    |

15. After the installation is complete, you should see **Siemens HC25 HSDPA USB Modem**, '**Siemens HC25 Wireless Ethernet Adapter**, and **Siemens HC25 USB COM Port** in the Device Manager window.

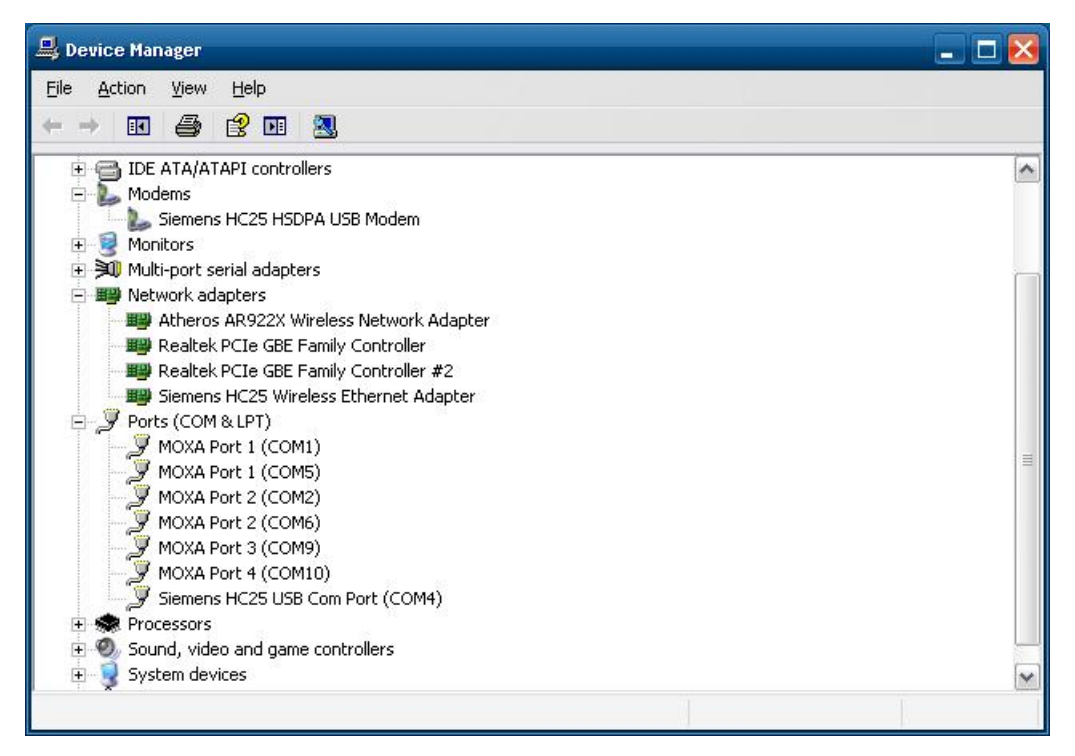

## Configuring the GPRS/HSDPA Connection (without GPS)

In this section we illustrate how to establish a connection using the **Siemens HC25 Connection Manager** utility.

Take the following steps to configure the 3G/GPS and wireless driver:

1. Go to Control Panel → System.

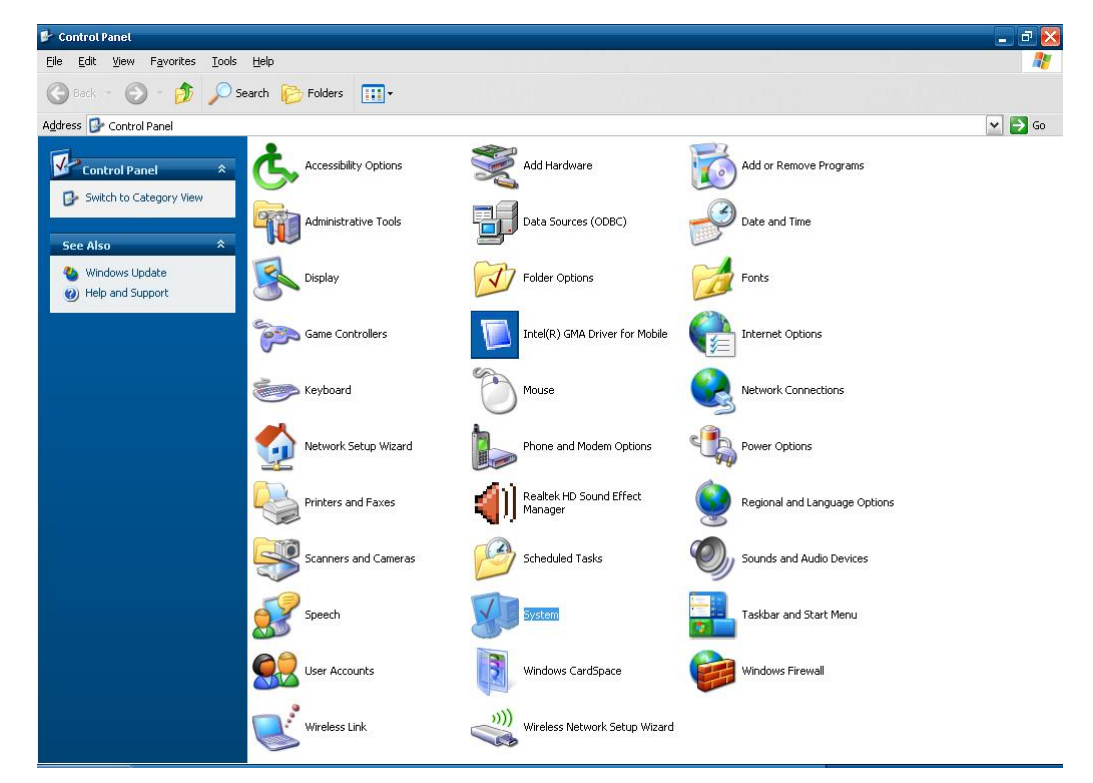

2. Click Hardware → Device Manager.

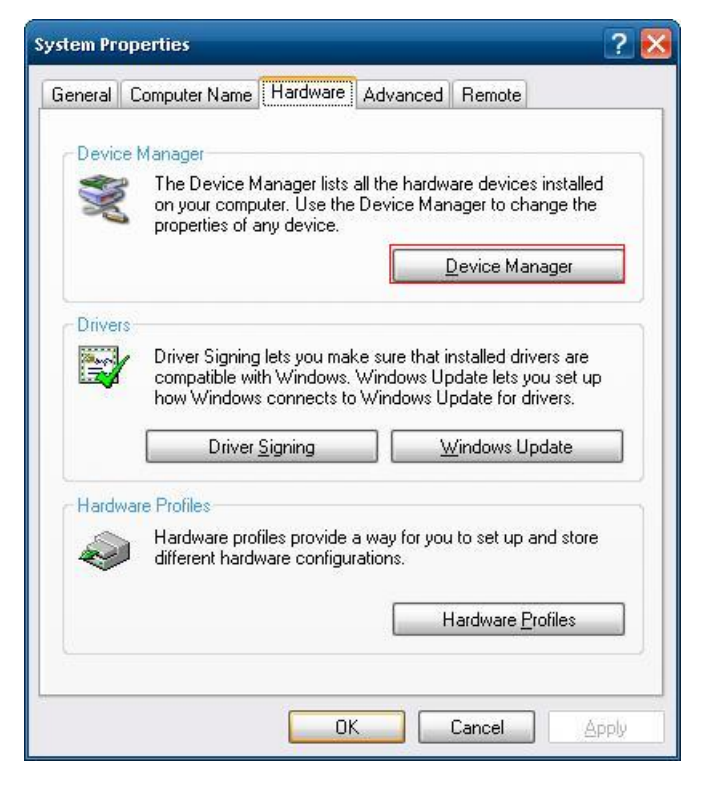

3. Right-click Serial Multiplexer → Properties → Port Settings.

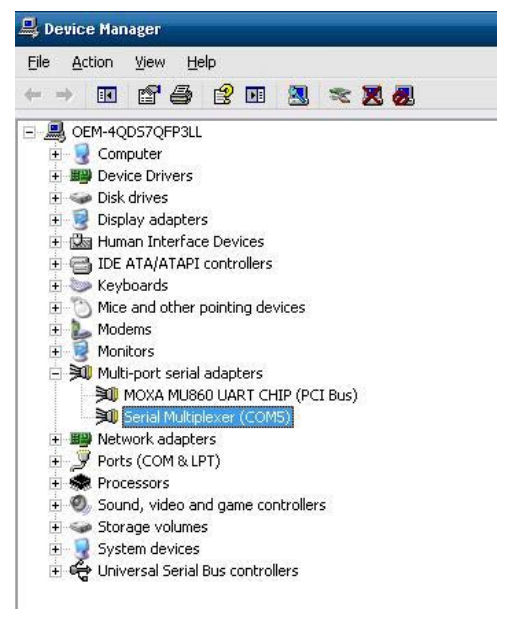

| ariat mut | uplexer (coms)     | rropercies    |       |               | 1               |
|-----------|--------------------|---------------|-------|---------------|-----------------|
| General   | Port Settings [    | oriver Detai  | ls    |               |                 |
| Physi     | cal Serial Modem   | Port          |       |               |                 |
|           | Modem Port Nam     | e:            |       | COM3          | •               |
|           | Baud Rate (bp      | s):           |       | 115200        | •               |
| Virtua    | al Serial Modem Po | orts          |       |               |                 |
|           |                    |               |       | Virtual Ports |                 |
|           | Virtual Port       | 1 (data chanr | nel): | COM11         | •               |
|           | Virtual Port       | 2:            |       | COM12         | •               |
|           | Virtual Port 3     | 3:            |       | COM13         | •               |
|           |                    |               |       |               | <u>R</u> estore |
|           |                    |               |       | Οκ            | Cance           |

4. Open **Virtual Port 2** (e.g., COM12) and enter **at+cpin?**. Make sure the SIM card status is ready or the connection may fail.

| PComm Terminal Emulator - COM20,115200,None,8,1,ANSI          | _ 🗆 🔀 |
|---------------------------------------------------------------|-------|
| Profile Edit <u>P</u> ort Manager <u>W</u> indow <u>H</u> elp |       |
| 🛃 🖬 🛃 🚰 📚 Brk 🞎 2B                                            |       |
| 🔀 COM20,115200,None,8,1,ANSI                                  |       |
| at<br>OK<br>at+cpin?<br>+CPIN: READY<br>OK                    |       |
| State:OPEN CTS DSR RI DCD                                     |       |
|                                                               |       |

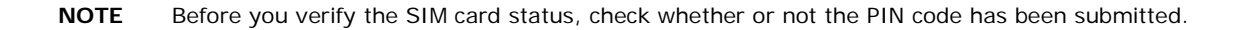

| 📲 Cinterion Connection Manager 📃 🗖 🔀  |
|---------------------------------------|
| Connection Profiles SIM               |
| PIN1<br>Status: Pin Enabled, Verified |
| Verify Retries Left: 3                |
| Unblock Retries Left: 10              |
| PIN2                                  |
| Status: Pin Enabled, Not Verified     |
| Verify Retries Left: 3                |
| Unblock Retries Left: 10              |
| Sim Actions                           |
| Action: Verify Pin  Pin ID: PIN1      |
| Pin Value: 0000                       |
|                                       |
| Submit                                |
|                                       |

5. Select the device from the drop-down list and then enter the APN Name.

| elect Device: Siemens HC25 Wire | eless Ether | net Ada    | apter |           |   |     |   | • |
|---------------------------------|-------------|------------|-------|-----------|---|-----|---|---|
| Override                        |             |            |       |           |   |     |   |   |
| GRP Profile ID:                 |             |            |       |           |   |     |   |   |
| Primary DNS:                    | 0           |            | 0     | 10        | 0 | +)( | 0 |   |
| Secondary DNS:                  | 0           | (4)<br>(4) | 0     | - 92<br>- | 0 | 45  | 0 |   |
| Primary NBNS:                   | 0           |            | 0     | 8         | Ũ | ÷.  | Ũ |   |
| 🔲 Secondary NBNS:               | 0           |            | 0     |           | 0 |     | 0 |   |
| APN Name:                       | Internet    |            |       |           |   |     |   |   |
| IP Address:                     | 0           | (4)<br>(4) | 0     | - 52      | 0 | 45  | 0 |   |
| Authentication Preference:      | PAP         |            |       |           |   |     |   | Ŧ |
| 🔲 Username:                     | [           |            |       |           |   |     |   |   |
| Password:                       | [           |            |       |           |   |     |   |   |
|                                 | -           |            |       |           |   |     |   |   |

6. Click **Connect** to connect to the Internet and establish the wireless connection.

**NOTE** Do not close the program while the connection is being established, or the device driver may not work properly.

| General                     | Support                                                                       |                                                                       |
|-----------------------------|-------------------------------------------------------------------------------|-----------------------------------------------------------------------|
| ି Conne                     | Address Type:<br>J IP Address:<br>Subnet Mask:<br>Default Gateway:<br>Details | Assigned by DHCP<br>111.82.89.227<br>255.255.255.248<br>111.82.89.225 |
| Windov<br>connec<br>Repair. | vs did not detect problems wi<br>tion. If you cannot connect,                 | th this Re <u>p</u> air                                               |
|                             |                                                                               |                                                                       |

7. At this point you can access this wireless network connection.

| C:\WINDOWS\system32\cmd.exe                                                                                                    | - 🗆 🗙 |
|----------------------------------------------------------------------------------------------------|-------|
| Microsoft Windows XP [Version 5.1.2600]<br>(C) Copyright 1985-2001 Microsoft Corp.                                                                                                    | -     |
| C:\Documents and Settings\Administrator>ping www.google.com.tw                                                                                                    |       |
| Pinging www.l.google.com [72.14.203.99] with 32 bytes of data:                                                                                                    |       |
| Reply from 72.14.203.99: bytes=32 time=200ms TTL=51<br>Reply from 72.14.203.99: bytes=32 time=181ms TTL=51<br>Reply from 72.14.203.99: bytes=32 time=203ms TTL=51<br>Reply from 72.14.203.99: bytes=32 time=142ms TTL=51 |       |
| Ping statistics for 72.14.203.99:<br>Packets: Sent = 4, Received = 4, Lost = 0 (0% loss),<br>Approximate round trip times in milli-seconds:<br>Mininum = 142ms, Maxinum = 203ms, Average = 181ms                         |       |
| C:\Documents and Settings\Administrator>_                                                                                                    |       |
|                                                                                                    |       |

## **Enabling GPS Functionality**

GPS functionality is only enabled when the module is in multiplexer mode. A **Winmux2K** driver is available for configuring the module in multiplexer mode. In multiplexer mode, the system will generate virtual COM ports to communicate, and the modem port will become one of the virtual COM ports.

Take the following steps below to enable GPS functionality:

1. Start the **Device Manager** and check the three virtual COM ports.

| Serial Mul | tiplexer (COM   | 13) Prop   | perties     |               | ? 🔀     |
|------------|-----------------|------------|-------------|---------------|---------|
| General    | Port Settings   | Driver     | Details     |               |         |
| Physi      | cal Serial Mode | m Port     |             |               |         |
|            | Modem Port Na   | ame:       |             | COM13         | •       |
|            | Baud Rate (     | bps):      |             | 115200        | •       |
| Virtua     | al Serial Modem | Ports      |             |               |         |
|            |                 |            |             | Virtual Ports |         |
|            | Virtual Po      | ort 1 (dat | a channel): | COM17         | •       |
|            | Virtual Po      | ort 2:     |             | COM18         | •       |
|            | Virtual Po      | rt 3:      |             | COM19         | •       |
|            |                 |            |             |               | Restore |
| L          |                 |            |             | ОК            | Cancel  |

2. Start Terminal Emulator and then open the 2nd virtual COM port (COM18).

| ommunication Paramet | er   Terminal | File I ranste | r   Capturing |
|----------------------|---------------|---------------|---------------|
| COM Options          |               |               | 1             |
| Ports :              | COM18         | -             |               |
| Baud Rate :          | 115200        | -             |               |
| Data Bits :          | 8             | -             |               |
| Parity :             | None          | •             |               |
| Stop Bits :          | 1             | •             |               |
| - Flow Control       | r Output Sta  | te            |               |
| RTS/CTS              | DTR 🔍 C       | IN C OFF      |               |
|                      | RTS 🕫 C       | IN C OFF      |               |
|                      |               |               |               |

3. Enter at ^ sgpss=4 to enable GPS functionality.

| 📸 PComm Terminal Emulator - COM18,115200,None,8,1,ANSI                | _ 🗆 🔀 |
|-----------------------------------------------------------------------|-------|
| Profile <u>E</u> dit <u>P</u> ort Manager <u>Wi</u> ndow <u>H</u> elp |       |
|                                                                       |       |
| COH19,115200,None,8,1,ANSI                                            |       |
|                                                                       |       |
| DTR         COM18,115200,None,8,1,ANSI                                |       |
| at ^ sgpss=4                                                          |       |
| State: OF                                                             |       |
| State: OPEN CTS DSR RI DCD Ready                                      |       |
|                                                                       |       |

4. Receive the **information** returned through GPS and verify that the position value is correct.

| PComm Terminal Emulator - COM19,115200,None,8,1,ANSI                                                                                                    | 🛛 🔀      |
|----------------------------------------------------------------------------------------------------|----------|
| Profile <u>E</u> dit <u>P</u> ort Manager <u>W</u> indow <u>H</u> elp                                                                                                    |          |
| 日                                                                                                    |          |
| COM18,115200,None,8,1,ANSI                                                                                                    |          |
| at^sgpss=4                                                                                                    | _ 🗆 🔀    |
| GPCSA,A,3,03,31,24,16,06,,,,,,,10.0,5.9,8.0*2D         \$GPCSA,A,3,03,31,24,16,06,,,,,,10.0,5.9,8.0*2D         \$GPVTC,,T,,M,0.0,N,0.0,K*4E         \$GPCSV,3,1,10,07,13,319,,11,07,199,,03,71,001,37,19,70,233,*7F         \$GPCSV,3,2,10,13,39,286,23,46,247,31,16,126,33,24,35,116,34*7E         \$GPCSV,3,3,10,16,33,045,42,06,55,028,41*71         \$GPCSA,A,3,03,31,24,16,06,,,,,,10.1,5.9,84.5,M,,,*32         \$GPCSV,3,3,10,16,33,045,42,06,55,028,41*71         \$GPCSA,A,3,03,31,24,16,06,,,,,,10.1,5.9,8.2*2E         \$GPCSV,3,1,10,07,13,319,,11,07,199,03,71,001,37,19,70,233,*7F         \$GPCSV,3,2,10,13,39,286,,23,46,247,17,31,16,126,33,24,35,116,34*78         \$GPCSV,3,2,10,13,39,286,,23,46,247,17,31,16,126,33,24,35,116,34*78         \$GPCSV,3,3,10,16,33,045,42,06,55,028,41*71         \$GPCSV,3,3,10,16,33,045,42,06,55,028,41*71         \$GPCSV,3,3,10,16,33,045,42,06,55,028,41*71         \$GPCSV,3,3,01,2,346,247,17,31,16,126,33,24,35,116,34*78         \$GPCSV,3,3,01,2,34,246,06,,247,17,31,16,126,33,24,35,116,34*78         \$GPCSV,3,3,03,1,24,16,06,,,,,,180810,,,A*65         \$GPCSA,A,3,03,31,24,16,06,,,,,,180810,,,A*65         \$GPCSA,A,3,03,31,24,16,06,,,,,,10.2,6.0,8.2*27         \$GPVTG,,T,M,0.0,N,0.0,K*4E | <b>3</b> |
| State:OPEN CTS DSR RI DCD Ready                                                                                                    | 11       |
| State:OPEN CTS DSR RT DCD Ready                                                                                                    |          |
|                                                                                                    |          |

## **Configuring a Wireless Connection**

The EPM-3337 module includes a wireless module. In this section we explain how to connect to an access point with WEP/WPA/WPA2(RSN) encryption.

Take the follow the steps to configure a wireless connection:

1. Double-click on the **Atheros client utility** shortcut on the desktop. Click on the **Profile Management** tab, and then click the **SCAN** button.

| ent Status Profile Manager | nent Diagnostics |                |
|----------------------------|------------------|----------------|
| Default                    |                  | New            |
|                            |                  | <u> </u>       |
|                            |                  | Remove         |
|                            |                  | Acțivate       |
| Details                    |                  |                |
| Network Type:              | Infrastructure   | Import         |
| Security Mode:             | Disabled         | Export         |
| Network Name 1 (SSID1):    | <empty></empty>  |                |
| Network Name 2 (SSID2):    | <empty></empty>  | S <u>c</u> an  |
| Network Name 3 (SSID3):    | <empty></empty>  | Order Profiles |

2. Select the access point that you want to connect to and then click Activate.

| Network Name (SSID) | ¢9         | 11n | Super | XR | Si   | gnal Strength | Channel | 1 |
|---------------------|------------|-----|-------|----|------|---------------|---------|---|
| 1                   | <b>w</b> 3 |     |       |    | ull  | 21 dB         | 6       | 2 |
| 1 bioptic           |            |     |       |    | all  | 14 dB         | 1       | 2 |
| 👗 суо               | -          |     |       |    | 1]   | 3 dB          | 4       | 2 |
| 🗼 idctype           | -          | 205 |       |    | all) | 15 dB         | 1       | 2 |
| MIS-WAP-1           | -          |     |       |    | all  | 55 dB         | 6       | 2 |
| I MOXASYS           |            |     |       |    | 1]   | 2 dB          | 9       | 2 |
| 🗼 WL-corega         | 5          |     |       |    | ıll  | 6 dB          | 2       | 2 |
| < ]                 |            |     |       |    |      |               |         | ) |

3. Enter the **Profile Name** and then select the **Security** tab.

| rofile Management        |                 | ? 🔀       |
|--------------------------|-----------------|-----------|
| General Security Advance | d               |           |
| Profile Settings         |                 |           |
| Profile Name:            | WirelessAP1     |           |
| Client Name:             | OEM-VQ48XITXKOL |           |
|                          |                 |           |
| Network Names            |                 |           |
| SSID1:                   | MOXASYS         |           |
| SSID2:                   |                 |           |
| SSID3:                   |                 |           |
|                          |                 |           |
|                          |                 |           |
|                          |                 |           |
|                          |                 |           |
|                          |                 | OK Cancel |

4. Select the security option for your network and then click **Configure**.

| al Security Advanced      |                                                |                 |
|---------------------------|------------------------------------------------|-----------------|
| et Security Options       |                                                |                 |
| ⊃WPA/WPA2                 | WPA/WPA2 EAP Type: LEAP                        | ~               |
| WPA/WPA2 Passphrase       |                                                |                 |
| 🔵 802.1x                  | 802.1x EAP Type: LEAP                          | ~               |
| Pre-Shared Key (Static WE | 9                                              |                 |
| 🔵 None                    |                                                |                 |
| Configure                 | Allow Association to Mixed Cells               |                 |
| Conngaro                  | Profile Locked                                 | A sec           |
|                           | Limit Time for Finding Domain Controller To: 0 | <u> v </u> **** |
| Group Policy De           | lay: 0 10 sec                                  |                 |
|                           |                                                |                 |
|                           |                                                |                 |
|                           |                                                |                 |
|                           |                                                |                 |

5. Enter the password.

| Ley Entry            |            |              |                      |                 |        |
|----------------------|------------|--------------|----------------------|-----------------|--------|
| Hexadecimal (0-9, A) | 4-F)       | O ASCII Text | (all keyboard charad | cters)          |        |
| ncryption Keys       |            |              | ,                    |                 | e:     |
| Transmit H           | Key        |              | E                    | меркеу<br>4 128 | 151ze: |
| WEP Key 1: 💿         | 1234567890 |              | 6                    | 0               | 0      |
| WEP Key 2: 🔘         |            |              | (                    | 0               | 0      |
| WEP Key 3: 🔘         |            |              | (                    | 0               | 0      |
| WEP Key 4: 🔿         |            |              |                      | 0               | 0      |
|                      |            |              |                      |                 |        |

6. The connection will now be established.

| ort                          |                     |
|------------------------------|---------------------|
|                              |                     |
|                              | Connected           |
|                              | MOXASYS             |
|                              | 01:46:27            |
|                              | 54.0 Mbps           |
| gth:                         | 1000                |
|                              |                     |
| Sent — 🛒                     | ] — Received<br>()  |
| 254                          | 3                   |
| <u>D</u> isable <u>V</u> iew | w Wireless Networks |

## **Getting Wireless Module Information**

The Atheros Client Utility can be used to get wireless information and to manage wireless connections.

1. Double-click the Atheros client utility shortcut on the desktop and then select the Current Status tab.

| $\Lambda$ Atheros Client Utility - Current | Profile: Defautt - Atheros Af | 1922X Wireless Network Adapter <u>?</u> 🔀       |
|--------------------------------------------|-------------------------------|-------------------------------------------------|
| Action Options Help                        |                               |                                                 |
| Current Status Profile Managemer           | t Diagnostics                 |                                                 |
| Total 802.11                               |                               |                                                 |
| Profile Nam                                | e: Default                    | ATHEROS                                         |
| ATHEROS<br>Link Statu                      | s: Not Associated             | Network Type: Infrastructure                    |
| Wireless Mod                               | e: 5 GHz 130 Mbps             | Control Channel: Scanning<br>Extension Channel: |
| Server Based Authentication                | 1:                            | Data Encryption:                                |
| IP Addres                                  | s: fe80::203:7fff:febe:ef34%9 |                                                 |
| Signal Strengt                             | n:                            | No Link                                         |
|                                            |                               | Advanced                                        |
|                                            |                               |                                                 |

2. Click the **Advanced** button. You will see the status of the current wireless connection.

| Advanced Status                                      |                     |                                        | ? 🔀           |
|------------------------------------------------------|---------------------|----------------------------------------|---------------|
| Network Name (SSID):                                 |                     | Current Signal Strength:               | -95 dBm       |
| Server Based Authentication:                         |                     | Current Noise Level:                   | -95 dBm       |
| Data Encryption:                                     |                     | Up Time:                               | 00:17:40      |
| Authentication Type:                                 |                     | 802.11b Preamble:                      | Short & Long  |
| Message Integrity Check:                             |                     | Current Receive Rate:                  | 0 Kbps        |
| QoS:                                                 | None                | Current Transmit Rate:                 | 0 Kbps        |
| CCKM Authentication:<br>Management Frame Protection: |                     | Control Channel:<br>Extension Channel: | Scanning      |
| Associated AP Name:                                  |                     | Control Frequency:                     | Scanning      |
| Associated AP IP Address:                            |                     | Extension Frequency:                   |               |
| Associated AP MAC Address:                           |                     | Channel Set:                           | United States |
|                                                      |                     | Channel Width:                         | 20            |
| Power Save Mode:<br>Current Power Level:             | Normal              |                                        |               |
| Available Power Levels (5 GHz):                      | 50, 40, 25, 20, 13, | . 10, 9, 8, 7, 6, 5, 4, 3, 2, 1 mW     |               |
| Available Power Levels (2.4 GHz):                    | 100, 63, 50, 32, 20 | 0, 10, 9, 8, 7, 6, 5, 4, 3, 2, 1 mW    | OK            |

## **EPM-3112 Driver Installation**

Take the following steps to install the CANBUS driver:

1. Double-click EPM-3112\_V1.0.msi to install the module driver and then click Next.

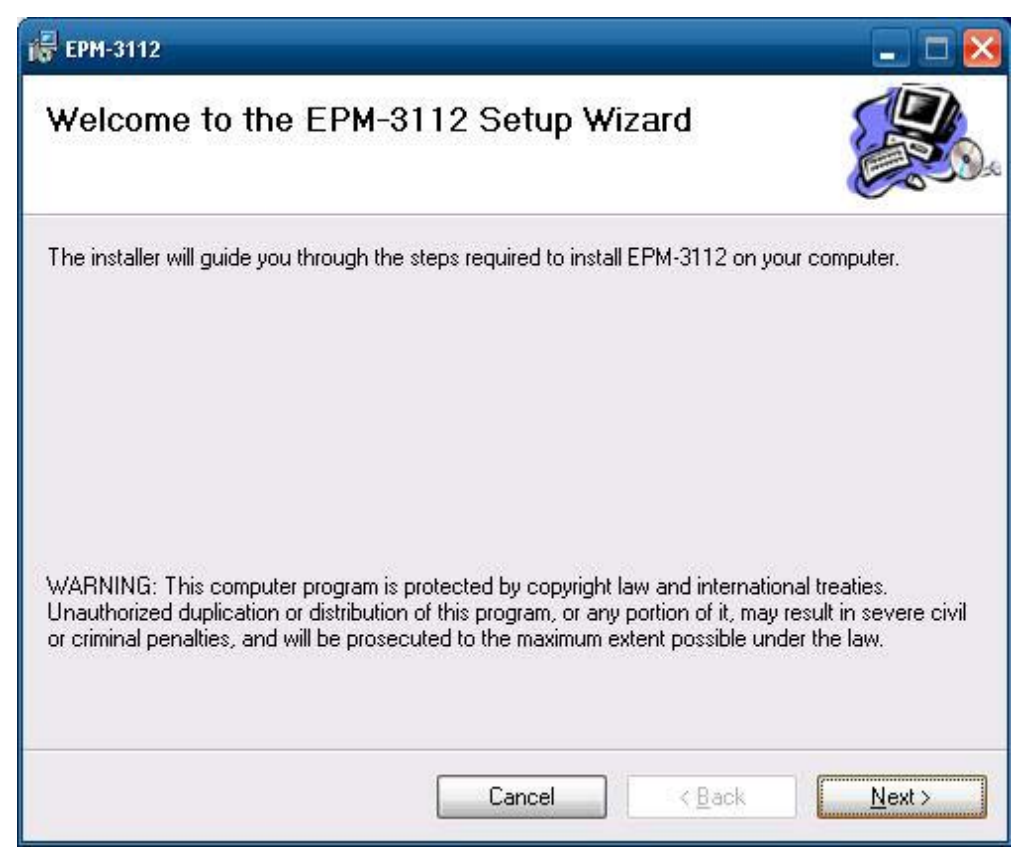

2. Click Next to continue.

| 🤯 EPM-3112                                                                                                    | _ 🗆 🔀                   |
|----------------------------------------------------------------------------------------------------|-------------------------|
| Select Installation Folder                                                                                                    |                         |
| The installer will install EPM-3112 to the following folder.<br>To install in this folder, click "Next". To install to a different folder, enter it be | elow or click "Browse". |
| C:\Program Files\MOXA\EPM-3112\                                                                                                    | Browse                  |
|                                                                                                    | Disk Cost               |
| Install EPM-3112 for yourself, or for anyone who uses this computer:                                                                                   |                         |
|                                                                                                    |                         |
|                                                                                                    |                         |
| Cancel < <u>B</u> ack                                                                                                    | <u>N</u> ext>           |

3. Click **Next** to start the driver installation.

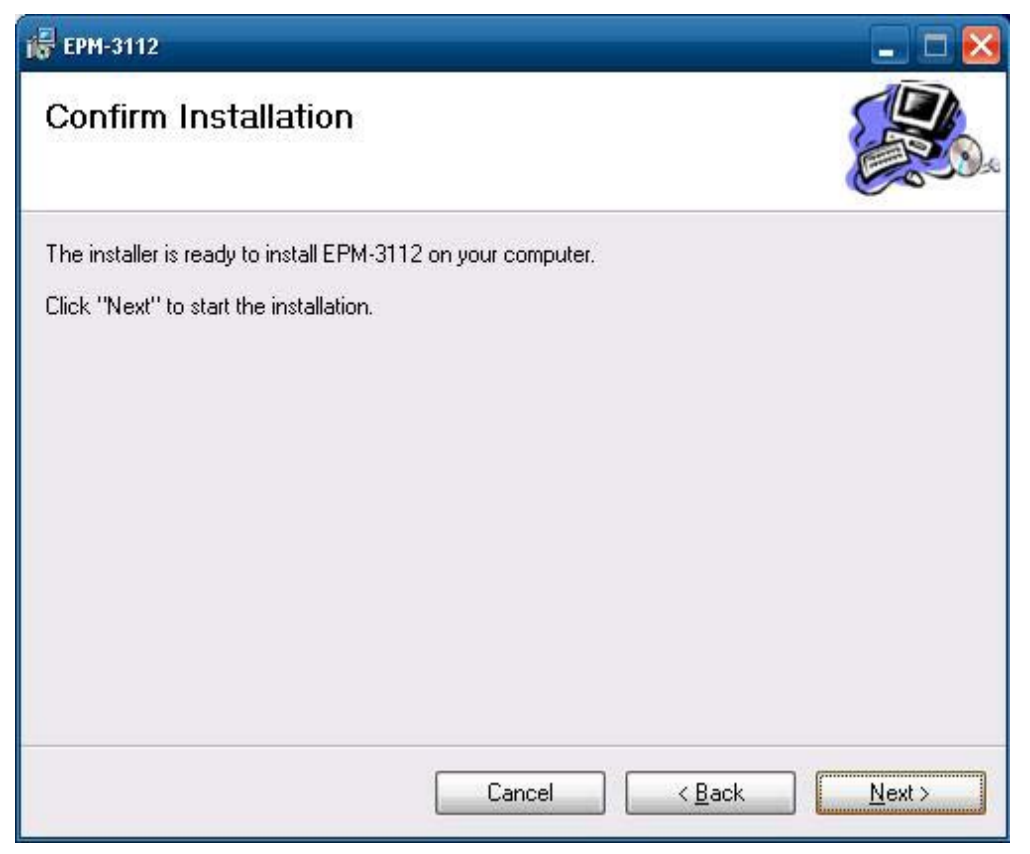

4. Click **Close** to complete the driver installation.

| 🙀 EPM-3112                                                      |        |                | 🛛     |
|-----------------------------------------------------------------|--------|----------------|-------|
| Installation Complete                                           |        |                |       |
| EPM-3112 has been successfully instal<br>Click "Close" to exit. | led.   |                |       |
|                                                                 | Cancel | < <u>B</u> ack | Close |

5. Click Action → Scan for hardware change to install the module driver automatically.

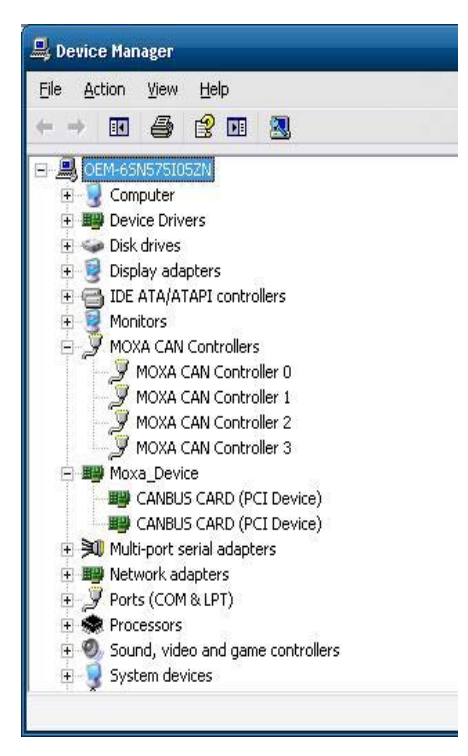

## **EPM-3112** Programming Guide

#### **CANBUS Library**

| int mxcan_close (int fd) |                         |
|--------------------------|-------------------------|
| Description              | Close an open port.     |
| Input                    | <fd> the open port</fd> |
| Return Value             | None                    |

| unsigned int mxcan_get_bus_timing (int fd) |                                              |
|--------------------------------------------|----------------------------------------------|
| Description                                | Gets the bus timing of an open port.         |
| Input                                      | <fd> the open port</fd>                      |
| Return Value                               | 0 on failure, otherwise the bus speed in KHz |

| int mxcan_get_parameters (int fd, CANPRM * param) |                                                  |
|---------------------------------------------------|--------------------------------------------------|
| Description                                       | Gets the parameter of an open port.              |
| Input                                             | <fd> the open port</fd>                          |
| Output                                            | < param> pointer to the CANPRM structure         |
| Return Value                                      | 0 on failure, otherwise returns a negative value |

| int mxcan_get_registers (int fd, unsigned char * buffer, int num) |                                                                                                |  |
|-------------------------------------------------------------------|------------------------------------------------------------------------------------------------|--|
| Description                                                       | Gets the register values of an open port.                                                      |  |
| Input                                                             | <fd> the open port</fd>                                                                        |  |
| Output                                                            | < buffer > pointer to a buffer for these values                                                |  |
|                                                                   | <num> number of register values; for a module with sja1000 chipset, the value must be 32</num> |  |
| Return Value                                                      | 0 on success; other numbers indicate failure                                                   |  |

| int mxcan_get_stat (int fd, CANBST * stat) |                                                   |
|--------------------------------------------|---------------------------------------------------|
| Description                                | Gets the statistics of an open port.              |
| Input                                      | <fd> the open port</fd>                           |
| Output                                     | < stat > pointer to a container of the statistics |
| Return Value                               | 0 on success; other numbers indicate failure      |

| int mxcan_inqueue (int fd) |                                                                                  |
|----------------------------|----------------------------------------------------------------------------------|
| Description                | Gets the number of received bytes that are queued in the driver of an open port. |
| Input                      | <fd> the open port</fd>                                                          |
| Return Value               | 0 on failure; otherwise the number of bytes                                      |

| int mxcan_open (int port) |                                                                                      |
|---------------------------|--------------------------------------------------------------------------------------|
| Description               | Open a can port given the port number.                                               |
| Input                     | <port> port number starting from 1; in Linux, open port 1 will open /dev/can0</port> |
| Return Value              | -1 on failure; otherwise returns fd                                                  |

| int mxcan_outqueue (int fd) |                                                                   |
|-----------------------------|-------------------------------------------------------------------|
| Description                 | Gets the number of bytes waiting to be transmitted to a can port. |
| Input                       | <fd> the open port</fd>                                           |
| Return Value                | -1 on failure; otherwise the number of bytes                      |

| int mxcan_purge_buffer (int fd, unsigned int purge) |                                                                            |
|-----------------------------------------------------|----------------------------------------------------------------------------|
| Description                                         | Purges the buffers of an open port.                                        |
| Input                                               | <fd> the open port</fd>                                                    |
| Output                                              | < purge> 1: received data buffer; 2: transmit data buffer; otherwise: both |
| Return Value                                        | 0 on success; otherwise failure                                            |

| int mxcan_read (int fd, char * buffer, int size) |                                                                                               |  |
|--------------------------------------------------|-----------------------------------------------------------------------------------------------|--|
| Description                                      | Reads data into a buffer from an open port (the size should be a multiple of the CANMSG size) |  |
| Input                                            | <fd> the open port</fd>                                                                       |  |
| Output                                           | <buffer> pointer to the buffer</buffer>                                                       |  |
| Return Value                                     | 0 on failure (data not available); otherwise the number of bytes read                         |  |

| int mxcan_set_bus_timing (int fd, unsigned int speed) |                                                   |  |
|-------------------------------------------------------|---------------------------------------------------|--|
| Description                                           | Sets the bus timing of an open port.              |  |
| Input                                                 | <fd> the open port</fd>                           |  |
| Output                                                | <speed> bus timing in Hz</speed>                  |  |
| Return Value                                          | 0 on success; otherwise returns a negative number |  |

| int mxcan_set_nonblocking (int fd) |                                                   |  |  |  |
|------------------------------------|---------------------------------------------------|--|--|--|
| Description                        | Sets the open fd to be non-blocking.              |  |  |  |
| Input                              | <fd> the open port</fd>                           |  |  |  |
| Return Value                       | 0 on success; otherwise returns a negative number |  |  |  |

| int mxcan_set_parameters (int fd, CANPRM * param) |                                                               |  |  |  |
|---------------------------------------------------|---------------------------------------------------------------|--|--|--|
| Description                                       | Sets the parameters of an open port.                          |  |  |  |
| Input                                             | <fd> the open port</fd>                                       |  |  |  |
|                                                   | <pre><pre>conter to the CANPRM structure</pre></pre>          |  |  |  |
| Output                                            | <speed> bus timing in Hz</speed>                              |  |  |  |
| Return Value                                      | eturn Value 0 on success; otherwise returns a negative number |  |  |  |

| int mxcan_set | nt mxcan_set_read_timeout (int fd, unsigned int to) |  |  |
|---------------|-----------------------------------------------------|--|--|
| Description   | Sets data reading timeout of an open port.          |  |  |
| Input         | <fd> the open port</fd>                             |  |  |
|               | <to> timeout in milliseconds</to>                   |  |  |
| Return Value  | 0 on success; otherwise failure                     |  |  |

| int mxcan_set_write_timeout (int fd, unsigned int to) |                                            |  |  |
|-------------------------------------------------------|--------------------------------------------|--|--|
| Description                                           | Sets data writing timeout of an open port. |  |  |
| Input                                                 | <fd> the open port</fd>                    |  |  |
|                                                       | <to> timeout in milliseconds</to>          |  |  |
| Return Value                                          | 0 on success; otherwise failure            |  |  |

| int mxcan_wri | int mxcan_write (int fd, char * buffer, int size)                        |  |  |
|---------------|--------------------------------------------------------------------------|--|--|
| Description   | Writes data to the open port                                             |  |  |
| Input         | <fd> the open port</fd>                                                  |  |  |
|               | <br>buffer> pointer to the data                                          |  |  |
|               | <size> size of the data (should be a multiple of the CANMSG size)</size> |  |  |
| Return Value  | 0 on failure; otherwise the number of bytes written                      |  |  |

## **EPM-3552** Driver Installation

Take the following steps to install the EPM-3552 module driver.

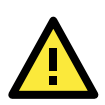

#### ATTENTION

The driver must be installed first. Do not install the EPM-3552 module in the computer before installing the driver.

 Double click DisplayLink-5.5.29194.exe in the Driver folder on the software CD-ROM, and then click I Accept to accept the software end user license agreement.

| Install DisplayLink Software for DisplayLink Graphics                                                                                                    |
|----------------------------------------------------------------------------------------------------|
| DisplayLink                                                                                                    |
| English 5.5.29194.0                                                                                                    |
| SOFTWARE END USER LICENCE AGREEMENT FOR                                                                                                    |
| DISPLAYLINK MIRROR DRIVER and DISPLAYLINK GRAPHICS ADAPTER                                                                                                    |
| (THE "PROGRAM")                                                                                                    |
| This is a legal agreement between you, the end user, ( <b>"You"</b> ) and DisplayLink<br>(UK) Limited ( <b>"DisplayLink"</b> ). BY INSTALLING THIS SOFTWARE, YOU ARE<br>AGREEING TO BE BOUND BY THE TERMS OF THIS AGREEMENT.                                                                                                    |
| Some versions of this software, once installed, will check for updated system software at least once and then again at regular intervals unless you specifically disabled this feature when given this option. No personal information or information about your PC or the software installed on your PC is sent to our update servers during this process. Accepting the End-User License Agreement means that you accept this product feature. |
| Automatically check for updates I Accept Cancel                                                                                                    |

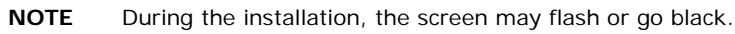

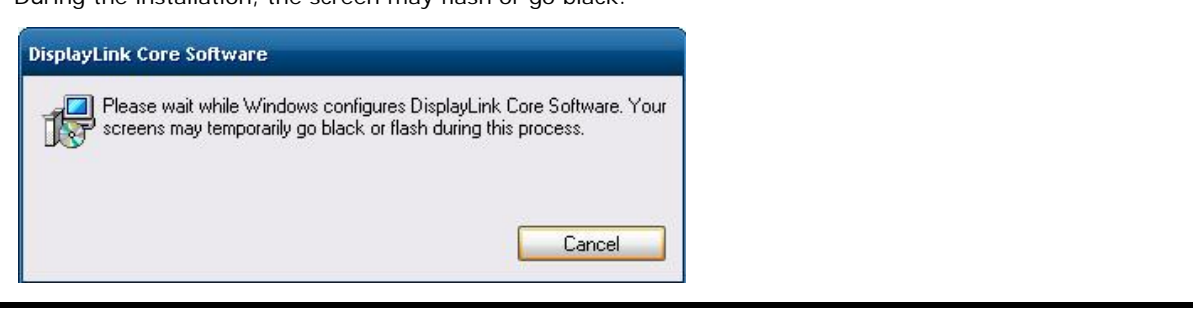

2. When finished, install the EPM-3552 module in your embedded computer. The following or similar message will appear on the toolbar.

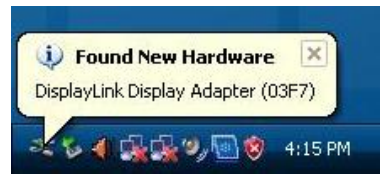

3. Assign a specific path for the installation driver by clicking **Browse**, and then select the following path where the driver is located:

C:\Windows\system32\DRVStore\displaylin\_0C8028254229DB9\

| Files Need | led 🛛 🔀                                                                  |
|------------|--------------------------------------------------------------------------|
| ۲          | The file 'DisplayLinkUsbPort.sys' on Installation Disk is OK             |
|            | Cancel<br>Type the path where the file is located, and then click<br>DK. |
|            | <u>C</u> opy files from:                                                 |
|            | c:\windows                                                               |

4. Select DisplayLinkUsbPort and then click Open.

| Locate File            |                    |                                     |              | ? 🔀          |
|------------------------|--------------------|-------------------------------------|--------------|--------------|
| Look jn:               | 🗀 displaylin_0(    | C8028254229DB9A438BD6F822(          | G 🕸 🖻 🖬      | -            |
| My Recent<br>Documents | DisplayLinkUs      | bPort                               |              |              |
| Desktop                |                    |                                     |              |              |
| My Documents           |                    |                                     |              |              |
| My Computer            |                    |                                     |              |              |
|                        | File <u>n</u> ame: | DisplayLinkUsbPort                  | ~            | <u>O</u> pen |
| My Network             | Files of type:     | DisplayLinkUsbPort.sys;DisplayLinkI | UsbPort.sy 🔽 | Cancel       |

5. Click **OK** to complete the installation.

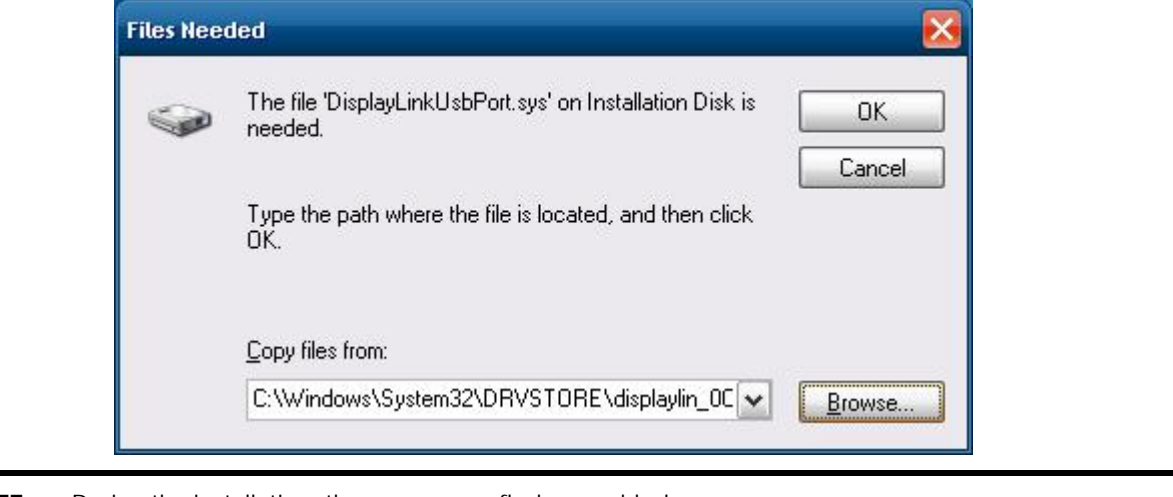

**NOTE** During the installation, the screen may flash or go black.

## **EPM-3552** Configuration

When the EPM-3552 module has been installed, an icon appears on the taskbar to give you access to the **DisplayLink manager menu**.

1. Click the **DisplayLink** icon on the taskbar **I**. The menu will appear as shown below.

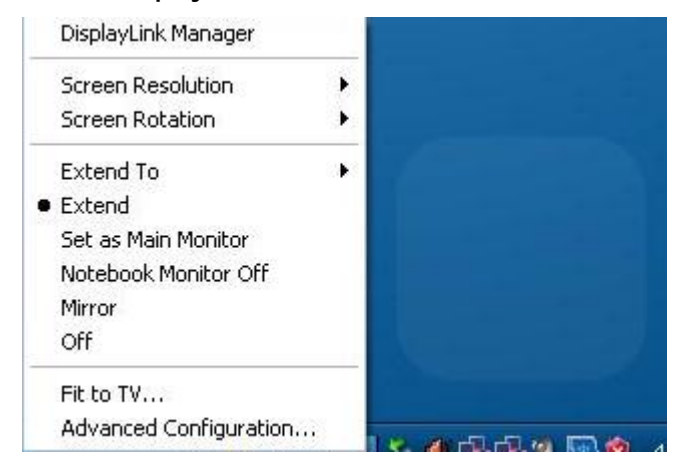

2. Select an option from the menu. The following table lists which options are available.

| Menu Options                    | Sub-menu Options | Descriptions                                               |
|---------------------------------|------------------|------------------------------------------------------------|
| Screen Resolution               |                  | Displays a list of available resolutions. Some resolutions |
|                                 |                  | may be enclosed by square brackets ([]).                   |
| Screen Rotation                 | Normal           | No rotation is applied to the display.                     |
|                                 | Rotated Left     | Rotates the extended or mirrored display by 270 degrees.   |
|                                 | Rotated Right    | Rotates the extended or mirrored display by 90 degree.     |
|                                 | Upside-Down      | Rotates the extended or mirrored display by 180 degrees.   |
| Extend To Right Extends the dis |                  | Extends the display to the right of the main display.      |
|                                 | Left             | Extends the display to the left of the main display.       |
|                                 | Above            | Extends the display above the main display.                |
|                                 | Below            | Extends the display below the main display.                |
| Extent                          |                  | Extends your desktop onto the secondary display.           |
| Set as Main                     |                  | Sets the secondary display as the main display.            |
| Monitor                         |                  |                                                            |

| Notebook Monitor | Switches off the display of an attached notebook and     |
|------------------|----------------------------------------------------------|
| Off              | makes the DisplayLink display primary.                   |
| Mirror           | Copies what is on the main display and reproduces it on  |
|                  | the secondary display.                                   |
| Off              | Switches off the secondary display                       |
| Fit to TV        | Opens a GUI to change the size of the Windows desktop so |
|                  | it fits on a V screen.                                   |

## Setting the Display to Extend Mode with the Windows

## **Properties**

- 1. Right-click the display and select **Properties → Settings**.
- 2. Checkmark the Extend my windows desktop onto this computer option.
- 3. Adjust the screen resolution by dragging the  $\ensuremath{\textit{Screen resolution}}$  slide bar.
- 4. Select the Color quality from the drop-down list.
- 5. In the gray zone, select the monitor icons to match the physical arrangement of the monitors.
- 6. Click **OK** to save your settings.

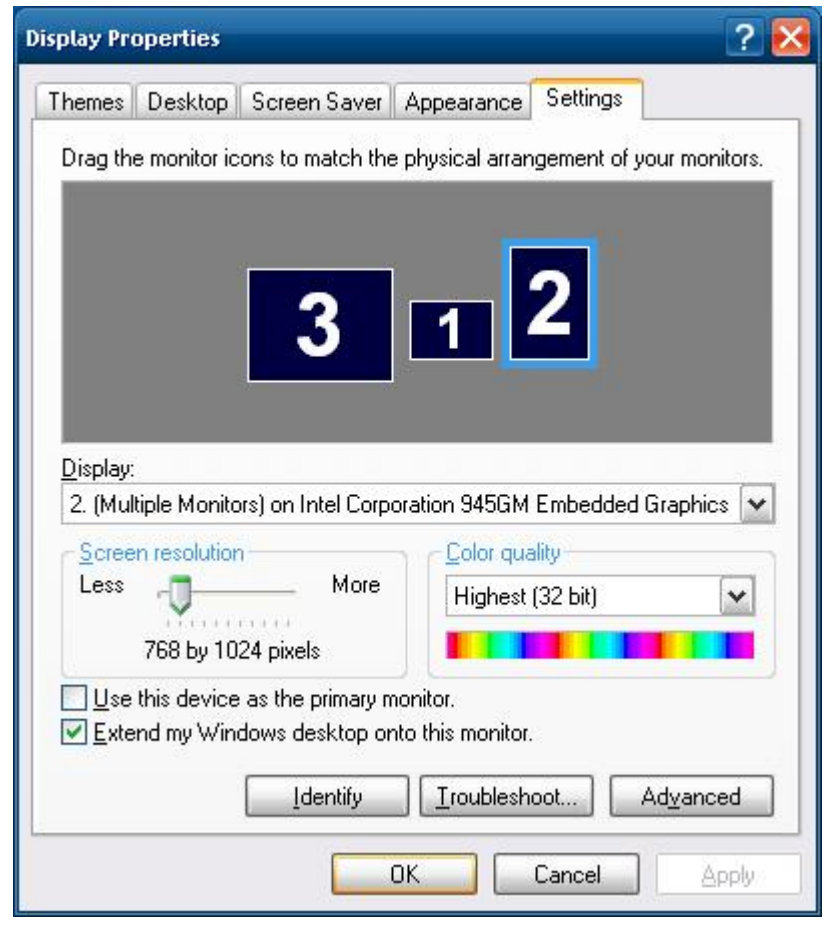

For more detailed settings, including the refresh rate, click **Advanced Settings**  $\rightarrow$  **Adapter** tab  $\rightarrow$  **List All Modes**. All valid combinations of resolution, color quality, and refresh rate are listed. For CRT monitors, we suggest using a high refresh rate to avoid the discomfort caused by monitor flicker. Flat panel monitors do not flicker, so a lower refresh rate is adequate.

| Display Attributes       Color Correction         General       Adapter       Monitor       Troubleshoot       Color Management         Adapter Type       Intel Corporation 945GME/945GSE Embedded Graphics Chipset Function 0       Properties         Adapter Information       Properties         Chip Type:       Intel 945GME/GSE Embedded Chipset         DAC Type:       Intel 945GME/GSE Embedded Chipset         DAC Type:       Intel 945GME/GSE Embedded Chipset         Badapter String:       Intel 945GME/GSE Embedded Chipset         Bios Information:       Intel 945GME/GSE Embedded Chipset         Bios Information:       Intel 945GME/GSE Embedded Chipset         Bios Information:       Intel 945GME/GSE Embedded Chipset         Bios Information:       Intel Video BIOS | Driver Info  |                           | 💽 D                        | splay Config                                                                                                    |                          |  |
|----------------------------------------------------------------------------------------------------|--------------|---------------------------|----------------------------|----------------------------------------------------------------------------------------------------|--------------------------|--|
| General       Adapter       Monitor       Troubleshoot       Color Management         Adapter Type       Intel Corporation 945GME/945GSE Embedded Graphics<br>Chipset Function 0       Properties         Adapter Information       Properties         Chip Type:       Intel 945GME/GSE Embedded Chipset         DAC Type:       Integrated RAMDAC         Memory Size:       262148 KB         Adapter String:       Intel 945GME/GSE Embedded Chipset         Bios Information:       Intel Video BIOS                                                                                                    | 5            | Display A                 | ttributes                  | 🔄 💽 c                                                                                                    | olor Correction          |  |
| Adapter Type         Intel Corporation 945GME/945GSE Embedded Graphics         Chipset Function 0         Properties    Adapter Information          Chip Type:       Intel 945GME/GSE Embedded Chipset         DAC Type:       Integrated RAMDAC         Memory Size:       262148 KB         Adapter String:       Intel 945GME/GSE Embedded Chipset         Bios Information:       Intel Video BIOS                                                                                                    | General      | Adapter                   | Monitor                    | Troubleshoot                                                                                                    | Color Management         |  |
| Adapter Information         Chip Type:       Intel 945GME/GSE Embedded Chipset         DAC Type:       Integrated RAMDAC         Memory Size:       262148 KB         Adapter String:       Intel 945GME/GSE Embedded Chipset         Bios Information:       Intel Video BIOS                                                                                                    |              | ntel Corpo<br>Chipset Fui | ration 945GME.<br>nction 0 | /945GSE Embedde                                                                                                    | d Graphics<br>Properties |  |
| Chip Type:       Intel 945GME/GSE Embedded Chipset         DAC Type:       Integrated RAMDAC         Memory Size:       262148 KB         Adapter String:       Intel 945GME/GSE Embedded Chipset         Bios Information:       Intel Video BIOS                                                                                                    | - Adapter    | Information               |                            |                                                                                                    |                          |  |
| DAC Type: Integrated RAMDAC<br>Memory Size: 262148 KB<br>Adapter String: Intel 945GME/GSE Embedded Chipset<br>Bios Information: Intel Video BIOS                                                                                                    | Chip Typ     | be: li                    | ntel 945GME/G              | SE Embedded Chip                                                                                                    | iset                     |  |
| Memory Size: 262148 KB<br>Adapter String: Intel 945GME/GSE Embedded Chipset<br>Bios Information: Intel Video BIOS                                                                                                    | DAC Typ      | be: li                    | Integrated RAMDAC          |                                                                                                    |                          |  |
| Adapter String: Intel 945GME/GSE Embedded Chipset<br>Bios Information: Intel Video BIOS                                                                                                    | Memory Size: |                           | 262148 KB                  |                                                                                                    |                          |  |
| Bios Information: Intel Video BIOS                                                                                                    | Adapter      | String: li                | ntel 945GME/G              | SE Embedded Chip                                                                                                    | oset                     |  |
| List All Modes                                                                                                    | Bios Info    | rmation: I                | ntel Video BIOS            | i contra de la contra de la con |                          |  |
|                                                                                                    | List Al      | Modes                     |                            |                                                                                                    |                          |  |

| List All Modes                                                                                                    | ? 🔀    |
|----------------------------------------------------------------------------------------------------|--------|
| List of valid modes                                                                                                    |        |
| 1920 by 1080, 256 Colors, 60 Hertz<br>1920 by 1080, High Color (16 bit), 60 Hertz<br>1920 by 1080, True Color (32 bit), 60 Hertz<br>640 by 480, 256 Colors, 60 Hertz<br>640 by 480, High Color (16 bit), 60 Hertz<br>640 by 480, True Color (32 bit), 60 Hertz<br>640 by 480, 256 Colors, 70 Hertz<br>640 by 480, High Color (16 bit), 70 Hertz<br>640 by 480, True Color (32 bit), 70 Hertz | <      |
| ОК                                                                                                    | Iancel |

## Setting the Display to Extend Mode with the DisplayLink Properties

- 1. From the taskbar, click the **DisplayLink** icon.
- 2. Select Extend.

#### Setting the Display to Mirror Mode with DisplayLink Properties

To use the Mirror Mode, you must use the DisplayLink Properties. To do this:

- 1. Right-click the display, and then select **Properties → Settings**.
- 2. Uncheck the **Extend the desktop onto this monitor** option.
- 3. Click Apply.

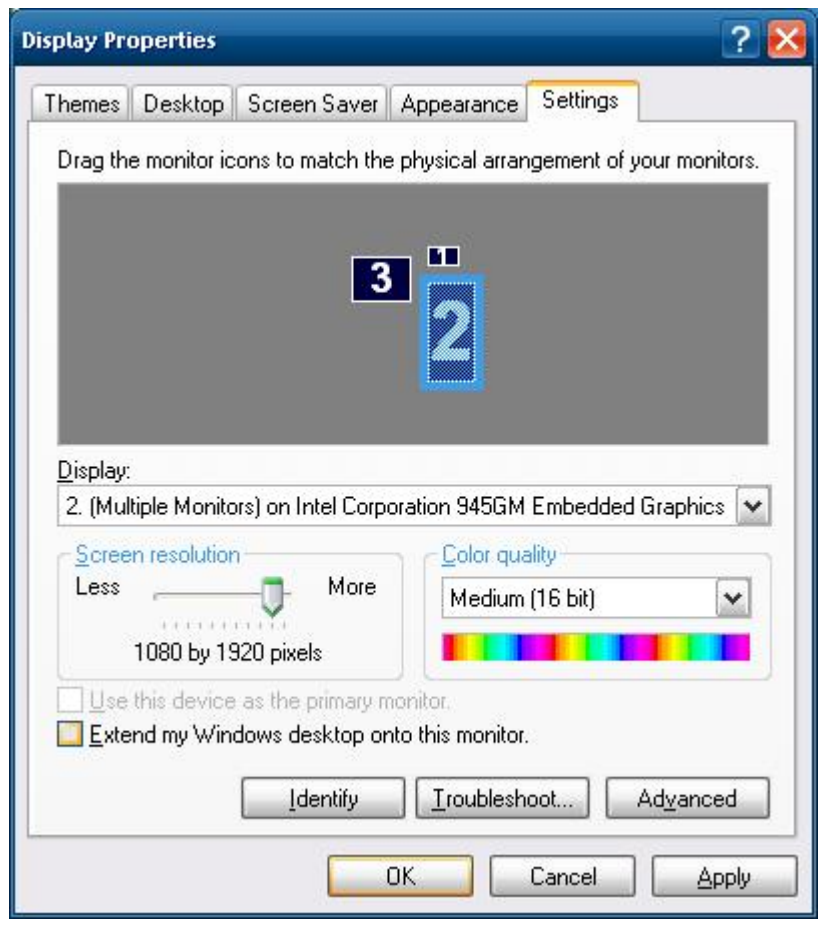

- 4. From the taskbar, click the **DisplayLink** icon.
- 5. Select Mirror.

**NOTE** The display resolution of the primary display and the display may be changed to a lower resolution. In mirror mode, both screens must output the same resolution, which may not be the maximum resolution of the display. This mode is NOT recommended if you are using the display as the primary laptop display, since it is unlikely to provide the optimum resolution for the display. See **Setting the Display as the Primary Display** section for details.

#### Setting the Display as the Primary Display with Windows Properties

Take the following steps to make the display the primary display.

- 1. Right-click the display and then select **Properties**  $\rightarrow$  **Settings**.
- 2. Checkmark the **This is my main monitor** option.
- 3. Click Apply.

**NOTE** On some PCs and laptops, it is necessary to disable the main display. This is because many primary graphics card drivers tend to make the laptop screen the primary screen if it is enabled. The only workaround for this is to disable the laptop screen to allow another screen to be the primary display.

To disable the main display, clear the Extend the desktop onto this monitor checkbox.

#### **Disabling the Laptop Screen**

- 1. Check the This is my main monitor option.
- 2. Select the primary display (Display 1).
- 3. Uncheck the Extend the desktop onto this monitor option.
- 4. Click Apply.

The display remains as the primary display if the PC enters hibernate or suspend mode or is rebooted. If the display is detached, the main display will once again become the primary display.

#### Setting the Display as the Primary Display with DisplayLink Properties

- 1. From the taskbar, click the **DisplayLink** icon.
- 2. Select Set as Main Monitor.

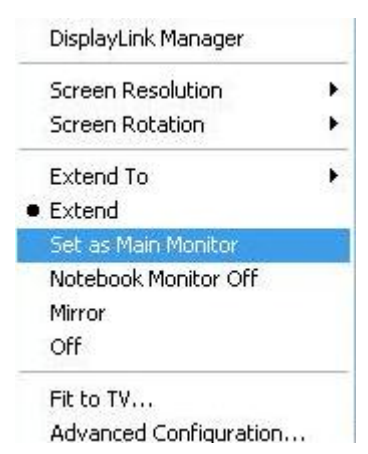

## **EPM-3552** Patch File Installation

#### **Known Technical Issues**

The following technical issues will be apparent if you do not install the EPM-3552 patch file.

- When powering off the V2422/2426 computer, the display connecting to an EPM-3552 module running Extended Mode also shows the shutdown screen. Normally, the display connecting to the EPM-3552 module should remain blank.
- When the EMP-3552 module has been mounted and the V2422/2426 computer has been powered on, no image shows on the display connected to the DVI-I connector of the V2422/2426 computer. Normally, the image should be visible.

#### **Installing the Patch File**

- 1. Download the patch file from <a href="http://www.moxa.com/support">http://www.moxa.com/support</a>.
- 2. Double click Setup.exe to start the Setup Wizard, and then click Next to continue.

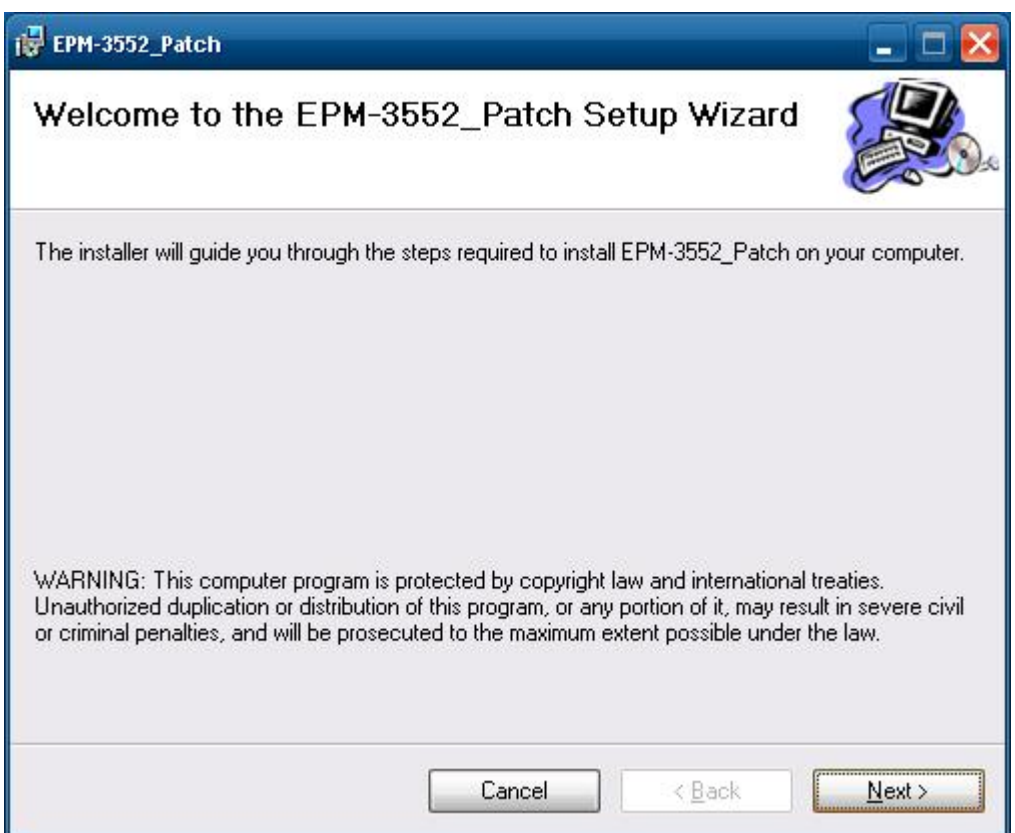

3. Click Next to continue.

| i EPM-3552_Patch                                                                                                    | 🖂                       |
|----------------------------------------------------------------------------------------------------|-------------------------|
| Select Installation Folder                                                                                                    |                         |
| The installer will install EPM-3552_Patch to the following folder.<br>To install in this folder, click "Next". To install to a different folder, enter it be<br><u>F</u> older: | elow or click "Browse". |
| C:\Program Files\M0XA\EPM-3552_Patch\                                                                                                    | Browse                  |
|                                                                                                    | Disk Cost               |
| Install EPM-3552_Patch for yourself, or for anyone who uses this comput                                                                                                    | ter:                    |
| O <u>E</u> veryone                                                                                                    |                         |
| ⊙ Just <u>m</u> e                                                                                                    |                         |
| Cancel < <u>B</u> ack                                                                                                    | <u>N</u> ext >          |

4. Click **Next** to install the patch file.

| i EPM-3552_Patch                                                                     |                        |                | _ 🗆 🔀  |
|--------------------------------------------------------------------------------------|------------------------|----------------|--------|
| Confirm Installation                                                                 |                        |                |        |
| The installer is ready to install EPM-355<br>Click "Next" to start the installation. | 52_Patch on your compu | uter.          |        |
|                                                                                      | Cancel                 | < <u>B</u> ack | Next > |
| ill FPM-3552 Patch                                                                   |                        |                |        |
| Installing EPM-3552_P                                                                | atch                   |                |        |
| EPM-3552_Patch is being installed.                                                   |                        |                |        |
| Please wait                                                                          |                        |                |        |
|                                                                                      |                        |                |        |

5. Click Close to complete the installation.

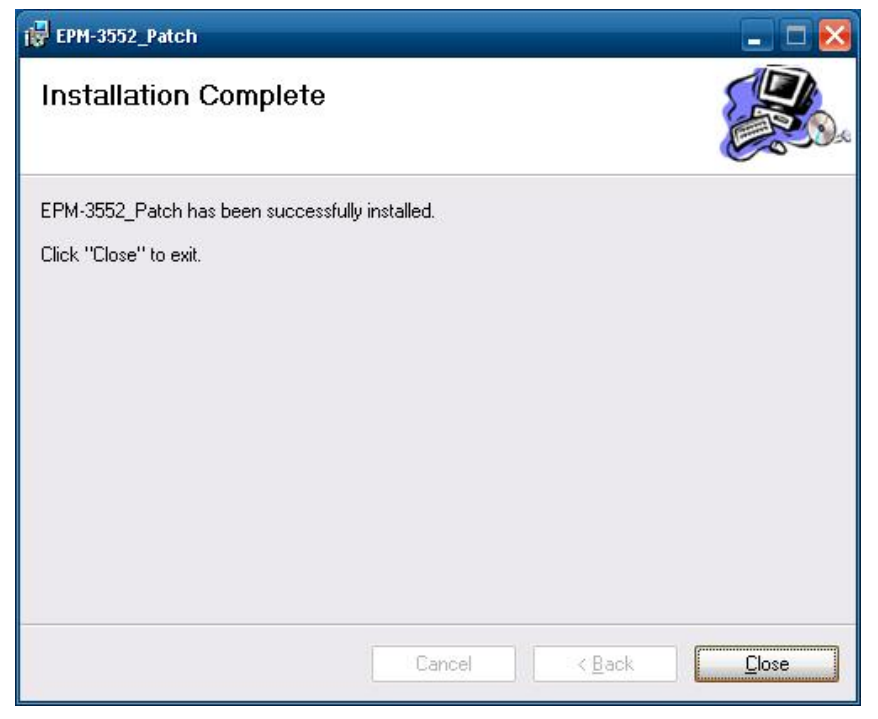

6. Restart the computer by clicking **Start → Turn Off Computer → Restart**.

| Turn off con | nputer   | <b>A</b> |
|--------------|----------|----------|
| Logoff       | Turn Off | Restart  |
|              |          | Cancel   |

## **EPM-DK02** Driver Installation

The driver must be installed before using the power control function. Take the following steps to install the driver:

1. Click Add Hardware from the control panel.

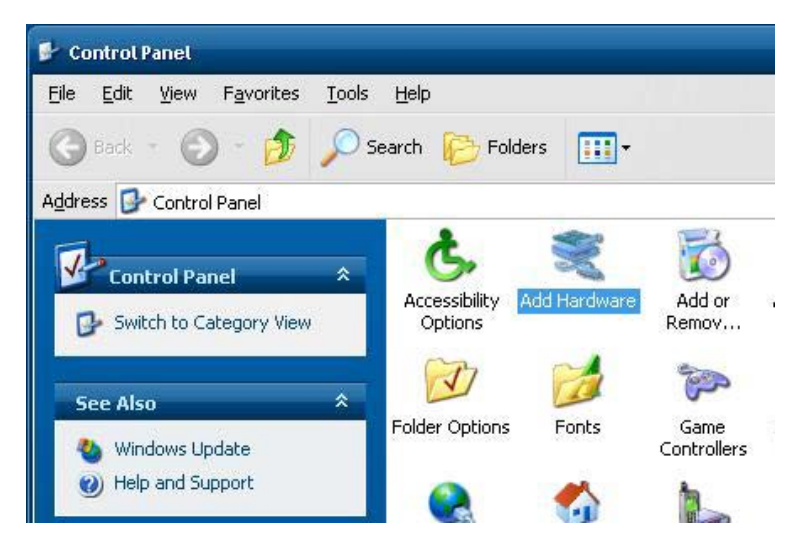

2. Click Next.

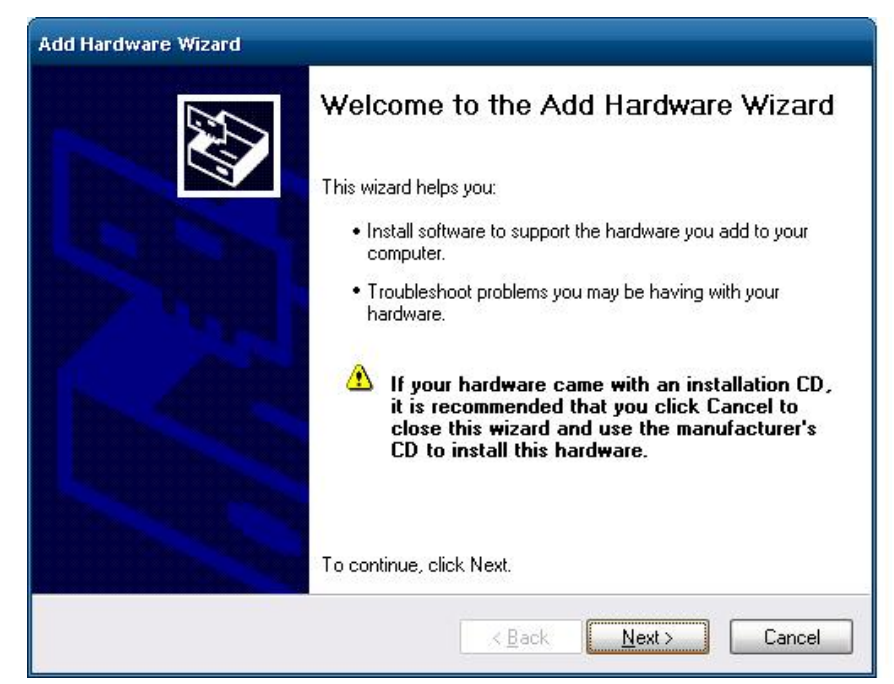

3. Select Yes, I have already connected the hardware.

| Is the hardware connected?        |                                                            | E Contraction |
|-----------------------------------|------------------------------------------------------------|---------------|
| Have you already connected this h | ardware to your computer?<br>ad the hardware<br>rdware yet |               |
|                                   |                                                            | <br>          |

4. Select Add a new hardware device, and click Next.

| Add Hardware Wizard                                                                                                    |                 |
|----------------------------------------------------------------------------------------------------|-----------------|
| The following hardware is already installed on your compo                                                                        | iter            |
| From the list below, select an installed hardware device, then clic<br>properties or troubleshoot a problem you might be having. | k Next to check |
| To add hardware not shown in the list, click "Add a new hardwar                                                                  | re device.''    |
|                                                                                                    |                 |
| Installed hardware:                                                                                                    |                 |
| 😋 Generic USB Hub                                                                                                    | <b>^</b>        |
| 😴 USB Mass Storage Device                                                                                                    |                 |
| 😴 USB Mass Storage Device                                                                                                    |                 |
| 😪 USB Mass Storage Device                                                                                                    |                 |
| Generic volume                                                                                                    |                 |
| Add a new hardware device                                                                                                    | M               |
|                                                                                                    |                 |
|                                                                                                    |                 |
| < Back                                                                                                    | Next > Cancel   |
|                                                                                                    |                 |

5. Select Install the hardware that I manually select from a list (Advanced) and click Next.

| ld Hardware Wizard                                                             |                                                                                                    |
|--------------------------------------------------------------------------------|----------------------------------------------------------------------------------------------------|
| The wizard can help you install othe                                           | r hardware                                                                                                |
| The wizard can search for other hardwa<br>know exactly which hardware model yo | are and automatically install it for you. Or, if you<br>u want to install, you can select it from a list. |
| What do you want the wizard to do?                                             |                                                                                                    |
| O Search for and install the hardwa                                            | re automatically (Recommended)                                                                            |
| Install the hardware that I manual                                             | ly select from a list (Advanced)                                                                          |
|                                                                                |                                                                                                    |
|                                                                                |                                                                                                    |
|                                                                                |                                                                                                    |
|                                                                                |                                                                                                    |
|                                                                                |                                                                                                    |
|                                                                                |                                                                                                    |
|                                                                                | < <u>B</u> ack <u>N</u> ext > Cancel                                                                      |

6. Select Show All Devices and click Next.

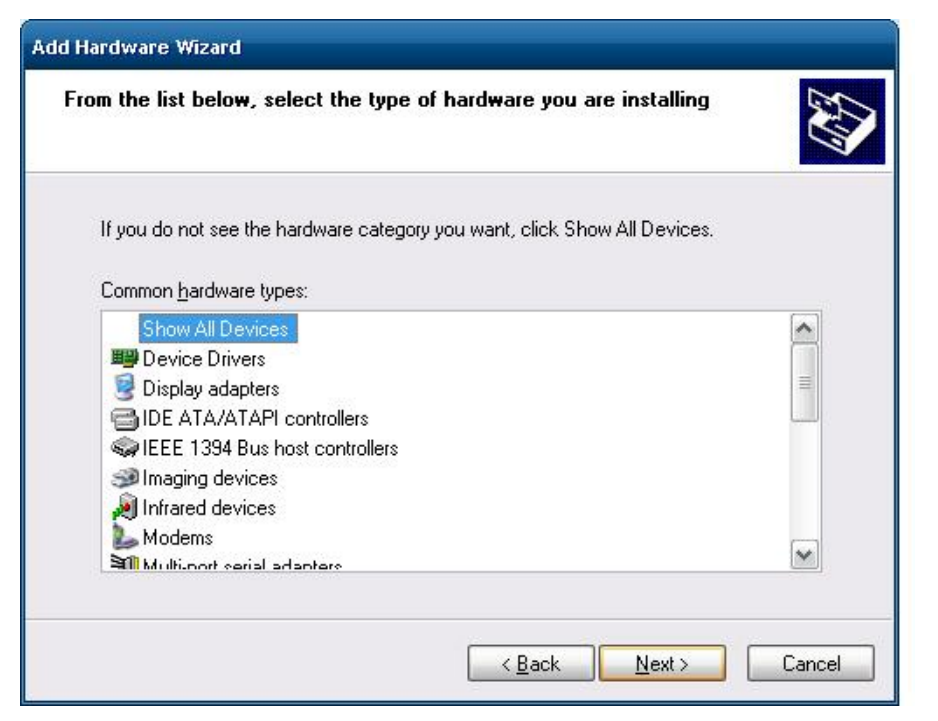

7. Click Have Disk.

| Add Hardware Wizard<br>Select the device driver you                                                               | want to install for this hardware.                                                                             |
|----------------------------------------------------------------------------------------------------|----------------------------------------------------------------------------------------------------|
| Select the manufacturer an<br>have a disk that contains th                                                        | d model of your hardware device and then click Next. If you<br>he driver you want to install, click Have Disk. |
| Manufacturer                                                                                                    | Model                                                                                                    |
| (Standard Infrared Port)<br>(Standard Modem Types)<br>(Standard MTP-Compliant Dev<br>(Standard MTP-compliant devi | Serial Cable using IrDA Protocol                                                                               |
| This driver is digitally signed.<br><u>Tell me why driver signing is imp</u>                                      | <u>H</u> ave Disk                                                                                              |
|                                                                                                    | < <u>B</u> ack <u>N</u> ext > Cancel                                                                           |

8. Select the mxdk02.inf from the path EPM-DK02\driver in the CD-ROM, and click OK.

9. Select Model and click Next.

| Add Hardware Wizard                                                                                                    |
|----------------------------------------------------------------------------------------------------|
| Select the device driver you want to install for this hardware.                                                                                                  |
| Select the manufacturer and model of your hardware device and then click Next. If you have a disk that contains the driver you want to install, click Have Disk. |
| Model                                                                                                    |
| This driver is digitally signed.       Have Disk         Iell me why driver signing is important                                                                 |
| < <u>B</u> ack <u>N</u> ext > Cancel                                                                                                    |

10. Click Next.

| Add Hardware Wizard                            |                              |        |
|------------------------------------------------|------------------------------|--------|
| The wizard is ready to install your hardw      | <del>v</del> are             | E.     |
| Hardware to install:                           |                              |        |
| EPM-DK02 Driver                                |                              |        |
| To start installing your new hardware, click l | Next.                        |        |
|                                                |                              |        |
|                                                |                              |        |
|                                                |                              |        |
|                                                | < <u>B</u> ack <u>N</u> ext> | Cancel |

11. Click Finish to complete.

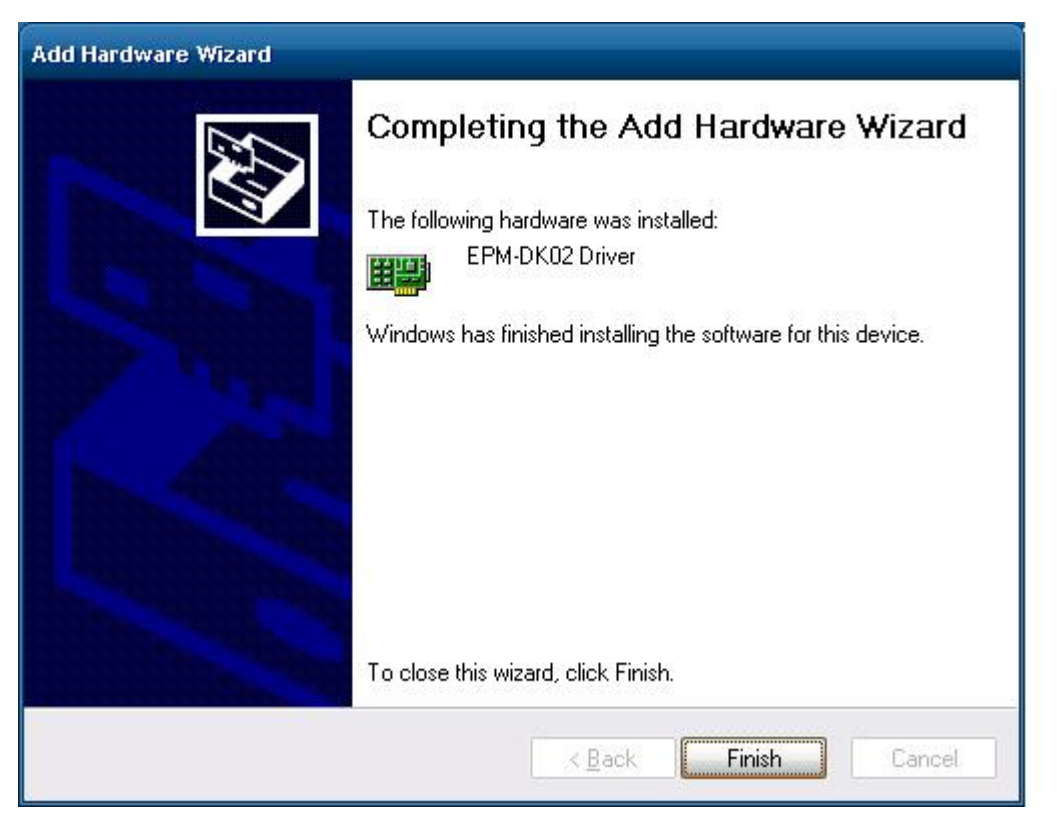

## Controlling EPM-DK02 Power On/Off

The EPM-DK02 module provides a power control function that lets you control the power of a USB device so that you can enable or disable the device. This section introduces how to configure this function to enable/disable a USB DOM.

Note that the power on/off control function is only suitable for devices that have a USB interface. If you are using a device with a PCIe interface, do not enable the power on/off control function, since doing so could damage the device.

#### Getting current power status

Take the following steps to get the current socket power status.

 Execute mx-dk02-control\_mfc.exe, located on the CD-ROM at EPM-DK02\examples\C++\EPM-DK02\_Example\_Build\_11060819\release.

| odule1               | Module2            |
|----------------------|--------------------|
| Socket1 PCIe/USB     | - Socket1 PCIe/USB |
| ← Enable 		← Disable | • Enable C Disable |
| - Socket2 USB only   | Socket2 USB only   |
| 🖲 Enable 🗌 C Disable | 🖲 Enable 🖓 Disable |

2. Check if current power status is enabled or disabled.

## **Disabling Socket Power**

Take the following steps to disable the USB power-on socket:

- 1. Execute mx-dk02-control\_mfc.exe.
- 2. Select the socket and change the status.
- 3. Clicks apply to take effect.
- 4. Check if the device is disabled.

| 🖳 Device Manager                                                                                                    |   |
|----------------------------------------------------------------------------------------------------|---|
| Eile <u>A</u> ction <u>Y</u> iew <u>H</u> elp                                                                                                    |   |
|                                                                                                    |   |
| <ul> <li>202.11n Wireless LAN Card</li> <li>202.11n Wireless LAN Controller</li> <li>202.11n Wireless LAN Controller</li> <li>202.11n Wireless LAN Controller</li> <li>202.11n Wireless LAN Card</li> <li>202.11n Wireless LAN Card</li></ul> | ~ |
| Sound, video and game controllers System devices Generic USB Hub Generic USB Hub Generic USB Hub Intel(R) N10/ICH7 Family USB Universal Host Controller - 27C8 Intel(R) N10/ICH7 Family USB Universal Host Controller - 27C9 Intel(R) N10/ICH7 Family USB Universal Host Controller - 27C4 Intel(R) N10/ICH7 Family USB Universal Host Controller - 27C8 Intel(R) N10/ICH7 Family USB Universal Host Controller - 27CB Intel(R) N10/ICH7 Family USB Universal Host Controller - 27CB USB Root Hub USB Root Hub USB Root Hub USB Root Hub USB Root Hub USB Root Hub USB Root Hub USB Root Hub USB Root Hub USB Root Hub USB Root Hub USB Root Hub                                                                                                    |   |
|                                                                                                    |   |

#### **Enabling Socket Power**

Take the following steps to enable the USB power-on socket:

- 1. Execute mx-dk02-control\_mfc.exe.
- 2. Select the socket and change the status.
- 3. Clicks apply to take effect.
- 4. Check if the device is enabled

| 🚇 Device Manager                                                                                                    | 🛛 |
|----------------------------------------------------------------------------------------------------|---|
| <u>File Action View Help</u>                                                                                                    |   |
|                                                                                                    |   |
| <ul> <li>Big 802.11n Wireless LAN Card</li> <li>Realtek PCIe GBE Family Controller</li> <li>Realtek PCIe GBE Family Controller #2</li> <li>Ports (COM &amp; LPT)</li> <li>Processors</li> <li>Sound, video and game controllers</li> <li>System devices</li> </ul>                                                                                                    |   |
| Generic USB Hub     Generic USB Hub     G |   |
|                                                                                                    |   |

A

# Video Performance Table for the EPM-3552 Module

The EPM-3552 is a display module that provides a VGA and DVI output function for V2422 and V2426 computers. The module is used as the additional display option apart from the VGA/DVI provided by the V2422 and V2426 computers. Moxa provides the display performance tables so that users can optimize the EPM-3552 for specific applications.

This table was produced from an actual performance test with the following parameters: video codec, audio codec, film resolution, frame per second, and bit rates. We strongly suggest that you enable the **Hyper-Threading Technology** function in the BIOS to ensure better performance of the EPM-3552 display module.

| Phoenix - AwardBIOS CMOS Setup Utility                                                                                     |                                               |  |  |  |  |  |  |  |  |  |
|----------------------------------------------------------------------------------------------------|-----------------------------------------------|--|--|--|--|--|--|--|--|--|
| Advanced                                                                                                    |                                               |  |  |  |  |  |  |  |  |  |
| Advanced BIOS Features                                                                                                    | Item Help                                     |  |  |  |  |  |  |  |  |  |
| PUL Forture<br>Hyper-Threading Technology[Enabled]<br>Quick Power Un Self Test [Enabled]<br>Summary Screen Show [Disabled] | Menu Level ►                                  |  |  |  |  |  |  |  |  |  |
| ↑↓→+:Move Enter:Select +/-/PU/PD:Value F10:Save  <br>F5:Previous Values F6:Default Settings                                | ESC:Exit F1:General Help<br>F7:Turbo Settings |  |  |  |  |  |  |  |  |  |

If you would like to use high resolution solutions for your applications, we suggest using the onboard VGA/DVI outputs on the V2422/2426 computers. The EPM-3552 display module is suitable for the applications that require lower resolution for displaying text and small-size figures.

## EPM-3552 Display Module Performance on Linux Systems

| Player  |           | mplayer<br>1.0rc2-4.3.2-DFSG-free |         |             | -                |         | On-board<br>VGA/DVI<br>performance on |             | VGA/DVI performance on<br>EPM-3552 |            |               |
|---------|-----------|-----------------------------------|---------|-------------|------------------|---------|---------------------------------------|-------------|------------------------------------|------------|---------------|
|         |           |                                   |         |             | V24XX            |         | 404 1 1                               |             |                                    |            |               |
|         |           |                                   |         |             | Model V2422/2426 |         | 2426-LX                               | EPM-3552-LX |                                    |            |               |
|         | Container | Video                             | Audio   | Resolution  | FPS              | BitRate | System                                | Media       | System                             | Media      | Suggested     |
|         |           | Codec                             | Codec   |             |                  | (KDPS)  | CPU                                   | Player      | CPU                                | Player/CPU | Configuration |
|         |           |                                   |         |             |                  |         | loading                               | /CPU        | loading                            | loading    |               |
|         |           | M(M) (2                           |         | 1020 1000   | 20.07            | 15000   | F1 4                                  | loading     | A                                  | 20.7       |               |
| WMV 3X  |           | VVIVIV 3X                         | WIMA9   | 1920 x 1080 | 29.97            | 15000   | 51.4                                  | 47.5        | 46.6                               | 30.7       |               |
|         | WMV       | WMV3x                             | WMA9    | 1680 x 1050 | 29.97            | 12000   | 50.7                                  | 46.8        | 48.8                               | 33         |               |
|         | WIMV      | WMV3x                             | WMA9    | 1440 x 900  | 29.97            | 10000   | 50.1                                  | 46          | 49.9                               | 33.5       |               |
|         | WMV       | WMV3x                             | WMA9    | 1280 x 720  | 29.97            | 8000    | 41                                    | 38.5        | 45.8                               | 31.1       |               |
|         | WMV       | WMV3x                             | WMA9    | 1024 x 600  | 29.97            | 7000    | 29.8                                  | 28.4        | 48.3                               | 33.9       |               |
|         | WMV       | WMV3x                             | WMA9    | 800 x 480   | 29.97            | 6000    | 20.9                                  | 20.1        | 33.9                               | 23.8       |               |
|         | WMV       | WMV3x                             | WMA9    | 640 x 400   | 29.97            | 4000    | 14.4                                  | 13.7        | 22.7                               | 16.2       |               |
|         | WMV       | WMV3x                             | WMA9    | 320 x 200   | 29.97            | 2000    | 6.5                                   | 6           | 8.1                                | 6.5        | *             |
| WMV2X   | WMV       | WMV2x                             | WMA8    | 1920 x 1080 | 29.97            | 15000   | 49.1                                  | 45.5        | 46.7                               | 32.4       |               |
|         | WMV       | WMV2x                             | WMA8    | 1680 x 1050 | 29.97            | 12000   | 48.8                                  | 44.9        | 48                                 | 33.4       |               |
|         | WMV       | WMV2x                             | WMA8    | 1440 x 900  | 29.97            | 10000   | 47                                    | 43.1        | 48.4                               | 34         |               |
|         | WMV       | WMV2x                             | WMA8    | 1280 x 720  | 29.97            | 8000    | 42                                    | 38          | 46.4                               | 32.5       |               |
|         | WMV       | WMV2x                             | WMA8    | 1024 x 600  | 29.97            | 7000    | 28.1                                  | 26.8        | 44.3                               | 31.7       | *             |
|         | WMV       | WMV2x                             | WMA8    | 800 x 480   | 29.97            | 6000    | 18.9                                  | 18          | 29.9                               | 21.2       | *             |
|         | WMV       | WMV2x                             | WMA8    | 640 x 400   | 29.97            | 4000    | 13                                    | 12.3        | 20                                 | 14.2       | *             |
|         | WMV       | WMV2x                             | WMA8    | 320 x 200   | 29.97            | 2000    | 6                                     | 5.4         | 7.1                                | 5.6        | *             |
| MPEG-2  | MPEG-PS   | MPEG-2                            | ac3     | 1920 x 1080 | 29.97            | 15000   | 43.64                                 | 39.2        | 32                                 | 17.1       |               |
|         | MPEG-PS   | MPEG-2                            | ac3     | 1680 x 1050 | 29.97            | 12000   | 36.6                                  | 32.9        | 33.7                               | 18.4       |               |
|         | MPEG-PS   | MPEG-2                            | ac3     | 1440 x 900  | 29.97            | 10000   | 27.9                                  | 25.4        | 34.4                               | 18.8       |               |
|         | MPEG-PS   | MPEG-2                            | ac3     | 1280 x 720  | 29.97            | 8000    | 20.7                                  | 18.6        | 31.5                               | 17.2       |               |
|         | MPEG-PS   | MPEG-2                            | ac3     | 1024 x 600  | 29.97            | 7000    | 15.2                                  | 13.6        | 32.2                               | 17.8       | *             |
|         | MPEG-PS   | MPEG-2                            | ac3     | 800 x 480   | 29.97            | 6000    | 10.9                                  | 9.7         | 22.7                               | 13         | <br>★         |
|         | MPEG-PS   | MPEG-2                            | ac3     | 640 x 400   | 29.97            | 4000    | 7.6                                   | 6.5         | 16.1                               | 9.1        | <u>^</u>      |
|         | MPEG-PS   | MPEG_2                            | ac3     | 320 x 200   | 20.07            | 2000    | 3                                     | 2.5         | 10.1                               | 3.1        | ^<br>★        |
| L 264 / | MPEC /    |                                   |         | 1020 × 1090 | 29.97            | 15000   | 5                                     | 2.J         | 4.7                                | 27.6       | ^             |
| MPEG-4  | WIF EG-4  | 4 AVC                             | WI4 AAC | 1920 x 1080 | 27.71            | 15000   | 51.7                                  | 47.4        | 41.7                               | 27.0       |               |
|         | MPEG-4    | H.264/M                           | M4 AAC  | 1680 x 1050 | 29.97            | 12000   | 51.5                                  | 47.3        | 44.6                               | 29.7       |               |
|         |           | 4 AVC                             |         |             |                  | 10000   |                                       |             |                                    |            |               |
|         | MPEG-4    | H.264/M<br>4 AVC                  | M4 AAC  | 1440 x 900  | 29.97            | 10000   | 44./                                  | 42.1        | 45.6                               | 30.2       |               |
|         | MPEG-4    | H.264/M                           | M4 AAC  | 1280 x 720  | 29.97            | 8000    | 33                                    | 31.6        | 42.4                               | 28.9       |               |
|         |           | 4 AVC                             |         |             |                  |         |                                       |             |                                    |            |               |
|         | MPEG-4    | H.264/M                           | M4 AAC  | 1024 x 600  | 29.97            | 7000    | 24.5                                  | 23.4        | 42.4                               | 29.1       | *             |
|         |           | 4 AVC                             |         |             |                  |         |                                       |             |                                    |            |               |
|         | MPEG-4    | H.264/M                           | M4 AAC  | 800 x 480   | 29.97            | 6000    | 18.2                                  | 17.6        | 30.3                               | 21         | *             |
|         |           | 4 AVC                             |         |             |                  |         |                                       |             |                                    |            |               |
|         | MPEG-4    | H.264/M                           | M4 AAC  | 640 x 400   | 29.97            | 4000    | 12.9                                  | 11.9        | 20.8                               | 14.6       | *             |
|         |           | 4 AVC                             |         |             |                  |         |                                       |             |                                    |            |               |
|         | MPEG-4    | H.264/M                           | M4 AAC  | 320 x 200   | 29.97            | 2000    | 5.9                                   | 5.5         | 7.4                                | 5.8        | *             |
|         |           | 4 AVC                             |         |             |                  |         |                                       |             |                                    |            |               |
| AVI    | AVI | MS/MPG | pcm | 1920 x 1080 | 29.97 | 15000 | 48.8 | 42.7 | 35.2 | 19.9 |   |
|--------|-----|--------|-----|-------------|-------|-------|------|------|------|------|---|
|        |     | 4v2    |     |             |       |       |      |      |      |      |   |
|        | AVI | MS/MPG | pcm | 1680 x 1050 | 29.97 | 12000 | 38.3 | 34.2 | 36   | 21.1 |   |
|        |     | 4v2    |     |             |       |       |      |      |      |      |   |
|        | AVI | MS/MPG | pcm | 1440 x 900  | 29.97 | 10000 | 28.9 | 26   | 36.7 | 21.2 |   |
|        |     | 4v2    |     |             |       |       |      |      |      |      |   |
|        | AVI | MS/MPG | pcm | 1280 x 720  | 29.97 | 8000  | 21.4 | 19.2 | 34.2 | 19.4 |   |
|        |     | 4v2    |     |             |       |       |      |      |      |      |   |
|        | AVI | MS/MPG | pcm | 1024 x 600  | 29.97 | 7000  | 15.9 | 14.1 | 32.7 | 19.2 | * |
|        |     | 4v2    |     |             |       |       |      |      |      |      |   |
|        | AVI | MS/MPG | pcm | 800 x 480   | 29.97 | 6000  | 10.6 | 9.4  | 22.6 | 13.2 | * |
|        |     | 4v2    |     |             |       |       |      |      |      |      |   |
|        | AVI | MS/MPG | pcm | 640 x 400   | 29.97 | 4000  | 7.2  | 6.1  | 15.4 | 8.8  | * |
|        |     | 4v2    |     |             |       |       |      |      |      |      |   |
|        | AVI | MS/MPG | pcm | 320 x 200   | 29.97 | 2000  | 2.74 | 2    | 4.4  | 2.6  | * |
|        |     | 4v2    |     |             |       |       |      |      |      |      |   |
| AVI    | AVI | DivX-5 | mp3 | 1920 x 1080 | 29.97 | 15000 | 49.1 | 42.6 | 35.8 | 20.4 |   |
| (DivX) | AVI | DivX-5 | mp3 | 1680 x 1050 | 29.97 | 12000 | 37.9 | 34.4 | 36.8 | 21.4 |   |
|        | AVI | DivX-5 | mp3 | 1440 x 900  | 29.97 | 10000 | 28.6 | 26.1 | 36.9 | 21.7 |   |
|        | AVI | DivX-5 | mp3 | 1280 x 720  | 29.97 | 8000  | 21.5 | 19.6 | 34   | 20   |   |
|        | AVI | DivX-5 | mp3 | 1024 x 600  | 29.97 | 7000  | 15.9 | 14.2 | 33.8 | 20   | * |
|        | AVI | DivX-5 | mp3 | 800 x 480   | 29.97 | 6000  | 10.9 | 9.8  | 23   | 13.6 | * |
|        | AVI | DivX-5 | mp3 | 640 x 400   | 29.97 | 4000  | 7.5  | 6.6  | 16   | 9.3  | * |
|        | AVI | DivX-5 | mp3 | 320 x 200   | 29.97 | 2000  | 3.2  | 2.8  | 5    | 3.4  | * |

## EPM-3552 Display Module Performance on Windows Systems

| Player    |        | Media Play | er Classic - H | ome Cin | iema            | On-board             | VGA/DVI      | VGA/DVI performance on |            |               |
|-----------|--------|------------|----------------|---------|-----------------|----------------------|--------------|------------------------|------------|---------------|
|           |        | v1.4.1.283 | 4              |         |                 | performance on V24XX |              | EPM-3552               |            |               |
|           |        |            |                |         |                 |                      |              |                        |            |               |
| Film Para | meters |            |                |         | V2422/V2426-XPE |                      | EPM-3552     |                        |            |               |
| Container | Video  | Audio      | Resolution     | FPS     | BitRate         | System               | Media Player | System                 | Media      | Suggested     |
|           | Codec  | Codec      |                |         | (KBS/)          | CPU                  | /CPU loading | CPU                    | Player/CPU | Configuration |
|           |        |            |                |         |                 | loading              |              | loading                | loading    |               |
| WMV       | WMV3x  | WMA9       | 1920 x 1080    | 29.97   | 15000           | 52.4                 | 50.6         | 95.9                   | 47.8       |               |
| WMV       | WMV3x  | WMA9       | 1680 x 1050    | 29.97   | 12000           | 52                   | 50.1         | 96.7                   | 48.5       |               |
| WMV       | WMV3x  | WMA9       | 1440 x 900     | 29.97   | 10000           | 50.1                 | 48.4         | 92.7                   | 47.9       |               |
| WMV       | WMV3x  | WMA9       | 1280 x 720     | 29.97   | 8000            | 37.7                 | 35.7         | 90.4                   | 46.6       |               |
| WMV       | WMV3x  | WMA9       | 1024 x 600     | 29.97   | 7000            | 29.2                 | 27.7         | 74.9                   | 35.8       |               |
| WMV       | WMV3x  | WMA9       | 800 x 480      | 29.97   | 6000            | 23.1                 | 21.6         | 67                     | 26.3       | *             |
| WMV       | WMV3x  | WMA9       | 640 x 400      | 29.97   | 4000            | 23.5                 | 21.9         | 53.6                   | 22         | *             |
| WMV       | WMV3x  | WMA9       | 320 x 200      | 29.97   | 2000            | 10.5                 | 9            | 23.1                   | 10.7       | *             |
| WMV       | WMV2x  | WMA8       | 1920 x 1080    | 29.97   | 15000           | 48.1                 | 46.9         | 92.5                   | 47.2       |               |
| WMV       | WMV2x  | WMA8       | 1680 x 1050    | 29.97   | 12000           | 46.1                 | 44.8         | 91.8                   | 46.4       |               |
| WMV       | WMV2x  | WMA8       | 1440 x 900     | 29.97   | 10000           | 38.1                 | 36.4         | 86.1                   | 44.8       |               |
| WMV       | WMV2x  | WMA8       | 1280 x 720     | 29.97   | 8000            | 29.4                 | 28           | 75.7                   | 36.4       |               |
| WMV       | WMV2x  | WMA8       | 1024 x 600     | 29.97   | 7000            | 21.2                 | 19.7         | 63.9                   | 25.3       | *             |
| WMV       | WMV2x  | WMA8       | 800 x 480      | 29.97   | 6000            | 19.3                 | 17.9         | 57                     | 19.2       | *             |
| WMV       | WMV2x  | WMA8       | 640 x 400      | 29.97   | 4000            | 17.6                 | 16.2         | 47.4                   | 19.6       | *             |
| WMV       | WMV2x  | WMA8       | 320 x 200      | 29.97   | 2000            | 8.1                  | 6.7          | 19.5                   | 8.3        | *             |

| MPEG-PS<br>MPEG-PS<br>MPEG-PS | MPEG-2<br>MPEG-2 | ac3<br>ac3 | 1920 x 1080 | 29.97 | 15000 | 42.6 | 40.9 | 95.4 | 47.4 |   |
|-------------------------------|------------------|------------|-------------|-------|-------|------|------|------|------|---|
| MPEG-PS<br>MPEG-PS            | MPEG-2           | ac3        | 1(00        |       |       |      |      |      |      |   |
| MPEG-PS                       | MPEG_2           |            | 1680 x 1050 | 29.97 | 12000 | 36.2 | 34.7 | 94.5 | 46.4 |   |
|                               |                  | ac3        | 1440 x 900  | 29.97 | 10000 | 28.1 | 26.7 | 80.4 | 34   | * |
| MPEG-PS                       | MPEG-2           | ac3        | 1280 x 720  | 29.97 | 8000  | 21.7 | 20.1 | 68.8 | 24.9 | * |
| MPEG-PS                       | MPEG-2           | ac3        | 1024 x 600  | 29.97 | 7000  | 17   | 15.5 | 60.5 | 19.2 | * |
| MPEG-PS                       | MPEG-2           | ac3        | 800 x 480   | 29.97 | 6000  | 12.8 | 11.6 | 54.6 | 14.1 | * |
| MPEG-PS                       | MPEG-2           | ac3        | 640 x 400   | 29.97 | 4000  | 9.6  | 8.3  | 39.6 | 10.8 | * |
| MPEG-PS                       | MPEG-2           | ac3        | 320 x 200   | 29.97 | 2000  | 5.3  | 3.9  | 16.7 | 5.8  | * |
| MPEG-4                        | H.264/M4 AVC     | M4 AAC     | 1920 x 1080 | 29.97 | 15000 | 54.3 | 51.8 | 91.7 | 44.4 |   |
| MPEG-4                        | H.264/M4 AVC     | M4 AAC     | 1680 x 1050 | 29.97 | 12000 | 43.9 | 43.1 | 93.1 | 45.2 |   |
| MPEG-4                        | H.264/M4 AVC     | M4 AAC     | 1440 x 900  | 29.97 | 10000 | 36.6 | 35.1 | 85.4 | 41.4 |   |
| MPEG-4                        | H.264/M4 AVC     | M4 AAC     | 1280 x 720  | 29.97 | 8000  | 28.5 | 26.8 | 77.6 | 34.2 | * |
| MPEG-4                        | H.264/M4 AVC     | M4 AAC     | 1024 x 600  | 29.97 | 7000  | 21.8 | 20.3 | 67   | 26.1 | * |
| MPEG-4                        | H.264/M4 AVC     | M4 AAC     | 800 x 480   | 29.97 | 6000  | 16.5 | 15   | 60.5 | 19.1 | * |
| MPEG-4                        | H.264/M4 AVC     | M4 AAC     | 640 x 400   | 29.97 | 4000  | 11.9 | 10.4 | 43.5 | 14.2 | * |
| MPEG-4                        | H.264/M4 AVC     | M4 AAC     | 320 x 200   | 29.97 | 2000  | 6.7  | 5.1  | 17.9 | 6.2  | * |
| AVI                           | MS/MPG4v2        | pcm        | 1920 x 1080 | 29.97 | 15000 | 51.8 | 50.1 | 94.2 | 48.3 |   |
| AVI                           | MS/MPG4v2        | pcm        | 1680 x 1050 | 29.97 | 12000 | 51.4 | 49.9 | 92.7 | 48   |   |
| AVI                           | MS/MPG4v2        | pcm        | 1440 x 900  | 29.97 | 10000 | 51.4 | 49.6 | 89.6 | 47.8 |   |
| AVI                           | MS/MPG4v2        | pcm        | 1280 x 720  | 29.97 | 8000  | 50.6 | 49.1 | 88.2 | 47.8 |   |
| AVI                           | MS/MPG4v2        | pcm        | 1024 x 600  | 29.97 | 7000  | 36.4 | 35   | 78.4 | 40.8 |   |
| AVI                           | MS/MPG4v2        | pcm        | 800 x 480   | 29.97 | 6000  | 24.9 | 23.4 | 67.7 | 27.2 | * |
| AVI                           | MS/MPG4v2        | pcm        | 640 x 400   | 29.97 | 4000  | 17.1 | 15.5 | 48.9 | 18.2 | * |
| AVI                           | MS/MPG4v2        | pcm        | 320 x 200   | 29.97 | 2000  | 6.1  | 4.6  | 17   | 5.4  | * |
| AVI                           | DivX-5           | mp3        | 1920 x 1080 | 29.97 | 15000 | 47.9 | 46.3 | 78.5 | 34.4 |   |
| AVI                           | DivX-5           | mp3        | 1680 x 1050 | 29.97 | 12000 | 41.8 | 39.9 | 81.3 | 36.6 |   |
| AVI                           | DivX-5           | mp3        | 1440 x 900  | 29.97 | 10000 | 33.5 | 31.9 | 85.7 | 41.1 |   |
| AVI                           | DivX-5           | mp3        | 1280 x 720  | 29.97 | 8000  | 27.1 | 25.4 | 74.6 | 32.2 | * |
| AVI                           | DivX-5           | mp3        | 1024 x 600  | 29.97 | 7000  | 19.7 | 18.2 | 64.6 | 23.3 | * |
| AVI                           | DivX-5           | mp3        | 800 x 480   | 29.97 | 6000  | 14.9 | 13.2 | 56.8 | 16.6 | * |
| AVI                           | DivX-5           | mp3        | 640 x 400   | 29.97 | 4000  | 10.9 | 9.4  | 39.8 | 12.5 | * |
| AVI                           | DivX-5           | mp3        | 320 x 200   | 29.97 | 2000  | 6.4  | 4.9  | 17.1 | 5.6  | * |